#### BAB VI

#### KESIMPULAN DAN SARAN

#### 6.1. Kesimpulan

Berdasarkan pembahasan pada bab-bab sebelumnya dan pada dokumen pendukung (SKPL, DPPL dan PDHUPL), maka dapat ditarik beberapa kesimpulan yaitu:

- Aplikasi diet berdasarkan golongan darah berbasis multimedia (ADiGoDa) ini telah berhasil dibangun dan mudah dalam penggunaannya (user friendly).
- 2. Empat elemen multimedia yaitu teks, gambar, animasi, dan suara yang ada dalam aplikasi ADiGoDa ini telah berhasil diintegrasikan dan dapat berjalan dengan baik lewat media telepon seluler Nokia 5310.
- 3. Aplikasi ini telah diujicoba pada 30 responden dengan umur antara 18-60 tahun dan 1 orang nutrisionis dengan hasil 28% orang memberikan penilaian sangat baik, dan 63% orang memberikan penilaian baik.

#### 6.2. Saran

Saran yang diberikan untuk pengembangan lebih lanjut terhadap aplikasi diet berdasarkan golongan darah berbasis multimedia ini adalah dengan mengembangkan aplikasi ini menjadi aplikasi mobile yang online, sehingga menu diet makanan berdasarkan golongan darah bisa terupdate secara lebih mudah.

#### DAFTAR PUSTAKA

Pustaka Utama, Jakarta.

Ruminis Arta M., 2008, Pengembangan Aplikasi Simulasi Nutrisi dan Kebutuhan Kalori Dengan Telepon Seluler, Tugas Akhir, Teknik Informatika FTI UAJY, Yogyakarta.

Bhuana Ilmu Populer, Jakarta.

Besar Bahasa Indonesia, 2001, Departemen Pendidikan dan Kebudayaan, Balai Pustaka, Jakarta.

Aplikasi Penyusun Menu Makanan Untuk Program Diet Dengan Metode Algoritma Genetika, Tugas Akhir, Teknik Informatika FTI Universitas Kristen Petra, Surabaya.

Ltanti, Asteria Meilani, 2009, Pembangunan Aplikasi Resep Menu Makanan Sehat Berbasis Multimedia, Tugas Akhir, Teknik Informatika FTI Universitas Atma Jaya Yogyakarta, Yogyakarta.

Studi Teknik Informatika Universitas Atma Jaya, Yogyakarta. Cespleng Menurut Golongan Darah, Penerbit Garailmu, Yogyakarta.

Penerbit Puspa Swara, Jakarta.

Deferensi dari Internet :

diakses 20 Maret 2010, pukul 11.30 WIB.

Difi.net, <a href="http://gizi.net">http://gizi.net</a>, diakses 20 Maret 2010, minute 11.00 WIB.

# LAMPIRAN I: SKPL-ADiGoDA

# SKPL

#### SPESIFIKASI KEBUTUHAN PERANGKAT LUNAK

# Pembangunan Aplikasi Diet Berdasarkan Golongan Darah Berbasis Multimedia

(ADiGoDa)

Disusun Oleh:

Helen Nessia B

05 07 04734

Program Studi Teknik Informatika

Fakultas Teknologi Industri

Universitas Atma Jaya Yogyakarta

| all in lumine real |                                     | Nomor  | Halaman |    |
|--------------------|-------------------------------------|--------|---------|----|
|                    | Program Studi Teknik<br>Informatika | SKPL-  | ADiGoDa | 1/ |
|                    | Fakultas Teknologi Industri         | Revisi |         |    |

| Program Studi Teknik Informatika       | SKPL – ADiGoDa                     | 1/ 29                               |
|----------------------------------------|------------------------------------|-------------------------------------|
| Dokumen ini dan informasi yang dimilik | inya adalah milik Program Studi T  | eknik Informatika-UAJY dan bersifat |
| rahasia. Dilarang untuk me-reproduks   | i dokumen ini tanpa diketahui oleh | Program Studi Teknik Informatika    |

#### DAFTAR PERUBAHAN

| Revisi            | Deskripsi                             |
|-------------------|---------------------------------------|
| A                 |                                       |
| В                 | Jumin                                 |
| С                 |                                       |
| D<br>C<br>C       | Crix                                  |
| E<br>L            | ar.                                   |
| ∽ F               | S S S S S S S S S S S S S S S S S S S |
|                   |                                       |
| INDEX -<br>TGL    | A B C D E F G                         |
| Ditulis<br>oleh   |                                       |
| Diperiksa<br>oleh |                                       |
| Disetujui<br>oleh |                                       |

| Program Studi Teknik Informatika       | SKPL – ADiGoDa                     | 2/ 29                               |
|----------------------------------------|------------------------------------|-------------------------------------|
| Dokumen ini dan informasi yang dimilik | inya adalah milik Program Studi T  | eknik Informatika-UAJY dan bersifat |
| rahasia. Dilarang untuk me-reproduks   | i dokumen ini tanpa diketahui oleh | I Program Studi Teknik Informatika  |

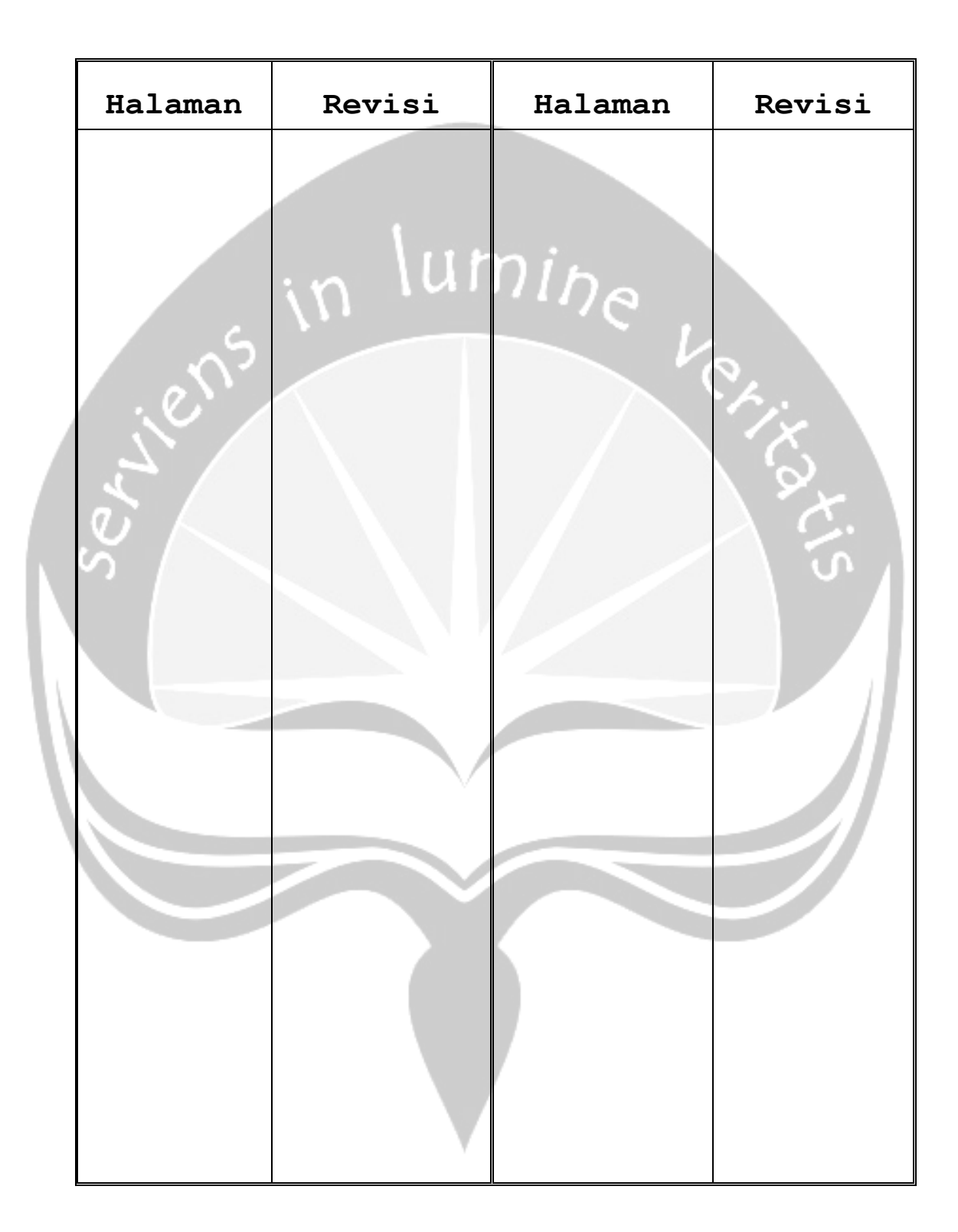

#### Daftar Halaman Perubahan

| Program Studi Teknik Informatika                                                                           | SKPL – ADiGoDa                     | 3/ 29                              |  |  |  |  |  |
|----------------------------------------------------------------------------------------------------|------------------------------------|------------------------------------|--|--|--|--|--|
| Dokumen ini dan informasi yang dimilikinya adalah milik Program Studi Teknik Informatika-UAJY dan bersifat |                                    |                                    |  |  |  |  |  |
| rahasia. Dilarang untuk me-reproduks                                                                       | i dokumen ini tanpa diketahui oleh | n Program Studi Teknik Informatika |  |  |  |  |  |

#### Daftar Isi

| 1. Pendahuluan                           | 8  |
|------------------------------------------|----|
| 1.1. Tujuan                              | 8  |
| 1.2. Lingkup Masalah                     | 8  |
| 1.3. Definisi Akronim dan Singkatan      | 8  |
| 1.4. Referensi                           | 9  |
| 1.5. Deskripsi Umum (Overview)           | 9  |
| 2. Deskripsi Kebutuhan                   | 10 |
| 2.1. Perspektif Produk                   | 10 |
| 2.1.1 Antarmuka Pemakai                  | 10 |
| 2.1.2 Antarmuka Perangkat Keras          | 10 |
| 2.1.3 Antarmuka Perangkat Lunak          | 11 |
| 0 2.1.4 Batasan Memori                   | 11 |
| 2.1.5 Operasi                            | 11 |
| 2.2. Fungsi Produk                       | 12 |
| 2.3. Karakteristik Pengguna              | 14 |
| 2.4. Batasan-batasan                     | 14 |
| 2.5. Asumsi dan Ketergantungan           | 14 |
| 3. Kebutuhan Khusus                      | 15 |
| 3.1. Kebutuhan Fungsionalitas            | 15 |
| 3.1.1. Aliran Informasi                  | 15 |
| 3.1.1.1 DFD Level 0 (Diagram Konteks)    |    |
| ADiGoDa (Gambar 1)                       | 15 |
| 3.1.1.1.1 Entitas Data                   | 15 |
| 3.1.1.1.2 Proses                         | 15 |
| 3.1.1.1.3 Topologi                       | 15 |
| 3.1.1.2 DFD Level 1 ADiGoDa (Gambar 2) 2 | 16 |
| 3.1.1.2.1 Entitas Data                   | 16 |
| 3.1.1.2.2 Proses                         | 16 |
| 3.1.1.2.3 Topologi                       | 17 |

| Program Studi Teknik Informatika       | SKPL – ADiGoDa                     | 4/ 29                               |
|----------------------------------------|------------------------------------|-------------------------------------|
| Dokumen ini dan informasi yang dimilik | inya adalah milik Program Studi T  | eknik Informatika-UAJY dan bersifat |
| rahasia. Dilarang untuk me-reproduks   | i dokumen ini tanpa diketahui oleh | n Program Studi Teknik Informatika  |

| 3.1.1.3 DFD Level 2 Proses 2 Tes Pengetahuan |
|----------------------------------------------|
| Makanan Sehat (Gambar 3) 19                  |
| 3.1.1.3.1 Entitas Data                       |
| 3.1.1.3.2 Proses 19                          |
| 3.1.1.3.3 Topologi                           |
| 3.1.1.4 DFD Level 2 Proses 3 Pengukuran      |
| Status Gizi (Gambar 4)                       |
| 3.1.1.4.1 Entitas Data                       |
| 3.1.1.4.2 Proses 20                          |
| 3.1.1.4.3 Topologi                           |
| 3.1.2. Deskripsi Proses                      |
| 3.1.2.1 Proses Tampil Menu Makanan Sehat 21  |
| 3.1.2.1.1 Entitas Data Masukan 21            |
| 3.1.2.1.2 Algoritma atau Formula Dari        |
| Proses 21                                    |
| 3.1.2.1.3 Entitas Data Terlibat atau         |
| Keluaran 22                                  |
| 3.1.2.2 Proses Tes Pengetahuan Makanan       |
| Sehat                                        |
| 3.1.2.2.1 Entitas Data Masukan 22            |
| 3.1.2.2.2 Algoritma atau Formula Dari        |
| Proses 22                                    |
| 3.1.2.2.3 Entitas Data Terlibat atau         |
| Keluaran                                     |
| 3.1.2.3 Proses Pengukuran Status Gizi 23     |
| 3.1.2.3.1 Entitas Data Masukan 23            |
| 3.1.2.3.2 Algoritma atau Formula Dari        |
| Proses 23                                    |
| 3.1.2.3.3 Entitas Data Terlibat atau         |
| Keluaran                                     |
| 3.1.2.4 Proses Tampil Tips 23                |
| 3.1.2.4.1 Entitas Data Masukan 23            |

| Program Studi Teknik Informatika       | SKPL – ADiGoDa                      | 5/ 29                               |
|----------------------------------------|-------------------------------------|-------------------------------------|
| Dokumen ini dan informasi yang dimilik | inya adalah milik Program Studi T   | eknik Informatika-UAJY dan bersifat |
| rahasia. Dilarang untuk me-reproduks   | ii dokumen ini tanpa diketahui oleh | n Program Studi Teknik Informatika  |

| Program Studi   | Teknik Informatika          | SKPL – ADiGoDa                  | 6/29                                 |
|-----------------|-----------------------------|---------------------------------|--------------------------------------|
| Dokumen ini da  | n informasi yang dimiliking | ya adalah milik Program Studi   | Teknik Informatika-UAJY dan bersifat |
| rahasia. Dilara | ng untuk me-reproduksi d    | lokumen ini tanpa diketahui ole | h Program Studi Teknik Informatika   |

#### Daftar Gambar

| Gambar | 1. | DFD  | Level   | 0   | ADiGoDa | •••         |                   | 15 |
|--------|----|------|---------|-----|---------|-------------|-------------------|----|
| Gambar | 2. | DFD  | Level   | 1   | ADiGoDa |             |                   | 18 |
| Gambar | 3. | DFD  | Level   | 2   | Proses  | 2           | Tes Pengetahuan   |    |
|        |    | Maka | anan Se | eha | at      |             |                   | 20 |
| Gambar | 4. | DFD  | Level   | 2   | Proses  | 3           | Pengukuran Status |    |
|        |    | Gizi | $\cdot$ | • • | , u.r.  | <i>.</i> ), | 1.5.s             | 21 |

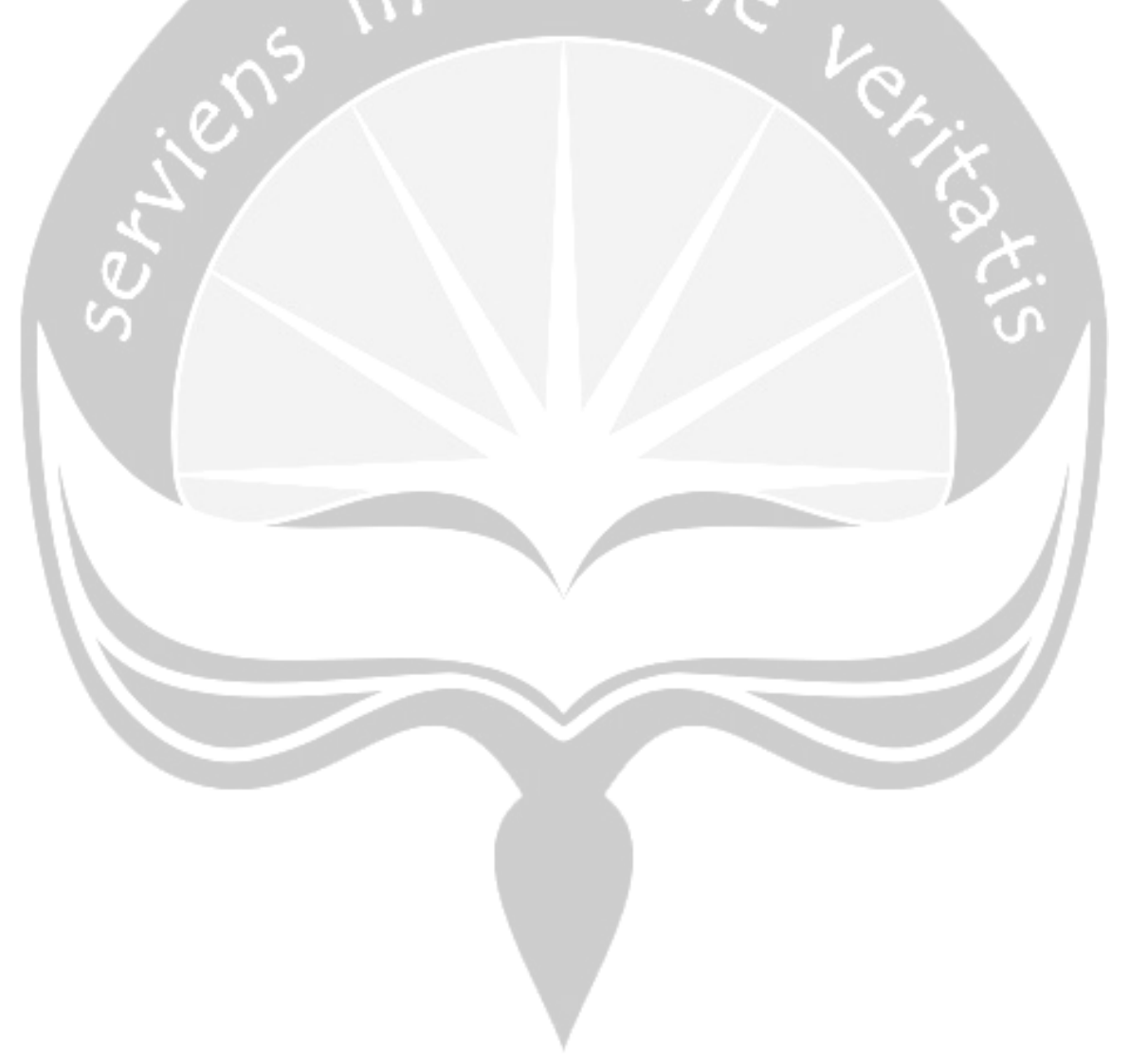

Program Studi Teknik Informatika SKPL – ADiGoDa

Dokumen ini dan informasi yang dimilikinya adalah milik Program Studi Teknik Informatika-UAJY dan bersifat rahasia. Dilarang untuk me-reproduksi dokumen ini tanpa diketahui oleh Program Studi Teknik Informatika

7/ 29

#### 1. Pendahuluan

#### 1.1 Tujuan

Dokumen Spesifikasi Kebutuhan Perangkat Lunak (SKPL) ini merupakan dokumen spesifikasi kebutuhan dari perangkat lunak pembangunan aplikasi diet berdasarkan golongan darah berbasis multimedia (ADiGoDa) untuk mendefinisikan kebutuhan perangkat lunak yang meliputi antarmuka eksternal (antarmuka antara sistem dengan sistem perangkat lunak dan perangkat keras, dan pengguna), perfomansi (kemampuan perangkat lunak dari segi kecepatan, tempat penyimpanan yang dibutuhkan, serta keakuratan), dan atribut (feature-feature tambahan yang dimiliki sistem), serta mendefinisikan fungsi perangkat lunak. SKPL-ADiGoDa ini juga mendefinisikan batasan perancangan perangkat lunak.

#### 1.2 Lingkup Masalah

Perangkat lunak ADiGoDa dikembangkan dengan tujuan untuk memberikan informasi tentang makanan yang dianjurkan dan yang tidak boleh dimakan oleh pengguna, pengguna mendapatkan menu diet makanan sesuai golongan darah, pengukuran berat badan ideal, pengukuran makanan (gram) dalam kalori.

#### 1.3 Definisi, Akronim dan Singkatan

| Keyword/Phrase                                                                                             |           |        | D         | efinisi |             |       |      |
|----------------------------------------------------------------------------------------------------|-----------|--------|-----------|---------|-------------|-------|------|
| SKPL                                                                                                    | Merupakan |        | n dokumen | spesif  | spesifikasi |       | uhan |
|                                                                                                    | dar       | i pe   | erangkat  | lunak   | yang        |       | akan |
|                                                                                                    | dik       | embang | gkan.     |         |             |       |      |
| ADiGoDa                                                                                                    | Sebu      | iah a  | aplikasi  | perangk | at lı       | unak  | yang |
|                                                                                                    | digu      | ınakan | untuk     | member  | ikan        | infor | masi |
| Program Studi Teknik Informatika SKPL – ADiGoDa 8/ 29                                                      |           |        |           |         |             |       |      |
| Dokumen ini dan informasi yang dimilikinya adalah milik Program Studi Teknik Informatika-UAJY dan bersifat |           |        |           |         |             |       |      |

Daftar definisi akronim dan singkatan :

rahasia. Dilarang untuk me-reproduksi dokumen ini tanpa diketahui oleh Program Studi Teknik Informatika

|     | kepada p   | enqquna   | mengena | ai makanan              | n vang  |
|-----|------------|-----------|---------|-------------------------|---------|
|     | 1 1        |           | 2       |                         | 2 2     |
|     | dianjurka  | n dan     | yang    | dipantang               | sesuai  |
|     | golongan   | drah, me  | enu die | t makanan               | sesuai  |
|     | golongan   | darah,    | penguku | ran berat               | badan   |
|     | ideal se   | erta pen  | gukuran | makanan                 | (gram)  |
|     | dalam kalo | ori.      |         |                         |         |
| DFD | Merupakan  | singkata  | n dari  | Data Flow               | Diagram |
|     | yang dig   | gunakan   | untuk   | merepresen              | tasikan |
|     | aliran pr  | oses pada | a siste | m perangka <sup>.</sup> | t lunak |
| 5.  | ini.       |           |         |                         |         |

#### 1.4 Referensi

Referensi yang digunakan pada perangkat lunak ini adalah:

- GL01, Spesifikasi Kebutuhan Perangkat Lunak, Jurusan Teknik Informatika - UAJY.
  - SKPL-SikFi, Spesifikasi Kebutuhan Perangkat Lunak, Oleh Ronald Prasetya, Jurusan Teknik Informatika - UAJY.

#### 1.5 Deskripsi umum (Overview)

Secara umum dokumen SKPL ini terbagi atas 3 bagian utama. Bagian utama berisi penjelasan mengenai dokumen SKPL tersebut yang mencakup tujuan pembuatan SKPL, ruang lingkup masalah dalam pengembangan perangkat lunak tersebut, definisi, referensi dan deskripsi umum tentang dokumen SKPL ini.

Bagian kedua berisi penjelasan umum tentang perangkat lunak ADiGoDa yang akan dikembangkan, mencakup perspektif produk yang akan dikembangkan, fungsi produk perangkat lunak, karakteristik pengguna, batasan dalam penggunaan perangkat lunak dan asumsi

| SKPL – ADiGoDa                                                                                             | 9/ 29                                              |  |
|----------------------------------------------------------------------------------------------------|----------------------------------------------------|--|
| Dokumen ini dan informasi yang dimilikinya adalah milik Program Studi Teknik Informatika-UAJY dan bersifat |                                                    |  |
| i                                                                                                    | SKPL – ADiGoDa<br>nya adalah milik Program Studi T |  |

yang dipakai dalam pengembangan perangkat lunak ADiGoDa tersebut.

Bagian ketiga berisi penjelasan secara lebih rinci tentang kebutuhan perangkat lunak ADiGoDa yang akan dikembangkan.

### 2. Deskripsi Kebutuhan

#### 2.1 Perspektif produk

Perangkat lunak ADiGoDa secara umum merupakan perangkat lunak yang digunakan untuk memberikan informasi kepada pengguna mengenai menu makanan diet golongan darah. Selain itu, memberikan informasi mengenai anjuran dan pantangan makanan menurut golongan darah, pengukuran berat badan ideal, tips mendapatkan tubuh sehat, serta pengukuran makanan (gram) dalam kalori.

#### 2.1.1 Antarmuka Pemakai

Pemakai berinteraksi dengan antarmuka yang ditampilkan dalam bentuk screen-screen. Interaksi dengan pengguna memungkinkan pengguna untuk melihat informasi menu makanan diet golongan darah, anjuran dan pantangan makanan menurut golongan darah, pengukuran berat badan ideal, tips mendapatkan tubuh sehat, serta pengukuran makanan (gram) dalam kalori. Aplikasi akan menerima masukan dari pengguna melalui pilihan fungsi.

#### 2.1.2 Antarmuka Perangkat Keras

Piranti antarmuka perangkat keras yang digunakan dalam pengembangan perangkat lunak ADiGoDa ini adalah :

| Program Studi Teknik Informatika                                                                           | SKPL – ADiGoDa | 10/ 29 |  |
|----------------------------------------------------------------------------------------------------|----------------|--------|--|
| Dokumen ini dan informasi yang dimilikinya adalah milik Program Studi Teknik Informatika-UAJY dan bersifat |                |        |  |
| rahasia. Dilarang untuk me-reproduksi dokumen ini tanpa diketahui oleh Program Studi Teknik Informatika    |                |        |  |

- 1. PC dengan minimum RAM 512MB (rekomendasi RAM 1GB).
- 2. Mouse.
- 3. Keyboard .
- 4. Monitor 15".
- 5. Harddisk 40 GB.
- Ponsel dengan system operasi Symbian OS™ S60 3rd edition.

#### 2.1.3 Antarmuka Perangkat Lunak

Perangkat lunak yang dibutuhkan dalam pembangunan perangkat lunak ADiGoDa adalah sebagai berikut :

1. Nama : Adobe Flash CS3 Professional

Sumber : Adobe

- Sebagai antarmuka
- 2. Nama : Windows XP
  - Sumber : Microsoft

Sebagai sistem operasi komputer.

- Nama : Player Flash Lite 2.0
   Sebagai pre-instal yang ditanamkan di ponsel.
- 4. Nama : Corel Draw X3, Photoshop CS3.

Sebagai kompresi gambar.

5. Nama : Symbian OS™ S60 3rd edition.

Sebagai sistem operasi dalam ponsel untuk mendukung jalannya program.

#### 2.1.4 Batasan Memori

Batasan memori primer yang dibutuhkan dalam operasional ADiGoDa yaitu minimum RAM untuk PC adalah 512MB (rekomendasi 1GB), sedangkan untuk ponsel adalah minimum 1MB.

#### 2.1.5 Operasi

| Program Studi Teknik Informatika       | SKPL – ADiGoDa                      | 11/ 29                              |
|----------------------------------------|-------------------------------------|-------------------------------------|
| Dokumen ini dan informasi yang dimilik | inya adalah milik Program Studi T   | eknik Informatika-UAJY dan bersifat |
| rahasia. Dilarang untuk me-reproduks   | ii dokumen ini tanpa diketahui oleh | n Program Studi Teknik Informatika  |

Variasi mode operasi yang dibutuhkan dalam pengembangan perangkat lunak ADiGoDa adalah Mode *Read Only*, yaitu user hanya dapat membaca atau memperoleh informasi menu makanan diet golongan darah, anjuran dan pantangan makanan menurut golongan darah, pengukuran berat badan ideal, tips mendapatkan tubuh sehat, serta pengukuran makanan (gram) dalam kalori.

#### 2.2 Fungsi Produk

ADiGoDa merupakan aplikasi *stand-alone* pada ponsel yang digunakan untuk memudahkan sistem dalam mengenalkan dan memberi informasi seputar diet berdasarkan golongan darah. Adapun fungsi-fungsi yang dimiliki oleh perangkat lunak ini, sebagai berikut :

- Intro (SKPL-ADiGoDa-01) merupakan screen yang akan mengantar ke screen utama.
  - Tampil Jenis Golongan Darah (SKPL-AdoGoDa-02)
     Tampil Golongan Darah A (SKPL-ADiGoDa-02-01) berfungsi menampilkan golongan darah A.
    - 2.1.1. Tampil Menu Diet Makanan A (SKPL-ADiGoDa-02-02-01) berfungsi untuk menampilkan pilihan menu diet makanan A.

2.1.2. Tampil Anjuran dan Pantangan Jenis Makanan A (SKPL-ADiGoDa-02-02-02) berfungsi untuk menampilkan jenis-jenis makanan yang dianjurkan dan dipantangkan golongan darah A.

2.2. Tampil Golongan Darah B (SKPL-ADiGoDa-02-02) berfungsi menampilkan golongan darah B. 2.2.1. Tampil Menu Diet Makanan B (SKPL-ADiGoDa-02-02-01) berfungsi untuk menampilkan pilihan menu diet makanan B.

| Program Studi Teknik Informatika                                               | SKPL – ADiGoDa                                                          | 12/ 29                              |
|--------------------------------------------------------------------------------|-------------------------------------------------------------------------|-------------------------------------|
| Dokumen ini dan informasi yang dimilik<br>rahasia. Dilarang untuk metreproduks | inya adalah milik Program Studi T<br>i dokumen ini tanna diketahui oleh | eknik Informatika-UAJY dan bersifat |

2.2.2. Tampil Anjuran dan Pantangan Jenis Makanan B (SKPL-ADiGoDa-02-02-02) berfungsi untuk menampilkan jenis-jenis makanan yang dianjurkan dan dipantangkan golongan darah B.

2.3. Tampil Golongan Darah AB (SKPL-ADiGoDa-02-03) berfungsi menampilkan golongan darah O. 2.3.1. Tampil Menu Diet Makanan AB (SKPL-ADiGoDa-02-03-01) berfungsi untuk menampilkan pilihan menu diet makanan AB. 2.3.2. Tampil Anjuran dan Pantangan Jenis Makanan O (SKPL-ADiGoDa-02-03-02) berfungsi untuk menampilkan jenis-jenis makanan yang dianjurkan dan dipantangkan golongan darah AB.

2.4. Tampil Golongan Darah O (SKPL-ADiGoDa-02-04) berfungsi menampilkan golongan darah O. 2.4.1. Tampil Menu Diet Makanan O (SKPL-ADiGoDa-02-04-01) berfungsi untuk menampilkan pilihan menu diet makanan O. 2.4.2. Tampil Anjuran dan Pantangan Jenis Makanan O (SKPL-ADiGoDa-02-04-02) berfungsi untuk menampilkan jenis-jenis makanan yang dianjurkan dan dipantangkan golongan darah O.

3. Tampil Pengukuran Berat Badan Ideal (SKPL-ADiGoDa-03) berfungsi untuk mengukur berat badan ideal dengan membutuhkan inputan dari pengguna.

3.1. Inputan Pengukuran Berat Badan Ideal
(SKPL-ADiGoDa-03-01) berfungsi untuk
menginputkan berat badan serta tinggi badan
dari pengguna.

| Program Studi Teknik Informatika                                                                           | SKPL – ADiGoDa | 13/ 29 |
|----------------------------------------------------------------------------------------------------|----------------|--------|
| Dokumen ini dan informasi yang dimilikinya adalah milik Program Studi Teknik Informatika-UAJY dan bersifat |                |        |
| rahasia. Dilarang untuk me-reproduksi dokumen ini tanpa diketahui oleh Program Studi Teknik Informatika    |                |        |

3.2. Tampil Hasil Berat Badan Ideal (SKPL-ADiGoDa-03-02) berfungsi untuk menampilkan hasil pengukuran berat badan ideal dan hasil kategori berat badan berdasarkan inputan dari pengguna.

4. Tampil Menu Tips (SKPL-ADiGoDa-04) berfungsi untuk menampilkan pilihan dalam menu tips.
4.1. Tips Tubuh Sehat (SKPL-ADiGoDa-04-01)

berfungsi untuk menampilkan tips tentang tubuh sehat.

5. Tampil Bantuan (SKPL-ADiGoDa-05) berfungsi untuk menampilkan bantuan dari aplikasi ADiGoDa ini.

6. Tampil Profil pembuat (SKPL-ADiGoDa-07) berfungsi untuk menampilkan profil dari pembuat aplikasi ini.

#### 2.3 Karakteristik Pengguna

Karakteristik pengguna yang menggunakan perangkat lunak ADiGoDa adalah sebagai berikut :

• Mengerti dan memahami bagaimana caranya menjalankan aplikasi di ponsel.

#### 2.4 Batasan-batasan

Batasan dalam pengembangan perangkat lunak ADiGoDa yaitu :

1. Kebijaksanaan umum

Mengacu pada tujuan pengembangan perangkat lunak ADiGoDa

2. Keterbatasan perangkat keras

Ditentukan kemudian setelah sistem ini berjalan (sesuai dengan kebutuhan) Program Studi Teknik Informatika SKPL - ADiGoDa 14/29

Dokumen ini dan informasi yang dimilikinya adalah milik Program Studi Teknik Informatika-UAJY dan bersifat rahasia. Dilarang untuk me-reproduksi dokumen ini tanpa diketahui oleh Program Studi Teknik Informatika

#### 3. Kebutuhan keandalan

Pengembangan perangkat lunak ini dibatasi pada kemudahan penggunaan dan kecepatan dalam proses pengolahannya.

#### 2.5 Asumsi dan Ketergantungan

Asumsi yang digunakan dalam pengembangan perangkat lunak ADiGoDa yaitu :

- Tersedia perangkat lunak yang sesuai dengan kebutuhan untuk mengoperasikan produk perangkat lunak ADiGoDa yaitu Flash Lite Player 2.1.
- Flash Lite 2.0 memerlukan :
- Ponsel : sistem operasi Symbian S60 3rd edition minimum RAM 1 MB.
- CPU : karakteristik CPU 32-bit data bus 1.8 GHz, minimum RAM 512 MB, Rekomendasi RAM 1GB.

#### 3 Kebutuhan Khusus

#### 3.1 Kebutuhan Fungsionalitas

#### 3.1.1 Aliran Informasi

3.1.1.1 DFD Level 0 (Diagram Konteks) ADiGoDa (Gambar 1)

#### 3.1.1.1.1 Entitas data

Entitas eksternal data yang terlibat dalam pengembangan perangkat lunak ADiGoDa ini adalah pengguna.

#### 3.1.1.1.2 Proses

Proses yang terjadi dalam perangkat lunak ADiGoDa ini adalah menerima *input* data dari pengguna dan mengolah data *input* tersebut menjadi *output* sesuai fungsi yang diinginkan.

#### 3.1.1.1.3 Topologi

| Program Studi Teknik Informatika                                                                           | SKPL – ADiGoDa | 15/ 29 |  |
|----------------------------------------------------------------------------------------------------|----------------|--------|--|
| Dokumen ini dan informasi yang dimilikinya adalah milik Program Studi Teknik Informatika-UAJY dan bersifat |                |        |  |

#### Topologi prosesnya dapat dilihat sebagai berikut :

Pilihan Jenis Golongan Darah, Inputan Pengukuran Berat Badan Ideal, Inputan Pengukuran Makanan (gram) dalam Kalori, Pilihan Bantuan, Pilihan Tips Tubuh Sehat, Pilihan Profil Pembuat

umin AdiGoDa Pengguna Tampilan Jenis Golongan Darah, Tampilan Pengukuran Berat Badan Ideal, Laporan Hasil Pengukuran Berat Badan Ideal, Tampilan Pengukuran Makanan (gram) dalam Kalori, Laporan Hasil Pengukuran Makanan (gram) dalam Kalori, Tampilan Bantuan, Tampilan Tips Tubuh Sehat, Tampilan Profil Pembuat Gambar 1. DFD Level 0 ADiGoDa 3.1.1.2 DFD Level 1 ADiGoDa (Gambar 2) 3.1.1.2.1 Entitas data Entitas eksternal data dalam terlibat yanq pengembangan perangkat lunak ADiGoDa ini sesuai dengan DFD Level 0 (Diagram Konteks) ADiGoDa diatas yaitu pengguna. 3.1.1.2.2 Proses Proses yang terjadi dalam DFD level 1 ini mencakup 6 proses, yaitu : 1. Tampil Jenis Golongan Darah adalah suatu proses

- untuk 4 jenis golongan darah (A, B, AB, O) pada pengguna. 2. Pengukuran Berat Badan Ideal adalah suatu proses
- untuk menampilkan pengukuran berat badan ideal pengguna, maka disini pengguna perlu memberikan input berat badan serta tinggi badan, setelah

| Program Studi Teknik Informatika | SKPL – ADiGoDa | 16/ 29 |
|----------------------------------|----------------|--------|
|                                  |                |        |

Dokumen ini dan informasi yang dimilikinya adalah milik Program Studi Teknik Informatika-UAJY dan bersifat rahasia. Dilarang untuk me-reproduksi dokumen ini tanpa diketahui oleh Program Studi Teknik Informatika

semua diisi, maka sistem akan memproses data inputan dan menampilkan hasil pengukuran berat badan ideal kepada pengguna.

- 3. Pengukuran Makanan (gram) dalam Kalori adalah suatu proses untuk menampilkan pengukuran makanan(gram) dalam kalori, maka disini pengguna perlu memberikan input jumlah kalori dalam 1 hari, maka sistem akan memproses data inputan dan menampilkan jenis makanan dalam bentuk gram.
- Tampil Tips adalah suatu proses untuk menampilkan tips-tips yang berkaitan dengan kesehatan yaitu tips hidup sehat.
- 5. **Tampil Bantuan** adalah suatu proses yang menampilkan bantuan dalam penggunaan aplikasi ADiGoDa ini.
- 6. **Tampil Profil Pembuat** adalah suatu proses untuk menampilkan profil dari pembuat aplikasi ini.

3.1.1.2.3 Topologi

Topologi prosesnya dapat dilihat sebagai berikut :

Program Studi Teknik Informatika SKPL – ADiGoDa

17/ 29

Dokumen ini dan informasi yang dimilikinya adalah milik Program Studi Teknik Informatika-UAJY dan bersifat rahasia. Dilarang untuk me-reproduksi dokumen ini tanpa diketahui oleh Program Studi Teknik Informatika

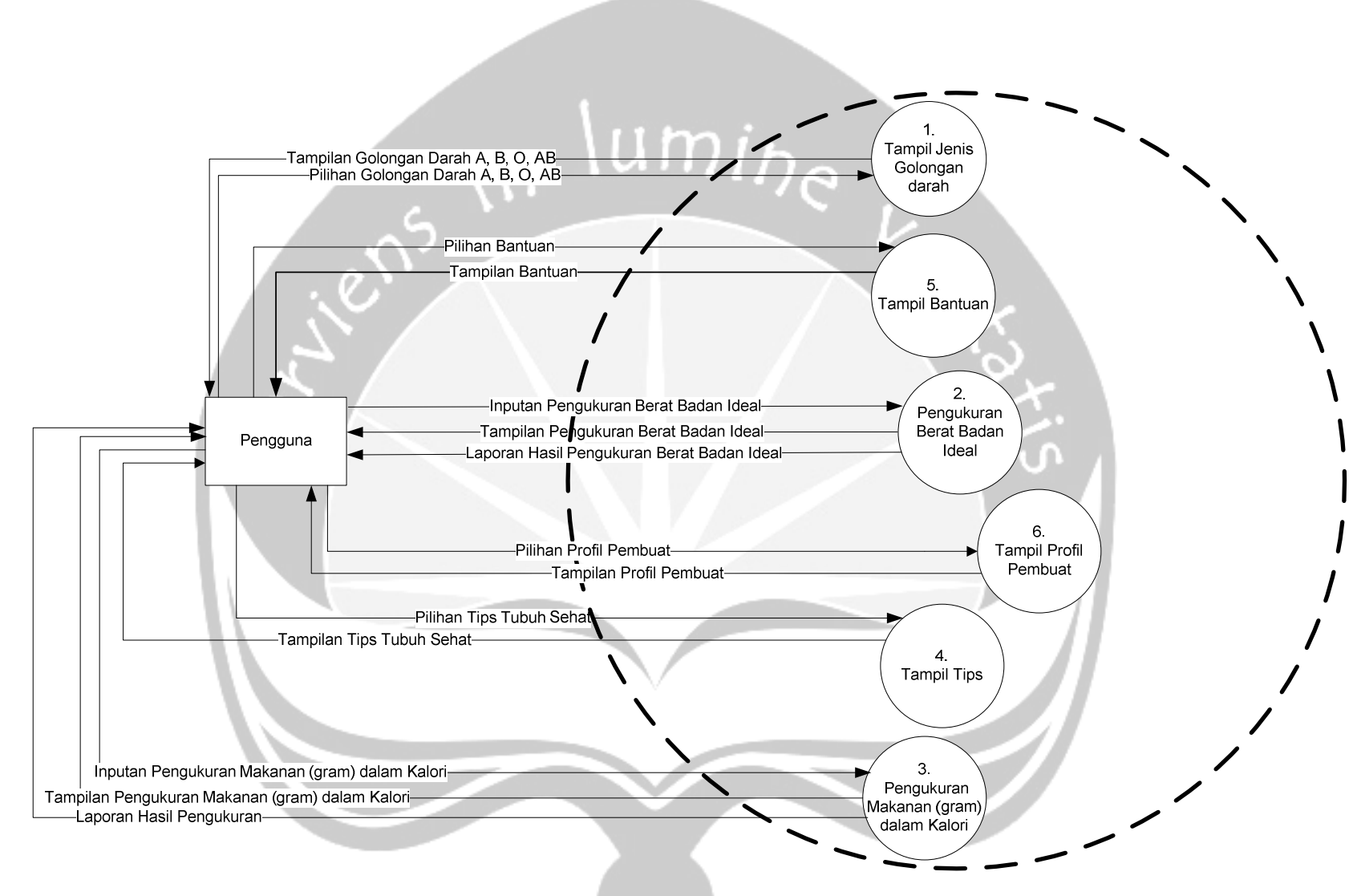

Gambar 2. DFD Level 1 ADiGoDa

| Program Studi Teknik Informatika                                                                                                    | SKPL – ADiGoDa | 18/ 29 |
|----------------------------------------------------------------------------------------------------|----------------|--------|
| Dokumen ini dan informasi yang dimilikinya adalah milik Program Studi Teknik Informatika-UAJY dan bersifat<br>rahasia. Dilarang untuk me-reproduksi dokumen ini tanpa diketahui oleh Program Studi Teknik Informatika |                | ıt     |

#### 3.1.1.3 DFD Level 2 Proses 1 Tampil Jenis Golongan Darah (Gambar 3)

#### 3.1.1.3.1 Entitas data

Entitas eksternal data yang terlibat dalam pengembangan perangkat lunak ADiGoDa ini sesuai dengan DFD Level O (Diagram Konteks) ADiGoDa diatas yaitu pengguna.

3.1.1.3.2 Proses

Proses yang terjadi dalam DFD level 2 dari *Proses Tampil Jenis Golongan Darah* ini mencakup 4 proses, yaitu :

- Tampil Golongan Darah A adalah sebuah proses untuk menampilkan menu makanan serta anjuran dan pantangan makanan bagi pengguna yang memiliki bergolongan darah A.
- 2. Tampil Golongan Darah B adalah sebuah proses untuk menampilkan menu makanan serta anjuran dan pantangan makanan bagi pengguna yang memiliki bergolongan darah B.
- Tampil Golongan Darah AB adalah sebuah proses untuk menampilkan menu makanan serta anjuran dan pantangan makanan bagi pengguna yang memiliki bergolongan darah AB.
- 4. Tampil Golongan Darah O adalah sebuah proses untuk menampilkan menu makanan serta anjuran dan pantangan makanan bagi pengguna yang memiliki bergolongan darah O.

#### 3.1.1.3.3 Topologi

Topologi prosesnya dapat dilihat sebagai berikut :

| Program Studi Teknik Informatika       | SKPL – ADiGoDa                     | 19/ 29                              |
|----------------------------------------|------------------------------------|-------------------------------------|
| Dokumen ini dan informasi yang dimilik | inya adalah milik Program Studi T  | eknik Informatika-UAJY dan bersifat |
| rahasia. Dilarang untuk me-reproduks   | i dokumen ini tanpa diketahui oleh | Program Studi Teknik Informatika    |

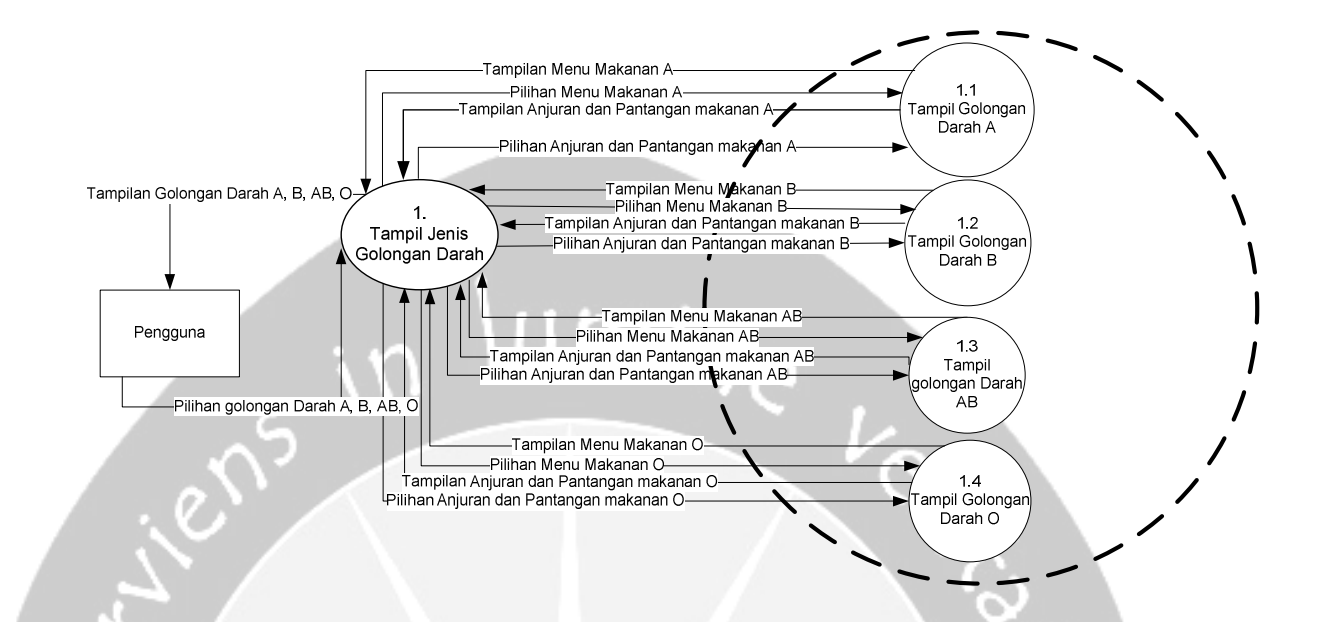

Gambar 3. DFD Level 2 Proses 1 Tampil Jenis Golongan Darah

#### 3.2 Kamus Data

Kamus data berdasarkan DFD yang dibuat adalah :

| Nama Data     | :Pilihan jenis golongan darah          |
|---------------|----------------------------------------|
| Deskripsi     | :Data ini menggambarkan pilihan        |
|               | untuk menampilkan jenis                |
|               | golongan darah.                        |
| Dari          | : Pengguna                             |
| Ke            | :Sistem ADiGoDa                        |
| Struktur Data | :[True False]                          |
| Nama Data     | : Inputan pengukuran berat badan ideal |
| Deskripsi     | :Data ini menggambarkan masukan        |
|               | dari pengguna untuk mengukur           |
|               | berat badan ideal.                     |
|               |                                        |

Program Studi Teknik InformatikaSKPL – ADiGoDa20/ 29Dokumen ini dan informasi yang dimilikinya adalah milik Program Studi Teknik Informatika-UAJY dan bersifat<br/>rahasia. Dilarang untuk me-reproduksi dokumen ini tanpa diketahui oleh Program Studi Teknik Informatika

|   | Dari          | : Pengguna                      |
|---|---------------|---------------------------------|
|   | Ke            | :Sistem ADiGoDa                 |
|   | Struktur Data | :Integer                        |
|   |               |                                 |
|   | Nama Data     | : Inputan pengukuran makanan    |
|   |               | (gram) dalam kalori             |
|   | Deskripsi     | :Data ini menggambarkan masukan |
|   |               | dari pengguna untuk mengukur    |
|   | 17            | makanan (gram) dalam kalori.    |
|   | Dari          | : Pengguna                      |
|   | Ke            | :Sistem ADiGoDa                 |
| 1 | Struktur Data | :Integer                        |
| U |               |                                 |
| S | Nama Data     | : Pilihan tips tubuh sehat 🕥 👔  |
|   | Deskripsi     | :Data ini menggambarkan pilihan |
|   |               | untuk menampilkan tips          |
|   |               | tubuh sehat.                    |
| 1 | Dari          | : Pengguna                      |
|   | Ke            | :Sistem ADiGoDa                 |
|   | Struktur Data | :[True False]                   |
|   |               |                                 |
|   | Nama Data     | : Pilihan bantuan               |
|   | Deskripsi     | :Data ini menggambarkan pilihan |
|   |               | untuk menampilkan bantuan       |
|   |               | dalam menjalankan sistem.       |
|   | Dari          | : Pengguna                      |
|   | Ке            | :Sistem ADiGoDa                 |
|   | Struktur Data | :[True False]                   |
|   |               |                                 |

 Program Studi Teknik Informatika
 SKPL – ADiGoDa
 21/29

 Dokumen ini dan informasi yang dimilikinya adalah milik Program Studi Teknik Informatika-UAJY dan bersifat rahasia. Dilarang untuk me-reproduksi dokumen ini tanpa diketahui oleh Program Studi Teknik Informatika

|   | Nama Data                   | :Pilihan profil pembuat                                            |
|---|-----------------------------|--------------------------------------------------------------------|
|   | Deskripsi                   | :Data ini menggambarkan pilihan                                    |
|   |                             | untuk menampilkan profil                                           |
|   |                             | pembuat sistem.                                                    |
|   | Dari                        | : Pengguna                                                         |
|   | Ке                          | :Sistem ADiGoDa                                                    |
|   | Struktur Data               | :[True False]                                                      |
|   |                             |                                                                    |
|   | Nama Data                   | :Tampilan Jenis Golongan Darah                                     |
|   | Deskripsi                   | :Data ini menggambarkan tentang                                    |
|   |                             | jenis-jenis golongan darah                                         |
| 1 |                             | untuk ditampilkan.                                                 |
| U | Dari                        | :Sistem ADiGoDa                                                    |
| S | Ке                          | : Pengguna                                                         |
|   | Struktur Data               | :{0 1  9 a b  z}                                                   |
|   |                             |                                                                    |
|   | Nama Data                   | : Pilihan menu makanan A                                           |
|   | Deskripsi                   | :Data ini menggambarkan pilihan                                    |
|   |                             | untuk menampilkan menu makanan                                     |
|   |                             | golongan darah A.                                                  |
|   | Dari                        | : Pengguna                                                         |
|   | Ke                          | :Sistem ADiGoDa                                                    |
|   | Struktur Data               | :[True False]                                                      |
|   |                             |                                                                    |
|   | Nama Data                   | : Pilihan menu makanan B                                           |
|   | Deskripsi                   | :Data ini menggambarkan pilihan                                    |
|   |                             | untuk menampilkan menu makanan                                     |
|   |                             |                                                                    |
|   |                             | golongan darah B.                                                  |
|   | Dari                        | golongan darah B.<br>:Pengguna                                     |
|   | Dari<br>Ke                  | golongan darah B.<br>:Pengguna<br>:Sistem ADiGoDa                  |
|   | Dari<br>Ke<br>Struktur Data | golongan darah B.<br>:Pengguna<br>:Sistem ADiGoDa<br>:[True False] |

Program Studi Teknik InformatikaSKPL – ADiGoDa22/ 29Dokumen ini dan informasi yang dimilikinya adalah milik Program Studi Teknik Informatika-UAJY dan bersifat<br/>rahasia. Dilarang untuk me-reproduksi dokumen ini tanpa diketahui oleh Program Studi Teknik Informatika

|    | Nama Data     | :Pilihan menu makanan AB         |
|----|---------------|----------------------------------|
|    | Deskripsi     | :Data ini menggambarkan pilihan  |
|    |               | untuk menampilkan menu makanan   |
|    |               | golongan darah AB.               |
|    | Dari          | : Pengguna                       |
|    | Ke            | :Sistem ADiGoDa                  |
|    | Struktur Data | :[True False]                    |
|    | Nama Data     | :Pilihan menu makanan O          |
|    | Deskripsi     | :Data ini menggambarkan pilihan  |
| 1  |               | untuk menampilkan menu makanan   |
| U) |               | golongan darah O.                |
| S  | Dari          | : Pengguna                       |
|    | Ke            | :Sistem ADiGoDa                  |
|    | Struktur Data | :[True False]                    |
|    |               |                                  |
| 1/ | Nama Data     | :Tampilan menu makanan A         |
|    | Deskripsi     | : Data ini menggambarkan tentang |
|    |               | tampilan menu makanan golongan   |
|    |               | darah A.                         |
|    | Dari          | : Sistem ADiGoDa                 |
|    | Ke            | : Pengguna                       |

## :{0|1|...|9|a|b|...|z}

| Nama Data | :Tampilan menu makanan B        |
|-----------|---------------------------------|
| Deskripsi | :Data ini menggambarkan tentang |
|           | tampilan menu makanan golongan  |
|           | darah B.                        |
| Dari      | : Sistem ADiGoDa                |
| Ke        | : Pengguna                      |

Struktur Data

Program Studi Teknik Informatika

Dokumen ini dan informasi yang dimilikinya adalah milik Program Studi Teknik Informatika-UAJY dan bersifat rahasia. Dilarang untuk me-reproduksi dokumen ini tanpa diketahui oleh Program Studi Teknik Informatika

SKPL – ADiGoDa

23/29

|    | Struktur Data | :{0 1  9 a b  z}                 |
|----|---------------|----------------------------------|
|    | Nama Data     | :Tampilan menu makanan AB        |
|    | Deskripsi     | : Data ini menggambarkan tentang |
|    |               | tampilan menu makanan golongan   |
|    |               | darah AB.                        |
|    | Dari          | : Sistem ADiGoDa                 |
|    | Ke            | : Pengguna                       |
|    | Struktur Data | :{0 1  9 a b  z}                 |
|    | 17            | V <sub>R</sub>                   |
|    | Nama Data     | :Tampilan menu makanan O         |
|    | Deskripsi     | :Data ini menggambarkan tentang  |
| 1  |               | tampilan menu makanan golongan   |
| U  |               | darah O.                         |
| S  | Dari          | :Sistem ADiGoDa                  |
|    | Ке            | : Pengguna                       |
|    | Struktur Data | : {0 1  9 a b  z}                |
|    |               |                                  |
| 11 | Nama Data     | :Pilihan anjuran dan pantangan   |
|    |               | makanan A                        |
|    | Deskripsi     | :Data ini menggambarkan pilihan  |
|    |               | untuk menampilkan anjuran dan    |
|    |               | pantangan makanan golongan       |
|    |               | darah A.                         |
|    | Dari          | : Pengguna                       |
|    | Ke            | :Sistem ADiGoDa                  |
|    | Struktur Data | :[True False]                    |
|    |               |                                  |

| Program Studi Teknik Informatika       | SKPL – ADiGoDa                     | 24/29                               |
|----------------------------------------|------------------------------------|-------------------------------------|
| Dokumen ini dan informasi yang dimilik | inya adalah milik Program Studi T  | eknik Informatika-UAJY dan bersifat |
| rahasia. Dilarang untuk me-reproduks   | i dokumen ini tanpa diketahui oleh | n Program Studi Teknik Informatika  |

|    | Nama Data     | : Pilihan anjuran dan pantangan |
|----|---------------|---------------------------------|
|    |               | makanan B                       |
|    | Deskripsi     | :Data ini menggambarkan pilihan |
|    |               | untuk menampilkan anjuran dan   |
|    |               | pantangan makanan golongan      |
|    |               | darah B.                        |
|    | Dari          | : Pengguna                      |
|    | Ке            | :Sistem ADiGoDa                 |
|    | Struktur Data | :[True False]                   |
|    | C' 🖌 👘        |                                 |
|    | Nama Data     | : Pilihan anjuran dan pantangan |
| 1  |               | makanan AB                      |
| U. | Deskripsi     | :Data ini menggambarkan pilihan |
| S  |               | untuk menampilkan anjuran dan   |
|    |               | pantangan makanan golongan      |
|    |               | darah AB.                       |
|    | Dari          | : Pengguna                      |
| 1  | Ке            | :Sistem ADiGoDa                 |
|    | Struktur Data | :[True False]                   |
|    |               |                                 |
|    | Nama Data     | : Pilihan anjuran dan pantangan |
|    |               | makanan O                       |
|    | Deskripsi     | :Data ini menggambarkan pilihan |
|    |               | untuk menampilkan anjuran dan   |
|    |               | pantangan makanan golongan      |
|    |               | darah O.                        |
|    | Dari          | : Pengguna                      |
|    | Ке            | :Sistem ADiGoDa                 |
|    | Struktur Data | :[True False]                   |

 Program Studi Teknik Informatika
 SKPL – ADiGoDa
 25/29

 Dokumen ini dan informasi yang dimilikinya adalah milik Program Studi Teknik Informatika-UAJY dan bersifat rahasia. Dilarang untuk me-reproduksi dokumen ini tanpa diketahui oleh Program Studi Teknik Informatika

|     | Nama Data     | :Tampilan anjuran dan pantangan   |
|-----|---------------|-----------------------------------|
|     |               | makanan A                         |
|     | Deskripsi     | : Data ini menggambarkan tentang  |
|     |               | tampilan anjuran dan pantangan    |
|     |               | makanan golongan darah A.         |
|     | Dari          | : Sistem ADiGoDa                  |
|     | Ke            | : Pengguna                        |
|     | Struktur Data | :{0 1  9 a b  z}                  |
|     |               |                                   |
|     | Nama Data     | makanan B                         |
| 4   | Deskripsi     | : Data ini menggambarkan tentang  |
| U   |               | tampilan anjuran dan pantangan    |
| N S |               | makanan golongan darah B.         |
|     | Dari          | : Sistem ADiGoDa                  |
|     | Ke            | : Pengguna                        |
|     | Struktur Data | :{0 1  9 a b  z}                  |
|     | Nama Data     | •Tampilan anjuran dan pantangan   |
|     | Nama Data     | makanan AB                        |
|     | Deskripsi     | :Data ini menggambarkan tentang   |
|     |               | tampilan anjuran dan pantangan    |
|     |               | makanan golongan darah AB.        |
|     | Dari          | : Sistem ADiGoDa                  |
|     | Ke            | : Pengguna                        |
|     | Struktur Data | :{0 1  9 a b  z}                  |
|     | Nama Data     | . Tornailan aniuran dan pantangan |
|     | Mailla Dala   | makanan O                         |
|     |               |                                   |

| Program Studi Teknik Informatika       | SKPL – ADiGoDa                      | 26/29                               |
|----------------------------------------|-------------------------------------|-------------------------------------|
| Dokumen ini dan informasi yang dimilik | kinya adalah milik Program Studi T  | eknik Informatika-UAJY dan bersifat |
| rahasia. Dilarang untuk me-reproduks   | si dokumen ini tanpa diketahui oleh | Program Studi Teknik Informatika    |

|         | Deskripsi                               | : Data ini menggambarkan tentang |
|---------|-----------------------------------------|----------------------------------|
|         |                                         | tampilan anjuran dan pantangan   |
|         |                                         | makanan golongan darah O.        |
|         | Dari                                    | : Sistem ADiGoDa                 |
|         | Ке                                      | : Pengguna                       |
|         | Struktur Data                           | :{0 1  9 a b  z}                 |
|         | Nama Data                               | :Tampilan pengukuran berat       |
|         | ~~~~~~~~~~~~~~~~~~~~~~~~~~~~~~~~~~~~~~~ | badan ideal                      |
|         | Deskripsi                               | :Data ini menggambarkan tentang  |
|         |                                         | pengukuran berat badan ideal     |
| 1       |                                         | untuk ditampilkan kepada         |
| $-\psi$ |                                         | pengguna.                        |
| S       | Dari                                    | :Sistem ADiGoDa                  |
|         | Ke                                      | : Pengguna                       |
|         | Struktur Data                           | :{0 1  9 a b  z}                 |
|         | Nama Data                               | ·Lanoran hasil pengukuran berat  |
| 1       | Nama Data                               | badan ideal                      |
|         | Deskripsi                               | :Data ini merupakan data hasil   |
|         |                                         | pengukuran berat badan ideal,    |
|         |                                         | dimana hasil bergantung pada     |
|         |                                         | nilai inputan tinggi dan berat   |
|         |                                         | badan pengguna.                  |
|         | Dari                                    | :Sistem ADiGoDa                  |
|         | Ke                                      | : Pengguna                       |
|         | Struktur Data                           | :{0 1  9 a b  z}                 |
|         | Nama Data                               | :Tampilan pengukuran makanan     |
|         |                                         | (gram) dalam kalori              |

 Program Studi Teknik Informatika
 SKPL – ADiGoDa
 27/ 29

 Dokumen ini dan informasi yang dimilikinya adalah milik Program Studi Teknik Informatika-UAJY dan bersifat rahasia. Dilarang untuk me-reproduksi dokumen ini tanpa diketahui oleh Program Studi Teknik Informatika

|    | Deskripsi     | :Data ini menggambarkan tentang                          |
|----|---------------|----------------------------------------------------------|
|    |               | pengukuran status gizi untuk                             |
|    |               | ditampilkan kepada pengguna.                             |
|    | Dari          | :Sistem ADiGoDa                                          |
|    | Ke            | : Pengguna                                               |
|    | Struktur Data | :{0 1  9 a b  z}                                         |
|    | Nama Data     | :Laporan hasil pengukuran<br>makanan (gram) dalam kalori |
|    | Deskripsi     | Data ini merupakan data hasil                            |
|    |               | ukuran makanan (gram) dalam                              |
|    |               | kalori, dimana hasil                                     |
| 0) |               | bergantung pada nilai inputan                            |
| S. |               | kalori pengguna.                                         |
|    | Dari          | :Sistem ADiGoDa                                          |
|    | Ke            | : Pengguna                                               |
|    | Struktur Data | :{0 1  9 a b  z}                                         |
|    |               |                                                          |
|    | Nama Data     | : Tampilan bantuan                                       |
|    | Deskripsi     | :Data ini menggambarkan tentang                          |
|    |               | tampilan bantuan dalam                                   |
|    |               | menggunakan sistem berupa                                |
|    |               | informasi kepada pengguna.                               |
|    | Dari          | :Sistem ADiGoDa                                          |
|    | Ke            | : Pengguna                                               |
|    | Struktur Data | :{0 1  9 a b  z}                                         |
|    | Nama Data     | :Tampilan tips tubuh sehat                               |
|    | Deskripsi     | :Data ini menggambarkan tentang                          |
|    |               | tampilan tips tubuh sehat                                |

Program Studi Teknik InformatikaSKPL – ADiGoDa28/ 29Dokumen ini dan informasi yang dimilikinya adalah milik Program Studi Teknik Informatika-UAJY dan bersifat<br/>rahasia. Dilarang untuk me-reproduksi dokumen ini tanpa diketahui oleh Program Studi Teknik Informatika

|         |               | berupa     | informasi     | kepada       |
|---------|---------------|------------|---------------|--------------|
|         |               | pengguna.  |               |              |
|         | Dari          | :Sistem AD | DiGoDa        |              |
|         | Ke            | : Pengguna |               |              |
|         | Struktur Data | :{0 1      | 9 a b  z}     |              |
|         | Nama Data     | : Tampilan | profil pembua | it           |
|         | Deskripsi     | :Data ini  | menggambarkar | ı tentang    |
|         | 17            | tampilan   | profil        | pembuat      |
|         | 0' A          | aplikasi   | berupa :      | informasi    |
|         |               | kepada pe  | engguna.      | $\mathbf{X}$ |
| 1       | Dari          | :Sistem AD | DiGoDa        | 87           |
| $\odot$ | Ке            | : Pengguna |               | C.           |
| S       | Struktur Data | :{0 1      | 9 a b  z}     | S            |
|         |               |            |               |              |

| Program Studi Teknik Informatika | SKPL – ADiGoDa                    |                              |
|----------------------------------|-----------------------------------|------------------------------|
|                                  | inun adalah milik Drammar Chudi T | alvaile lafa waatilea LIA IV |

Dokumen ini dan informasi yang dimilikinya adalah milik Program Studi Teknik Informatika-UAJY dan bersifat rahasia. Dilarang untuk me-reproduksi dokumen ini tanpa diketahui oleh Program Studi Teknik Informatika

29/29

# in lumine res

# LAMPIRAN II: DPPL-ADiGoDa

# DPPL

#### DESKRIPSI PERANCANGAN PERANGKAT LUNAK

Aplikasi Diet Berdasarkan Golongan darah Berbasis Multimedia

(ADiGoDa)

Untuk :

Universitas Atma Jaya Yogyakarta

Dipersiapkan oleh:

Helen Nessia.B. / 05 07 04734

Program Studi Teknik Informatika

Fakultas Teknologi Industri

Universitas Atma Jaya Yogyakarta

| and in lumber in a |                                     | Nomor Dokumen | Halaman |
|--------------------|-------------------------------------|---------------|---------|
|                    | Program Studi Teknik<br>Informatika | DPPL-ADiGoDa  | 1/36    |
|                    | Fakultas Teknologi Industri         | Revisi        | Tgl:    |

 Program Studi Teknik Informatika
 DPPL – ADiGoDa
 1

 Dokumen ini dan informasi yang dimilikinya adalah milik Program Studi Teknik Informatika-UAJY dan bersifat rahasia. Dilarang untuk me-reproduksi dokumen ini tanpa diketahui oleh Program Studi Teknik Informatika
 1

#### DAFTAR PERUBAHAN

| Revisi             | De |    |   | eskrip | eskripsi                                |     |  |  |
|--------------------|----|----|---|--------|-----------------------------------------|-----|--|--|
| A                  |    |    |   |        |                                         |     |  |  |
| В                  |    | \n | m | i n    |                                         |     |  |  |
| С                  | lu |    |   | 196    | 1.                                      |     |  |  |
| , en               |    |    |   |        | ~~~~~~~~~~~~~~~~~~~~~~~~~~~~~~~~~~~~~~~ |     |  |  |
| E C                |    |    |   |        |                                         | at. |  |  |
| ∽ F                |    |    |   |        |                                         | o l |  |  |
|                    |    |    |   |        |                                         |     |  |  |
| INDEX -<br>TGL     | A  | В  | C | D      | E                                       | FG  |  |  |
| Ditulis<br>oleh    |    |    |   |        |                                         |     |  |  |
| Diperik<br>sa oleh |    |    |   |        |                                         |     |  |  |
| Disetuj<br>ui oleh |    |    |   |        |                                         |     |  |  |

| Program Studi Teknik Informatika                                                                                                    | DPPL – ADiGoDa | 2 |  |  |  |  |
|----------------------------------------------------------------------------------------------------|----------------|---|--|--|--|--|
| Dokumen ini dan informasi yang dimilikinya adalah milik Program Studi Teknik Informatika-UAJY dan bersifat rahasia. Dilarang untuk me-reproduksi dokumen ini tanpa diketahui oleh Program Studi Teknik Informatika |                |   |  |  |  |  |
| Halaman | Revisi | Halaman | Revisi |
|---------|--------|---------|--------|
| Halaman | Revisi | Halaman | Revisi |
|         |        |         |        |

Daftar Halaman Perubahan

| Program Studi Teknik Informatika       | DPPL – ADiGoDa                      | 3                                   |
|----------------------------------------|-------------------------------------|-------------------------------------|
| Dokumen ini dan informasi yang dimilik | kinya adalah milik Program Studi Te | eknik Informatika-UAJY dan bersifat |
| rahasia. Dilarang untuk me-reproduks   | si dokumen ini tanpa diketahui oleh | Program Studi Teknik Informatika    |

# Daftar Isi

| 1. E   | Pendahuluan                               | 8  |
|--------|-------------------------------------------|----|
| 1      | .1. Tujuan                                | 8  |
| 1      | .2. Lingkup Masalah                       | 8  |
| 1      | .3. Definisi, Akronim dan Singkatan       | 8  |
| 1      | .4. Referensi                             | 9  |
| 1      | .5. Deskripsi Umum (Overview)             | 9  |
| 2. I   | Deskripsi Dekomposisi                     | 11 |
| 2      | .1 Rancangan Arsitektur                   | 11 |
| 2      | .2 Ketergantungan Antar Modul             | 12 |
| 2      | .3 Deskripsi Dekomposisi Modul            | 13 |
| ы<br>К | 2.3.1 Deskripsi Modul 1                   | 13 |
|        | 2.3.2 Deskripsi Modul 2                   | 13 |
|        | 2.3.3 Deskripsi Modul 3                   | 13 |
|        | 2.3.4 Deskripsi Modul 3a                  | 14 |
|        | 2.3.5 Deskripsi Modul 3a1                 | 14 |
|        | 2.3.6 Deskripsi Modul 3a2                 | 14 |
|        | 2.3.7 Deskripsi Modul 3a3                 | 14 |
|        | 2.3.8 Deskripsi Modul 3a1a                | 15 |
|        | 2.3.9 Deskripsi Modul 3a2a                | 15 |
|        | 2.3.10 Deskripsi Modul 3a3a               | 15 |
|        | 2.3.11 Deskripsi Modul 3b                 | 15 |
|        | 2.3.12 Deskripsi Modul 4                  | 16 |
|        | 2.3.13 Deskripsi Modul 5                  | 16 |
|        | 2.3.14 Deskripsi Modul 6                  | 16 |
|        | 2.3.15 Deskripsi Modul 6a                 | 16 |
|        | 2.3.16 Deskripsi Modul 6b                 | 17 |
|        | 2.3.17 Deskripsi Modul 7                  | 17 |
|        | 2.3.18 Deskripsi Modul 8                  | 17 |
| Progra | m Studi Teknik Informatika DPPL – ADiGoDa | 4  |
|        |                                           |    |

Dokumen ini dan informasi yang dimilikinya adalah milik Program Studi Teknik Informatika-UAJY dan bersifat rahasia. Dilarang untuk me-reproduksi dokumen ini tanpa diketahui oleh Program Studi Teknik Informatika

| 2.3.19 Deskripsi Modul 9                                                                                              | 17 |
|----------------------------------------------------------------------------------------------------|----|
| 2.4 Dekomposisi Data                                                                                                  | 17 |
| 2.4.1 Deskripsi Entitas Data 1                                                                                        | 18 |
| 2.4.2 Deskripsi Entitas Data 2                                                                                        | 18 |
| 2.4.3 Deskripsi Entitas Data 3                                                                                        | 18 |
| 2.4.4 Deskripsi Entitas Data 4                                                                                        | 19 |
| 2.4.5 Deskripsi Entitas Data 5                                                                                        | 19 |
| 2.4.6 Deskripsi Entitas Data 6                                                                                        | 19 |
| 3. Deskripsi Perancangan Antarmuka dan Fungsional                                                                     | 20 |
| 3.1 Deskripsi Antarmuka Modul                                                                                         | 20 |
| 3.1.1 Intro                                                                                                    | 20 |
| 3.1.2 Antarmuka Menu Utama                                                                                            | 21 |
| 3.1.3 Antarmuka Menu Makanan Sehat                                                                                    | 22 |
| 3.1.4 Antarmuka Daftar Resep Makanan Sehat                                                                            | 23 |
| 3.1.5 Antarmuka Resep Makanan 1                                                                                       | 24 |
| 3.1.6 Antarmuka Resep Makanan 2                                                                                       | 24 |
| 3.1.7 Antarmuka Resep Makanan 3                                                                                       | 25 |
| 3.1.8 Antarmuka Demo Masak Resep Makanan 1                                                                            | 26 |
| 3.1.9 Antarmuka Demo Masak Resep Makanan 2                                                                            | 27 |
| 3.1.10 Antarmuka Demo Masak Resep Makanan 3                                                                           | 27 |
| 3.1.11 Antarmuka Referensi Tempat Makan                                                                               | 28 |
| 3.1.12 Antarmuka Tes Pengetahuan Makanan                                                                              |    |
| Sehat                                                                                                    | 29 |
| 3.1.13 Antarmuka Display Hasil Tes                                                                                    | 29 |
| 3.1.14 Antarmuka Pengukuran Statuz Gizi                                                                               | 30 |
| 3.1.15 Antarmuka Display Hasil Pengukuran                                                                             | 31 |
| 3.1.16 Antarmuka Tips                                                                                                 | 32 |
| 3.1.17 Antarmuka Tips Makanan Sehat                                                                                   | 32 |
| 3.1.18 Antarmuka Tips Tubuh Sehat                                                                                     | 33 |
| 3.1.19 Antarmuka Bantuan                                                                                              | 34 |
| 3.1.20 Antarmuka Profil Pembuat                                                                                       | 35 |
| Program Studi Teknik Informatika DPPL – ADiGoDa                                                                       | 5  |
| rahasia. Dilarang untuk me-reproduksi dokumen ini tanpa diketahui oleh Program Studi Teknik Informatika-OAJY dan bers | ka |

rahasia. Dilarang untuk me-reproduksi dokumen ini tanpa diketahui oleh Program Studi Teknik Informatika

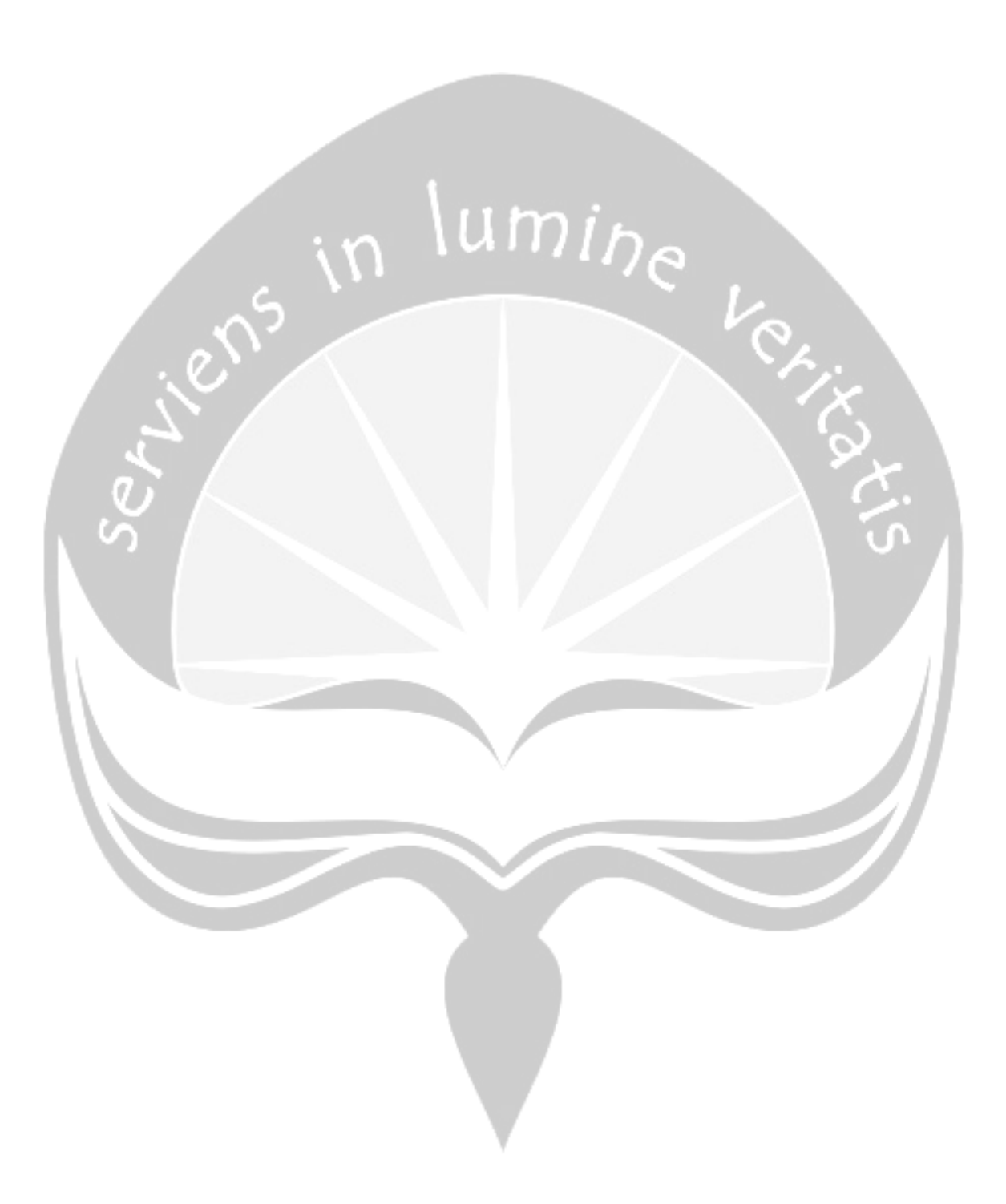

| Program Studi Teknik Informatika       | DPPL – ADiGoDa                      | 6                                   |
|----------------------------------------|-------------------------------------|-------------------------------------|
| Dokumen ini dan informasi yang dimilik | xinya adalah milik Program Studi Te | eknik Informatika-UAJY dan bersifat |
| rahasia. Dilarang untuk me-reproduks   | si dokumen ini tanpa diketahui oleh | Program Studi Teknik Informatika    |

# Daftar Gambar

| 11 |
|----|
| 12 |
| 20 |
| 20 |
| 22 |
| 23 |
| 23 |
| 24 |
| 25 |
| 26 |
| 26 |
| 27 |
| 28 |
| 28 |
| 29 |
| 30 |
| 31 |
| 31 |
| 32 |
| 33 |
| 34 |
| 35 |
| 35 |
| 36 |
|    |

| Program Studi Teknik Informatika       | DPPL – ADiGoDa                      | 7                                   |
|----------------------------------------|-------------------------------------|-------------------------------------|
| Dokumen ini dan informasi yang dimilik | kinya adalah milik Program Studi Te | eknik Informatika-UAJY dan bersifat |
| rahasia. Dilarang untuk me-reproduks   | si dokumen ini tanpa diketahui oleh | Program Studi Teknik Informatika    |

# 1 Pendahuluan

### 1.1 Tujuan

Tujuan dari dokumen Deskripsi Perancangan Perangkat Lunak (DPPL) ini adalah untuk mendefinisikan perancangan perangkat lunak yang akan dikembangkan yaitu aplikasi resep menu makanan sehat berbasis multimedia. Dokumen ini digunakan oleh pengembang perangkat lunak sebagai acuan untuk implementasi pada tahap selanjutnya.

### 1.2 Lingkup Masalah

Perangkat lunak ADiGoDa dikembangkan dengan tujuan untuk memberikan informasi tentang makanan yang dianjurkan dan yang tidak boleh dimakan oleh pengguna, pengguna mendapatkan menu diet makanan sesuai golongan darah, pengukuran berat badan ideal, pengukuran makanan (gram) dalam kalori.

# 1.3 Definisi, Akronim dan Singkatan

Daftar definisi akronim dan singkatan yang digunakan:

| Keyword/Phrase |           | I        | Definisi |          |          |
|----------------|-----------|----------|----------|----------|----------|
| DPPL           | Merupakan | dokumen  | n deskri | psi pera | ancangan |
|                | dari pe   | erangkat | lunak    | yang     | akan     |
|                | dikembang | kan.     |          |          |          |
| ADiGoDa        | Sebuah a  | aplikasi | perangka | at luna  | k yang   |
|                | digunakan | untuk    | member   | ikan in  | nformasi |
|                | kepada p  | engguna  | mengenai | makana   | n yang   |
|                | dianjurka | n dan    | yang di  | pantang  | sesuai   |

| Program Studi Teknik Informatika       | DPPL – ADiGoDa                     | 8                                   |
|----------------------------------------|------------------------------------|-------------------------------------|
| Dokumen ini dan informasi yang dimilik | inya adalah milik Program Studi To | eknik Informatika-UAJY dan bersifat |
| rahasia. Dilarang untuk me-reproduks   | i dokumen ini tanpa diketahui oleh | Program Studi Teknik Informatika    |

| golong | an  | daral | 1 <b>,</b> | menu   | diet   | ma  | akanan | sesuai |
|--------|-----|-------|------------|--------|--------|-----|--------|--------|
| golong | an  | dara  | h,         | penc   | gukura | n   | berat  | badan  |
| ideal  | S   | erta  | pe         | enguku | ran    | mał | kanan  | (gram) |
| dalam  | kal | ori.  |            |        |        |     |        |        |

#### 1.4 Referensi

Dokumen yang digunakan sebagai acuan dalam rencana pengembangan perangkat lunak ini adalah:

- GL01, Spesifikasi Kebutuhan Perangkat Lunak, Jurusan Teknik Informatika - UAJY.
- DPPL-SikFi, Deskripsi Perancangan Perangkat Lunak, Oleh Ronald Prasetya, Jurusan Teknik Informatika - UAJY.
- 3. SKPL-ADiGoDa, Spesifikasi Kebutuhan Perangkat Lunak, Oleh Asteria Meilani Witanti, Jurusan Teknik Informatika - UAJY.

#### 1. 5 Deskripsi umum (Overview)

Secara umum dokumen DPPL ini terbagi atas 3 bagian utama. Bagian utama berisi penjelasan mengenai dokumen DPPL ini yang mencakup tujuan pembuatan DPPL, ruang lingkup masalah dalam pengembangan perangkat lunak tersebut, definisi akronim yang digunakan, referensi dan deskripsi umum tentang dokumen DPPL ini.

Bagian kedua berisi deskripsi dekomposisi perangkat lunak ADiGoDa yang akan dikembangkan, mencakup dekomposisi data dan dekomposisi modul dari perangkat lunak ADiGoDa.

| Program Studi Teknik Informatika                                                                                                    | DPPL – ADiGoDa | 9 |  |  |  |
|----------------------------------------------------------------------------------------------------|----------------|---|--|--|--|
| Dokumen ini dan informasi yang dimilikinya adalah milik Program Studi Teknik Informatika-UAJY dan bersifat<br>rahasia. Dilarang untuk me-reproduksi dokumen ini tanpa diketahui oleh Program Studi Teknik Informatika |                |   |  |  |  |

Bagian ketiga berisi deskripsi perancangan antar muka dan fungsional dari masing-masing form yang akan digunakan dalam pengembangan perangkat lunak ADiGoDa ini.

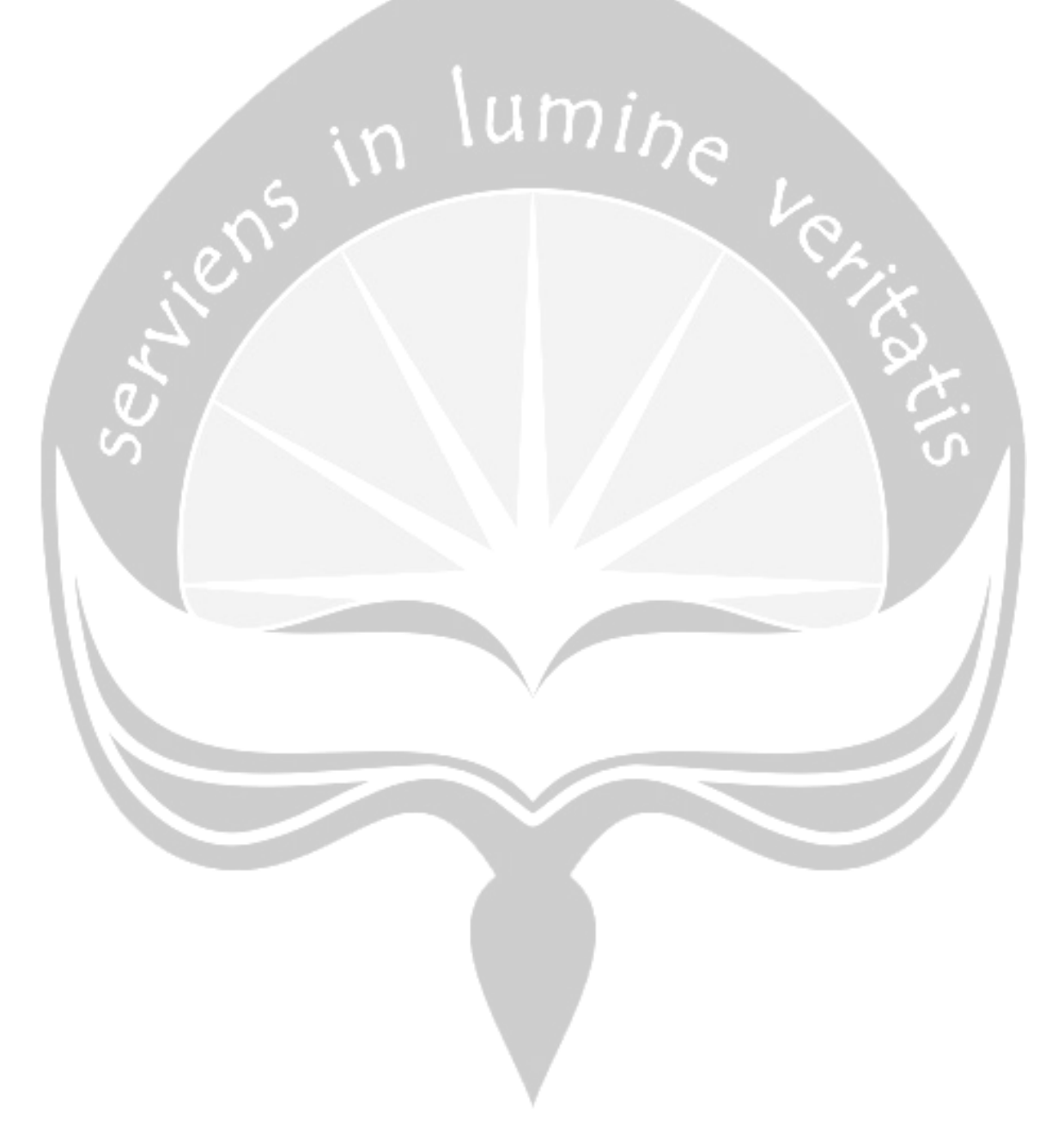

| Program Studi Teknik Informatika       | DPPL – ADiGoDa                     | 10                                  |
|----------------------------------------|------------------------------------|-------------------------------------|
| Dokumen ini dan informasi yang dimilik | inya adalah milik Program Studi Te | eknik Informatika-UAJY dan bersifat |
| rahasia. Dilarang untuk me-reproduks   | i dokumen ini tanpa diketahui oleh | Program Studi Teknik Informatika    |

# 2 Deskripsi Dekomposisi

#### 2.1 Rancangan Arsitektur

Rancangan arsitektur perangkat lunak ADiGoDa dapat dilihat seperti pada gambar 1.

m

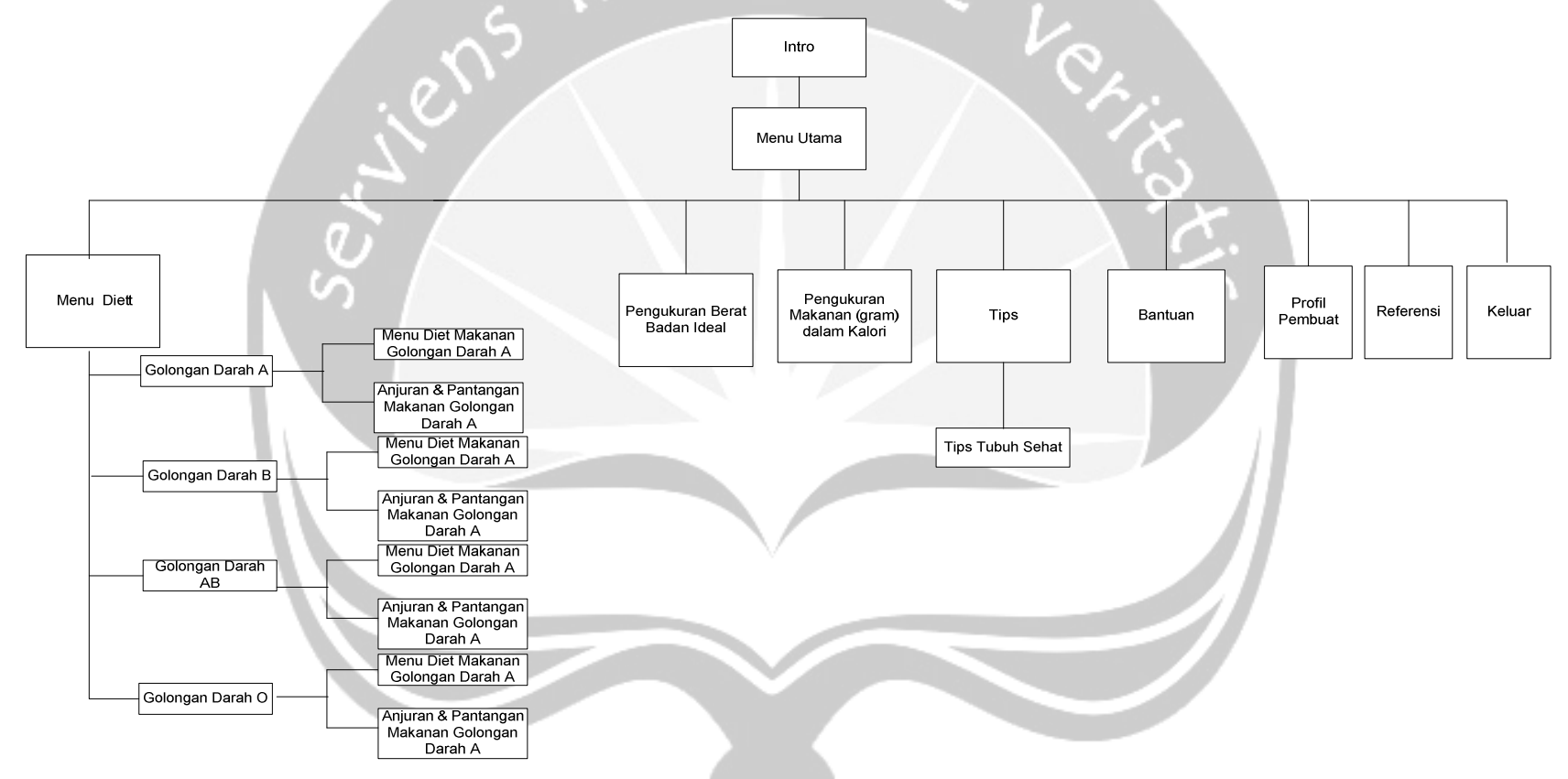

Gambar 1. Rancangan Arsitektur ADiGoDa

|                                                                | Program Studi Teknik Informatika                                                         | DPPL -                            | - ADiGoDa                                | 11 |  |
|----------------------------------------------------------------|------------------------------------------------------------------------------------------|-----------------------------------|------------------------------------------|----|--|
| Dokumen ini dan informasi yan<br>rahasia. Dilarang untuk me-re | g dimilikinya adalah milik Program Studi Te<br>produksi dokumen ini tanpa diketahui oleh | eknik Informatik<br>Program Studi | a-UAJY dan bersifa<br>Teknik Informatika | at |  |
|                                                                |                                                                                          |                                   |                                          |    |  |

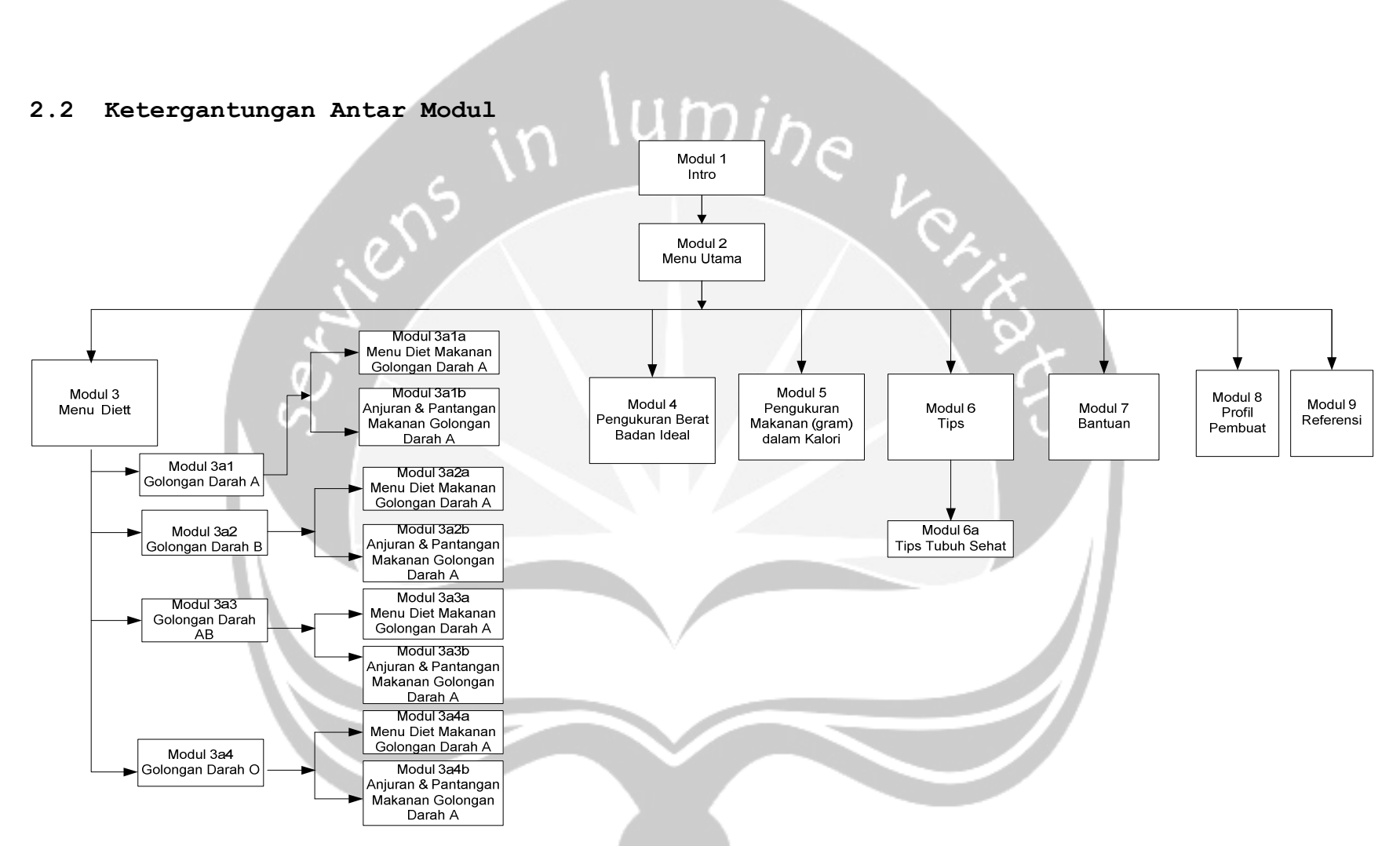

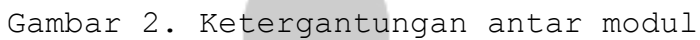

|                                                                | Program Studi Teknik Informatika                                                          | DPPL – ADiGoDa                                                         | 12 |
|----------------------------------------------------------------|-------------------------------------------------------------------------------------------|------------------------------------------------------------------------|----|
| Dokumen ini dan informasi yan<br>rahasia. Dilarang untuk me-re | ıg dimilikinya adalah milik Program Studi Te<br>produksi dokumen ini tanpa diketahui oleh | eknik Informatika-UAJY dan bersifa<br>Program Studi Teknik Informatika | t  |
|                                                                |                                                                                           |                                                                        |    |

# 2.3 Deskripsi Dekomposisi Modul

Deskripsi ini akan mencatat pembagian sistem perangkat lunak ke dalam modul-modul dari perangkat lunak yang akan dibuat.

# 2.3.1 Deskripsi Modul 1

| Nama   | : | Intro                       |
|--------|---|-----------------------------|
| Tujuan | ÷ | Pengantar menuju menu utama |
| Tugas  | 1 | Menampilkan loading screen. |

2.3.2

Deskripsi Modul 2

| Nama          | : | Sistem ADiGoDa (Menu Utama)                 |
|---------------|---|---------------------------------------------|
| Tujuan        | : | Mengajak pengguna untuk memilih pilihan     |
| $\sim$ $\sim$ |   | menu yang disediakan seperti pilihan menu   |
|               |   | diet berdasarkan golongan darah, pengukuran |
|               |   | berat badan ideal, pengukuran makanan       |
|               |   | (gram) dalam kalori, tips, bantuan dan      |
|               |   | profil.                                     |
| Tugas         | : | Menampilkan menu utama dari sistem ADiGoDa. |
|               |   |                                             |

# 2.3.3 Deskripsi Modul 3

| Nama   | • | Menu Diet                                   |
|--------|---|---------------------------------------------|
| Tujuan | : | Mengajak pengguna untuk memilih pilihan     |
|        |   | menu yang disediakan seperti pilihan daftar |
|        |   | menu makanan serta anjuran dan pantangan    |
|        |   | makanan yang sesuai golongan darah.         |
| Tugas  | : | Menampilkan menu diet makanan berdasarkan   |
|        |   | golongan darah dari sistem ADiGoDa.         |

| Program Studi Teknik Informatika       | DPPL – ADiGoDa                      | 13                                  |
|----------------------------------------|-------------------------------------|-------------------------------------|
| Dokumen ini dan informasi yang dimilik | xinya adalah milik Program Studi Te | eknik Informatika-UAJY dan bersifat |
| rahasia. Dilarang untuk me-reproduks   | si dokumen ini tanpa diketahui oleh | Program Studi Teknik Informatika    |

# 2.3.4 Deskripsi Modul 3a

| Nama   | : | Daftar Resep Makanan Sehat               |
|--------|---|------------------------------------------|
| Tujuan | : | Mengajak pengguna untuk memilih pilihan  |
|        |   | daftar resep makanan untuk memilih resep |
|        |   | makanan yang ingin ditampilkan.          |
| Tugas  | ÷ | Menampilkan daftar resep makanan sehat.  |

## 2.3.5 Deskripsi Modul 3a1

| Nama   | 1:- | Resep Makanan 1                          |
|--------|-----|------------------------------------------|
| Tujuan | :   | Mengajak pengguna untuk melihat detail   |
| N.     |     | resep makanan 1 yang telah dipilih       |
| 5      |     | sebelumnya yang berupa bahan-bahan, cara |
| 0      |     | pembuatan, dan info kalori.              |
| Tugas  | :   | Menampilkan tampilan resep makanan 1.    |

# 2.3.6 Deskripsi Modul 3a2

| Nama   | : | Resep Makanan 2                          |
|--------|---|------------------------------------------|
| Tujuan | : | Mengajak pengguna untuk melihat detail   |
|        |   | resep makanan 2 yang telah dipilih       |
|        |   | sebelumnya yang berupa bahan-bahan, cara |
|        |   | pembuatan, dan info kalori               |
| Tugas  | ÷ | Menampilkan tampilan resep makanan 2.    |

# 2.3.7 Deskripsi Modul 3a3

| Nama                                               | : | Resep Makanan 3  |           |              |         |
|----------------------------------------------------|---|------------------|-----------|--------------|---------|
| Tujuan                                             | : | Mengajak penggu  | na untu   | k melihat    | detail  |
|                                                    |   | resep makanan    | 3 yan     | g telah      | dipilih |
|                                                    |   | sebelumnya yang  | berupa    | bahan-baha   | n, cara |
|                                                    |   | pembuatan, dan i | nfo kalo: | ri.          |         |
| Tugas                                              | : | Menampilkan tamp | ilan rese | ep makanan ( | 3.      |
| Program Studi Teknik Informatika DPPL – ADiGoDa 14 |   |                  |           |              |         |

Dokumen ini dan informasi yang dimilikinya adalah milik Program Studi Teknik Informatika-UAJY dan bersifat rahasia. Dilarang untuk me-reproduksi dokumen ini tanpa diketahui oleh Program Studi Teknik Informatika

| E.S.C Debhitipot moduli Suid | 2.3.8 | Deskripsi | Modul | 3a1a |
|------------------------------|-------|-----------|-------|------|
|------------------------------|-------|-----------|-------|------|

| Nama   | : | Demo Masak Resep Makanan 1            |
|--------|---|---------------------------------------|
| Tujuan | : | Mengajak pengguna untuk melihat demo  |
|        |   | masakan resep makanan 1.              |
| Tugas  | : | Menampilkan tampilan demo masak resep |
|        |   | makanan 1.                            |
|        | 2 | in minhe                              |
| 2.3.9  | D | eskripsi Modul 3a2a                   |
| Nama   | : | Demo Masak Resep Makanan 2            |

# .

#### Deskripsi Modul 3a2a 2.3.9

| Nama   | : | Demo Masak Resep Makanan 2                                       |
|--------|---|------------------------------------------------------------------|
| Tujuan | : | Mengajak pengguna untuk melihat demo<br>masakan resep makanan 2. |
| Tugas  | : | Menampilkan tampilan demo masak resep<br>makanan 2.              |

#### 2.3.10 Deskripsi Modul 3a

| Nama   | : | Resep Makanan 3                       |
|--------|---|---------------------------------------|
| Tujuan | : | Mengajak pengguna untuk melihat demo  |
|        |   | masakan resep makanan 3.              |
| Tugas  | : | Menampilkan tampilan demo masak resep |
|        |   | makanan 3.                            |

#### Deskripsi Modul 3b 2.3.11

| Nama   | : | Referensi Tempat Makan                    |
|--------|---|-------------------------------------------|
| Tujuan | : | Mengajak pengguna untuk melihat referensi |
|        |   | tempat makan yang menyajikan menu makanan |
|        |   | sehat.                                    |
| Tugas  | : | Menampilkan tampilan referensi tempat     |
|        |   | makan.                                    |

| Program Studi Teknik Informatika       | DPPL – ADiGoDa                      | 15                                  |
|----------------------------------------|-------------------------------------|-------------------------------------|
| Dokumen ini dan informasi yang dimilik | inya adalah milik Program Studi To  | eknik Informatika-UAJY dan bersifat |
| rahasia. Dilarang untuk me-reproduks   | si dokumen ini tanpa diketahui oleh | I Program Studi Teknik Informatika  |

# 2.3.12 Deskripsi Modul 4

| Nama   | : | Tes Pengetahuan Makanan Sehat                                              |
|--------|---|----------------------------------------------------------------------------|
| Tujuan | : | Mengajak pengguna untuk mengetahui<br>tingkatan pengetahuan makanan sehat. |
| Tugas  | : | Menampilkan tampilan tes pengetahuan<br>makanan sehat                      |

۱u

# 2.3.13 Deskripsi Modul 5

| Nama   | 1 | Pengukuran Status Gizi                      |
|--------|---|---------------------------------------------|
| Tujuan | : | Mengajak pengguna untuk menginputkan berat  |
| 1 2    |   | badan badan dan tinggi badan dari           |
|        |   | pengukuran status gizi yang telah           |
|        |   | disediakan.                                 |
| Tugas  | : | Menampilkan tampilan pengukuran status gizi |

# 2.3.14 Deskripsi Modul 6

| Nama   | : | Tips                                                            |
|--------|---|-----------------------------------------------------------------|
| Tujuan | : | Mengajak pengguna untuk memilih pilihan<br>menu tips kesehatan. |
| Tugas  | : | Menampilkan tampilan menu tips                                  |

# 2.3.15 Deskripsi Modul 6a

| Nama   | : | Tips Makanan Sehat                      |
|--------|---|-----------------------------------------|
| Tujuan | : | Mengajak pengguna untuk melihat tips    |
|        |   | makanan sehat.                          |
| Tugas  | : | Menampilkan tampilan tips makanan sehat |

| Program Studi Teknik Informatika       | DPPL – ADiGoDa                      | 16                                  |
|----------------------------------------|-------------------------------------|-------------------------------------|
| Dokumen ini dan informasi yang dimilik | kinya adalah milik Program Studi To | eknik Informatika-UAJY dan bersifat |
| rahasia. Dilarang untuk me-reproduks   | si dokumen ini tanpa diketahui oleh | Program Studi Teknik Informatika    |

|--|

| Nama   | : | Tips Hidup Sehat                                     |
|--------|---|------------------------------------------------------|
| Tujuan | : | Mengajak pengguna untuk melihat tips hidup<br>sehat. |
| Tugas  | : | Menampilkan tampilan tips hidup sehat                |

# 2.3.17 Deskripsi Modul 7

| Nama   | ċ | Bantuan                                 |
|--------|---|-----------------------------------------|
| Tujuan | 1 | Mengajak pengguna untuk melihat bantuan |
|        |   | penggunaan sistem ADiGoDa ini.          |
| Tugas  | : | Menampilkan tampilan bantuan            |

# 2.3.18 Deskripsi Modul 8

| Nama   | : | Profil Pembuat                                            |
|--------|---|-----------------------------------------------------------|
| Tujuan | : | Mengajak pengguna untuk melihat profil<br>pembuat sistem. |
| Tugas  | : | Menampilkan tampilan profil pembuat.                      |

# 2.3.19 Deskripsi Modul 9

| Nama   | : | Referensi                                            |
|--------|---|------------------------------------------------------|
| Tujuan | • | Mengajak pengguna untuk melihat referensi<br>sistem. |
| Tugas  | : | Menampilkan tampilan referensi.                      |

# 2.4 Dekomposisi Data

Dekomposisi data ini berisikan penjelasan tentang entitas data yang ada pada tiap scene.

| Program Studi Teknik Informatika       | DPPL – ADiGoDa                      | 17                                  |
|----------------------------------------|-------------------------------------|-------------------------------------|
| Dokumen ini dan informasi yang dimilik | kinya adalah milik Program Studi To | eknik Informatika-UAJY dan bersifat |
| rahasia. Dilarang untuk me-reproduks   | si dokumen ini tanpa diketahui oleh | Program Studi Teknik Informatika    |

# 2.4.1 Deskripsi Entitas Data 1

Nama : tampilan menu makanan sehat Struktur Data :

| Nama Layer    | Keterangan |
|---------------|------------|
| Layer Gambar  | Latar      |
| Layer Tulisan | Tulisan    |
| Layer Suara   | Suara      |
| Layer Tombol  | Tombol     |
| Layar Action  | Aksi       |
| Layer Latar   | Background |

2.4.2

### Deskripsi Entitas Data 2

Nama

: tampilan tes pengetahuan makanan

sehat

Struktur Data :

| Nama Layer    | Keterangan |
|---------------|------------|
| Layer Gambar  | Latar      |
| Layer Tulisan | Tulisan    |
| Layer Suara   | Suara      |
| Layer Tombol  | Tombol     |
| Layar Action  | Aksi       |
| Layer Latar   | Background |

# Deskripsi Entitas Data 3

2.4.3

Nama

: tampilan pengukuran status gizi

Struktur Data :

| Nama Layer    | Keterangan |
|---------------|------------|
| Layer Gambar  | Latar      |
| Layer Tulisan | Tulisan    |
| Layer Suara   | Suara      |
| Layer Tombol  | Tombol     |
| Layar Action  | Aksi       |
| Layer Latar   | Background |

| Program Studi Teknik Informatika       | DPPL – ADiGoDa                                                                                             | 18 |  |  |  |
|----------------------------------------|----------------------------------------------------------------------------------------------------|----|--|--|--|
| Dokumen ini dan informasi yang dimilik | Dokumen ini dan informasi yang dimilikinya adalah milik Program Studi Teknik Informatika-UAJY dan bersifat |    |  |  |  |
| rahasia. Dilarang untuk me-reproduks   | rahasia. Dilarang untuk me-reproduksi dokumen ini tanga diketahui oleh Program Studi Teknik Informatika    |    |  |  |  |

# 2.4.4 Deskripsi Entitas Data 4

Nama : tampilan tips

Struktur Data :

| Nama Layer    | Keterangan |
|---------------|------------|
| Layer Gambar  | Latar      |
| Layer Tulisan | Tulisan    |
| Layer Suara   | Suara      |
| Layer Tombol  | Tombol     |
| Layar Action  | Aksi       |
| Layer Latar   | Background |

#### 2.4.5 Deskripsi Entitas Data 5

Nama : tampilan bantuan

Struktur Data :

| Nama Layer    | Keterangan |
|---------------|------------|
| Layer Gambar  | Latar      |
| Layer Tulisan | Tulisan    |
| Layer Suara   | Suara      |
| Layer Tombol  | Tombol     |
| Layar Action  | Aksi       |
| Layer Latar   | Background |
| V             |            |

2.4.6

Deskripsi Entitas Data 6

Nama

: tampilan Profil Pembuat dan

Referensi

Struktur Data :

| Nama Layer    | Keterangan |  |
|---------------|------------|--|
| Layer Gambar  | Latar      |  |
| Layer Tulisan | Tulisan    |  |
| Layer Suara   | Suara      |  |
| Layer Tombol  | Tombol     |  |
| Layar Action  | Aksi       |  |
| Layer Latar   | Background |  |

| Program Studi Teknik Informatika       | DPPL – ADiGoDa                      | 19                                  |
|----------------------------------------|-------------------------------------|-------------------------------------|
| Dokumen ini dan informasi yang dimilik | xinya adalah milik Program Studi To | eknik Informatika-UAJY dan bersifat |
| rahasia. Dilarang untuk me-reproduks   | si dokumen ini tanpa diketahui oleh | Program Studi Teknik Informatika    |

# 3 Deskripsi Perancangan Antarmuka dan Fungsional

### 3.1 Deskripsi Antarmuka Modul

Deskripsi antarmuka modul ini menjelaskan tentang bentuk antarmuka dari perangkat lunak yang akan dibuat.

# 3.1.1 Intro MUIIIDa

Antarmuka ini merupakan deskripsi antarmuka tampilan awal perangkat lunak ADiGoDa sebelum masuk ke dalam menu utama (gambar 3, gambar 4). Terdiri dari 2 tampilan, yang pertama menampilkan judul aplikasi dan logo universitas, sedangkan yang kedua berisi judul aplikasi dan animasi loading screen.

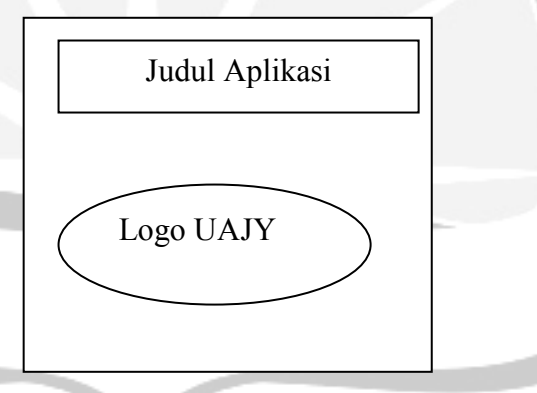

Gambar 3. Form Intro 1

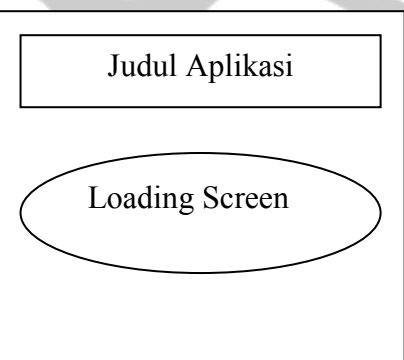

Gambar 4. Form Intro 2

| Program Studi Teknik Informatika       | DPPL – ADiGoDa                      | 20                                  |
|----------------------------------------|-------------------------------------|-------------------------------------|
| Dokumen ini dan informasi yang dimilik | xinya adalah milik Program Studi To | eknik Informatika-UAJY dan bersifat |
| rahasia. Dilarang untuk me-reproduks   | si dokumen ini tanpa diketahui oleh | Program Studi Teknik Informatika    |

#### 3.1.2 Antarmuka Menu Utama

Pada modul 2 ini berisi deskripsi antarmuka menu utama sistem (Gambar 5). Menu sistem terdiri dari : Menu Makanan Sehat, Tes Pengetahuan Makanan Sehat, Pengukuran Status Gizi, Tips, Bantuan dan Tentang. Menu-menu yang ditampilkan ini berupa tombol yang digunakan untuk mengakses masing-masing submenu didalamnya. Tombol menu resep makanan sehat, untuk menuju ke antarmuka resep makanan sehat, tombol tes pengetahuan makanan sehat untuk menuju ke antarmuka tes pengetahuan makanan sehat, tombol pengukuran status gizi untuk menuju ke antarmuka pengukuran status gizi, tombol tips untuk menuju ke antarmuka tips, tombol bantuan untuk menuju ke antarmuka bantuan penggunaan aplikasi dan tombol tentang untuk menuju ke antarmuka tentang. Selain itu juga terdapat key Keluar yang berfungsi untuk keluar dari aplikasi.

| Program Studi Teknik Informatika       | DPPL – ADIGoDa                      | 21                                  |
|----------------------------------------|-------------------------------------|-------------------------------------|
| Dokumen ini dan informasi yang dimilik | xinya adalah milik Program Studi Te | eknik Informatika-UAJY dan bersifat |
| rahasia. Dilarang untuk me-reproduks   | si dokumen ini tanpa diketahui oleh | Program Studi Teknik Informatika    |

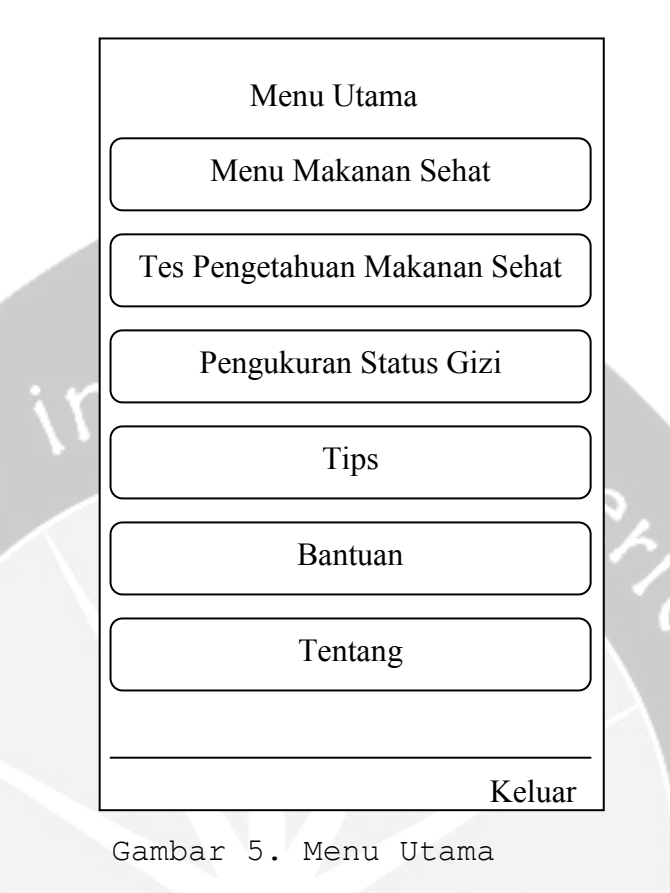

# 3.1.3 Antarmuka Menu Makanan Sehat

Antarmuka ini berisi deskripsi antarmuka menu makanan sehat (Gambar 6). Menu makanan sehat terdapat dua tombol yaitu: tombol Daftar Resep Makanan Sehat untuk menuju ke antarmuka daftar resep makanan sehat dan tombol Referensi Tempat Makan untuk menuju ke antarmuka referensi tempat makan. Selain itu juga terdapat *key* Kembali yang berfungsi untuk kembali ke menu utama.

| Program Studi Teknik Informatika       | DPPL – ADiGoDa                     | 22                                  |
|----------------------------------------|------------------------------------|-------------------------------------|
| Dokumen ini dan informasi yang dimilik | inya adalah milik Program Studi To | eknik Informatika-UAJY dan bersifat |
| rahasia. Dilarang untuk me-reproduks   | i dokumen ini tanpa diketahui oleh | Program Studi Teknik Informatika    |

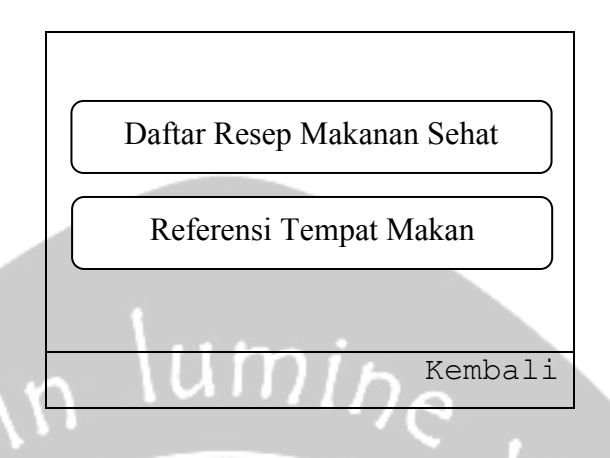

Gambar 6. Menu Makanan Sehat

## 3.1.4 Antarmuka Daftar Resep Makanan Sehat

Pada antarmuka ini akan ditampilkan daftar dari resep-resep makanan sehat. Disini akan ditampilkan judul dari masing-masing makanan sehat. Jadi, disini terdapat tiga buah tombol yang merupakan judul-judul makanan, yaitu tombol-tombol untuk menuju ke antarmuka masing-masing resep yang sesuai dengan pilihan *user* dengan menggunakan tombol navigasi. Selain itu juga terdapat *key* Kembali yang berfungsi untuk kembali ke menu sebelumnya yaitu menu makanan sehat.

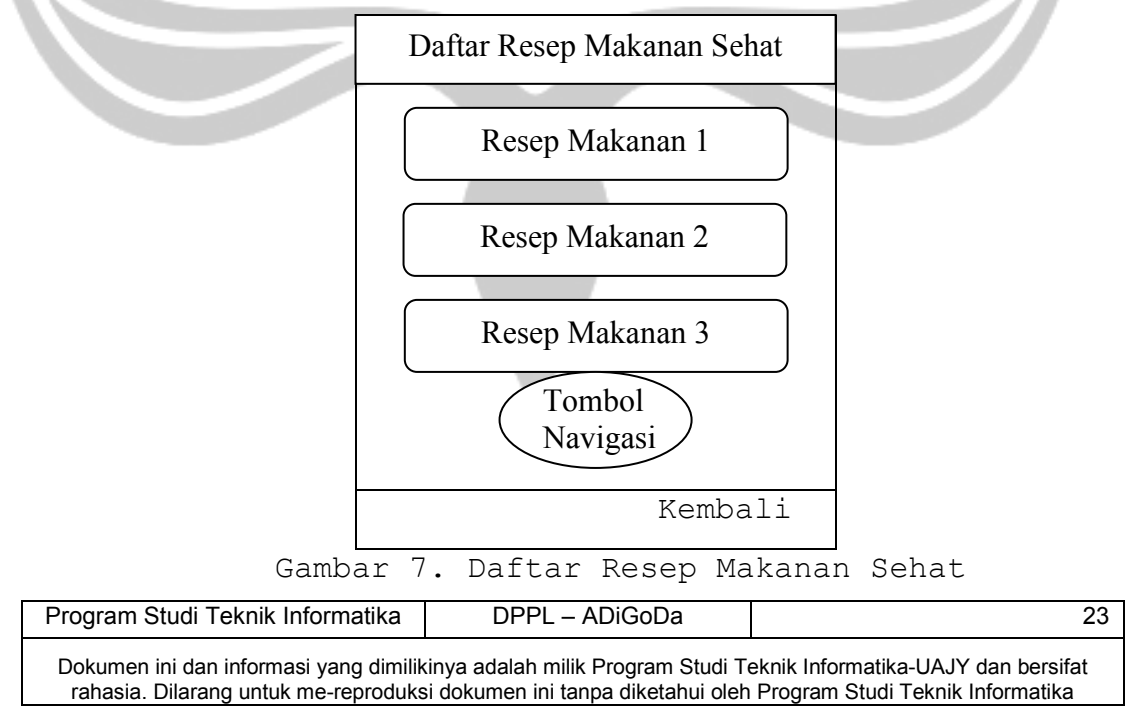

#### 3.1.5 Antarmuka Resep Makanan 1

Pada antarmuka ini akan ditampilkan detail dari judul resep makanan 1 yang telah dipilih oleh *user* sebelumnya. Disini akan ditampilkan keterangan bahanbahan yang dibutuhkan, cara pembuatan dan info kalori dengan menggunakan tombol navigasi. Selain itu, terdapat dua buah *key* yaitu : *key* Demo Masak yang berfungsi untuk menuju ke antarmuka cara pembuatan makanan tersebut dan *key* Kembali yang berfungsi untuk kembali ke menu sebelumnya yaitu daftar resep makanan sehat.

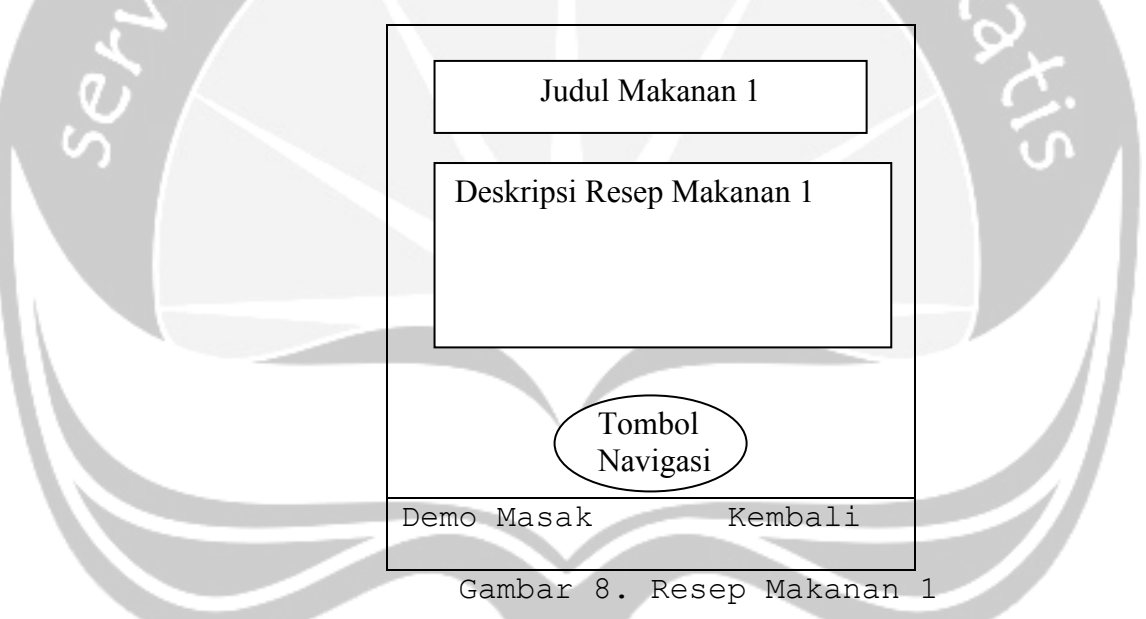

### 3.1.6 Antarmuka Resep Makanan 2

Pada antarmuka ini akan ditampilkan detail dari judul resep makanan 2 yang telah dipilih oleh *user* sebelumnya. Disini akan ditampilkan keterangan bahanbahan yang dibutuhkan, cara pembuatan dan info kalori dengan menggunakan tombol navigasi. Selain itu, terdapat dua buah *key* yaitu : *key* Demo Masak yang

| Program Studi Teknik Informatika       | DPPL – ADiGoDa                      | 24                                  |
|----------------------------------------|-------------------------------------|-------------------------------------|
| Dokumen ini dan informasi yang dimilik | xinya adalah milik Program Studi Te | eknik Informatika-UAJY dan bersifat |
| rahasia. Dilarang untuk me-reproduks   | si dokumen ini tanpa diketahui oleh | Program Studi Teknik Informatika    |

berfungsi untuk menuju ke antarmuka cara pembuatan makanan tersebut dan *key* Kembali yang berfungsi untuk kembali ke menu sebelumnya yaitu daftar resep makanan sehat.

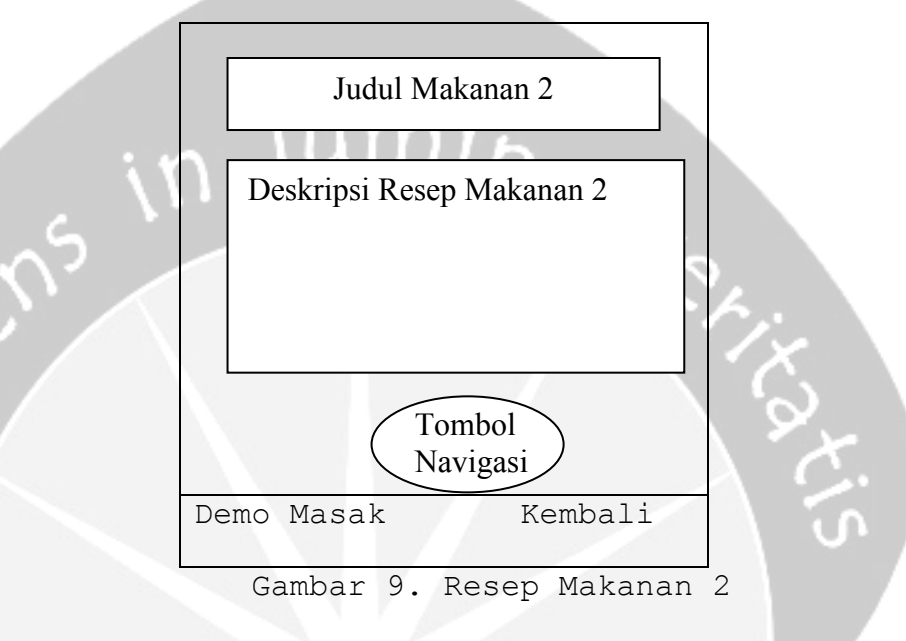

## 3.1.7 Antarmuka Resep Makanan 3

Pada antarmuka ini akan ditampilkan detail dari judul resep makanan 3 yang telah dipilih oleh *user* sebelumnya. Disini akan ditampilkan keterangan bahanbahan yang dibutuhkan, cara pembuatan dan info kalori dengan menggunakan tombol navigasi. Selain itu, terdapat dua buah *key* yaitu : *key* Demo Masak yang berfungsi untuk menuju ke antarmuka cara pembuatan makanan tersebut dan *key* Kembali yang berfungsi untuk kembali ke menu sebelumnya yaitu daftar resep makanan sehat.

| Program Studi Teknik Informatika       | DPPL – ADiGoDa                     | 25                                  |
|----------------------------------------|------------------------------------|-------------------------------------|
| Dokumen ini dan informasi yang dimilik | inya adalah milik Program Studi Te | eknik Informatika-UAJY dan bersifat |
| rahasia. Dilarang untuk me-reproduks   | i dokumen ini tanpa diketahui oleh | Program Studi Teknik Informatika    |

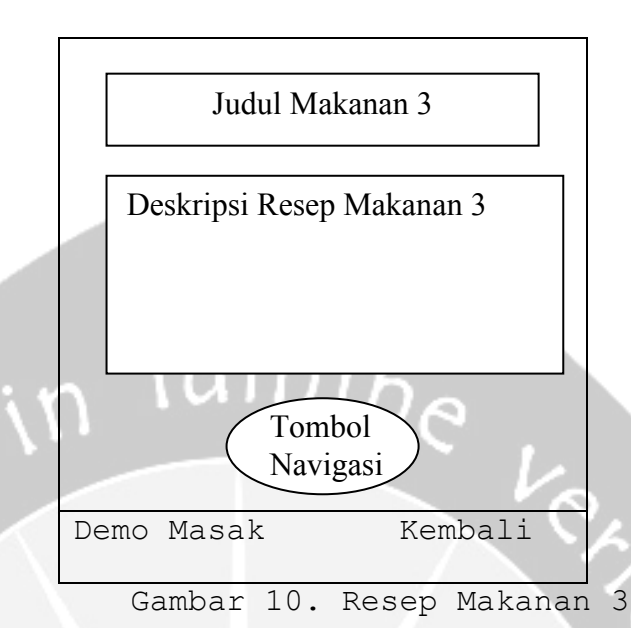

3.1.8 Antarmuka Demo Masak Resep Makanan 1 Pada antarmuka ini akan ditampilkan demo masak dari resep makanan 1 yang telah dipilih oleh *user* sebelumnya. Untuk melihat demo masak selanjutnya atau sebelumnya dapat digunakan tombol navigasi *key right* atau *key left*. Selain itu, terdapat sebuah *key* Kembali yang berfungsi untuk kembali ke menu sebelumnya yaitu resep makanan 1.

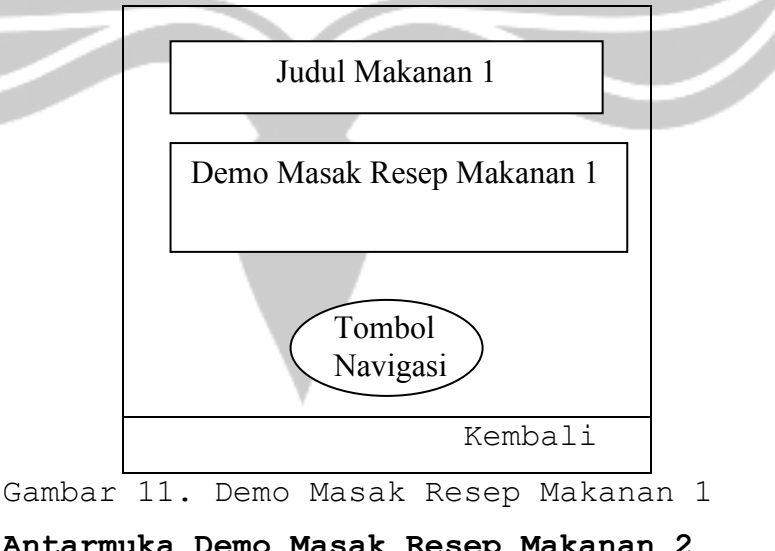

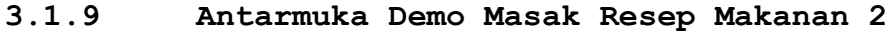

 Program Studi Teknik Informatika
 DPPL – ADiGoDa
 26

 Dokumen ini dan informasi yang dimilikinya adalah milik Program Studi Teknik Informatika-UAJY dan bersifat rahasia. Dilarang untuk me-reproduksi dokumen ini tanpa diketahui oleh Program Studi Teknik Informatika

Pada antarmuka ini akan ditampilkan demo masak dari resep makanan 2 yang telah dipilih oleh *user* sebelumnya. Untuk melihat demo masak selanjutnya atau sebelumnya dapat digunakan tombol navigasi *key right* atau *key left*. Selain itu, terdapat sebuah *key* Kembali yang berfungsi untuk kembali ke menu sebelumnya yaitu resep makanan 2.

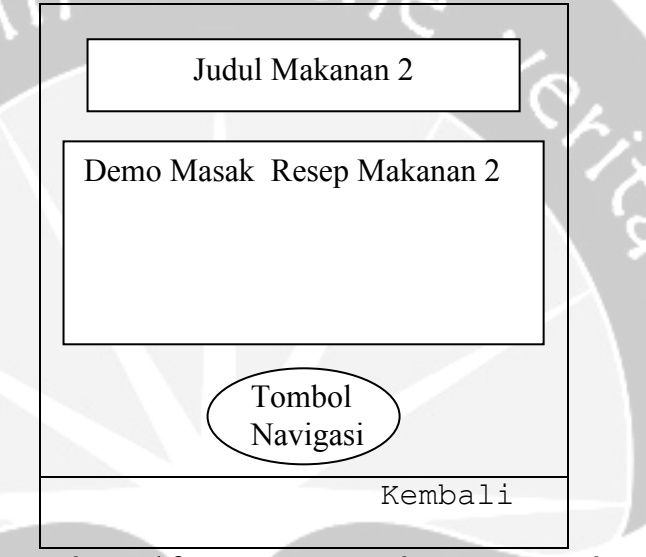

Gambar 12. Demo Masak Resep Makanan 2

#### 3.1.10 Antarmuka Demo Masak Resep Makanan 3

Pada antarmuka ini akan ditampilkan demo masak dari resep makanan 3 yang telah dipilih oleh *user* sebelumnya. Untuk melihat demo masak selanjutnya atau sebelumnya dapat digunakan tombol navigasi *key right* atau *key left*. Selain itu, terdapat sebuah *key* Kembali yang berfungsi untuk kembali ke menu sebelumnya yaitu resep makanan 3.

| Program Studi Teknik Informatika       | DPPL – ADiGoDa                      | 27                                  |
|----------------------------------------|-------------------------------------|-------------------------------------|
| Dokumen ini dan informasi yang dimilik | kinya adalah milik Program Studi To | eknik Informatika-UAJY dan bersifat |
| rahasia. Dilarang untuk me-reproduks   | si dokumen ini tanpa diketahui oleh | Program Studi Teknik Informatika    |

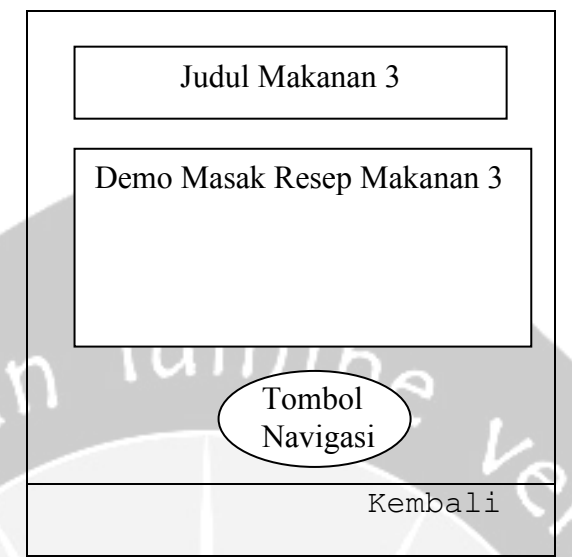

Gambar 13. Demo Masak Resep Makanan 3

# 3.1.11 Antarmuka Referensi Tempat Makan

Pada antarmuka ini akan ditampilkan referensireferensi tempat makan yang menyajikan menu makanan sehat. Disini akan ditampilkan nama tempat makan beserta keterangan detail tempat makan tersebut. Selain itu terdapat pula *key* Kembali yang berfungsi untuk kembali ke menu sebelumnya yaitu menu makanan sehat.

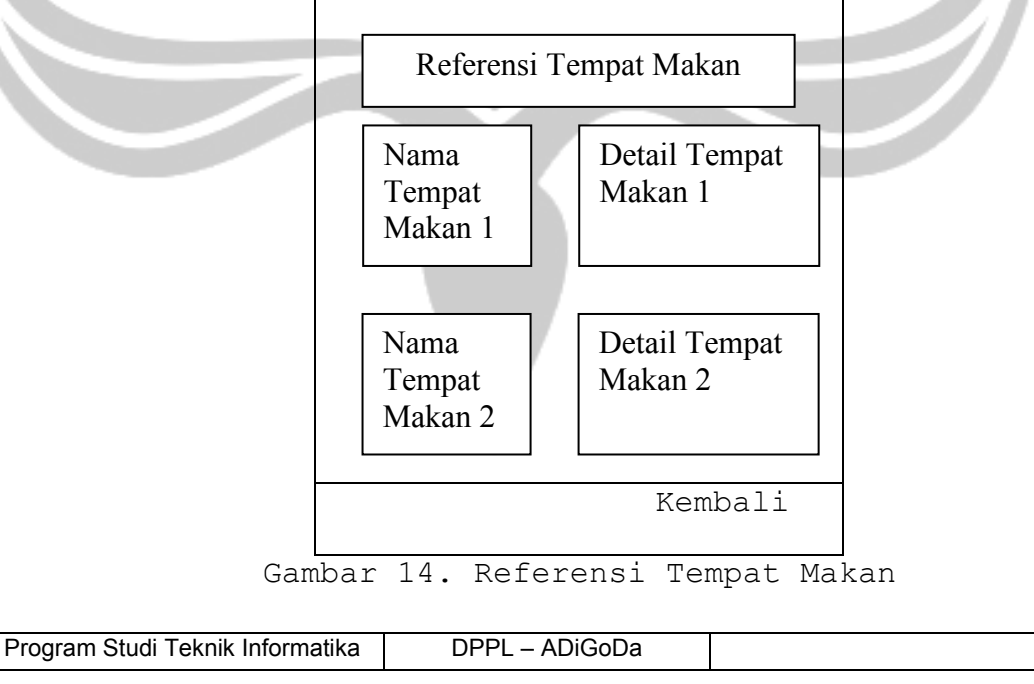

28

Dokumen ini dan informasi yang dimilikinya adalah milik Program Studi Teknik Informatika-UAJY dan bersifat rahasia. Dilarang untuk me-reproduksi dokumen ini tanpa diketahui oleh Program Studi Teknik Informatika

#### 3.1.12 Antarmuka Tes Pengetahuan Makanan Sehat

antarmuka ini Pada akan ditampilkan tes pengetahuan makanan sehat. Disini user akan diminta memilih jawaban benar apa salah sesuai dengan soal tes yang ditampilkan dengan menggunakan tombol navigasi key up atau down. Sedangkan untuk menuju ke soal sebelumnya atau selanjutnya dapat menggunakan key left atau right. Dalam modul ini akan ditampilkan 5 soal dan apabila user telah selesai menjawab maka akan secara otomatis menuju ke antarmuka pemrosesan hasil tes. Adapun terdapat key Kembali yang berfungsi untuk kembali ke menu sebelumnya yaitu menu utama.

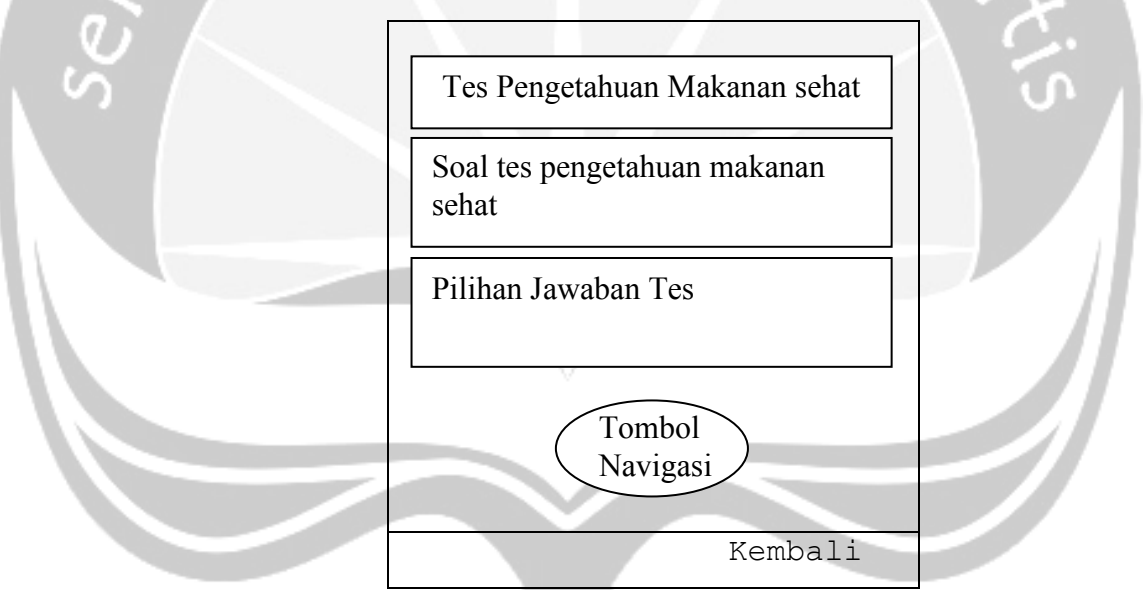

Gambar 15. Tes Pengetahuan Makanan Sehat

# 3.1.13 Antarmuka Display Hasil Tes

Pada antarmuka ini akan menampilkan hasil tes berupa kata berdasarkan kriteria yang telah disediakan yaitu tingkatan pengetahuan pengguna tentang makanan sehat. Pada antarmuka ini terdapat *key* Kembali yang

| Program Studi Teknik Informatika       | DPPL – ADiGoDa                      | 29                                  |
|----------------------------------------|-------------------------------------|-------------------------------------|
| Dokumen ini dan informasi yang dimilik | kinya adalah milik Program Studi To | eknik Informatika-UAJY dan bersifat |
| rahasia. Dilarang untuk me-reproduks   | si dokumen ini tanpa diketahui oleh | Program Studi Teknik Informatika    |

berfungsi untuk kembali ke menu sebelumnya yaitu menu utama.

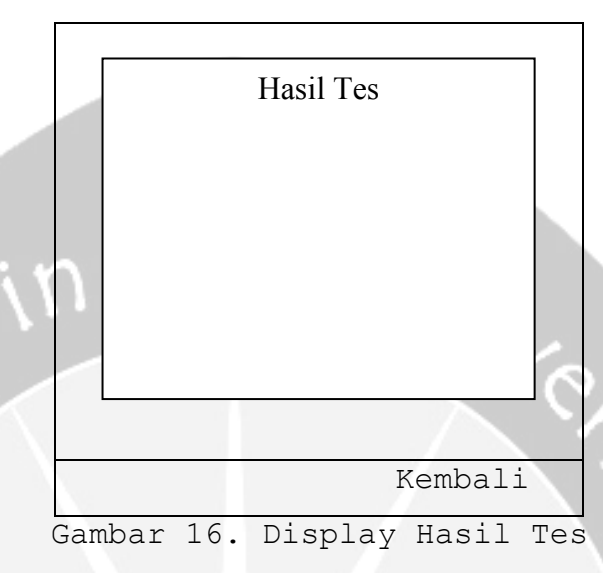

#### 3.1.14 Antarmuka Pengukuran Status Gizi

Pada antarmuka ini akan ditampilkan pengukuran status gizi tubuh pengguna. Disini user akan diminta menginputkan data berat badan dan tinggi badan untuk dilakukan pengukuran status gizi. Jadi, disini terdapat dua buah key, yaitu : key Hitung yang berfungsi untuk menuju ke antarmuka display hasil pengukuran yang menampilkan hasilnya kepada user dan key Kembali yang berfungsi untuk kembali ke menu sebelumnya yaitu menu utama.

| Program Studi Teknik Informatika       | DPPL – ADiGoDa                      | 30                                  |
|----------------------------------------|-------------------------------------|-------------------------------------|
| Dokumen ini dan informasi yang dimilik | kinya adalah milik Program Studi To | eknik Informatika-UAJY dan bersifat |
| rahasia. Dilarang untuk me-reproduks   | si dokumen ini tanpa diketahui oleh | I Program Studi Teknik Informatika  |

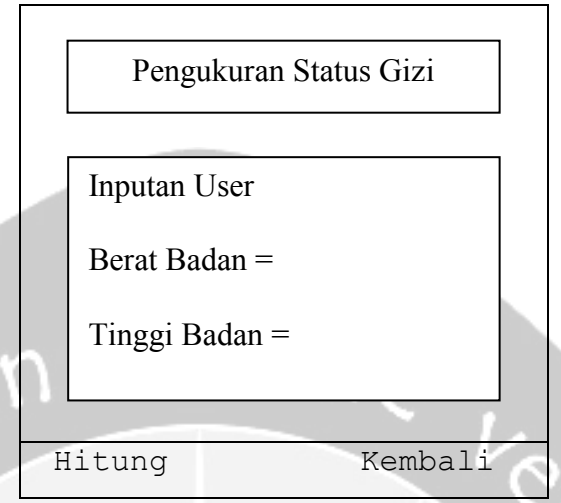

Gambar 17. Pengukuran Status Gizi

# 3.1.15 Antarmuka Display Hasil Pengukuran

Pada antarmuka ini akan menampilkan hasil pengukuran berupa bilangan numerik hasil pengukuran dan kata berdasarkan kriteria yang telah disediakan yaitu tingkatan hasil pengukuran pengguna. Pada antarmuka ini terdapat *key* Kembali yang berfungsi untuk kembali ke menu sebelumnya yaitu menu utama.

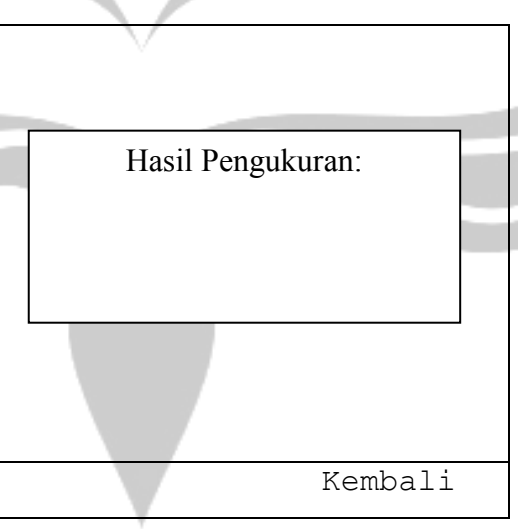

# Gambar 18. Display Hasil Pengukuran

| Program Studi Teknik Informatika       | DPPL – ADiGoDa                     | 31                                  |
|----------------------------------------|------------------------------------|-------------------------------------|
| Dokumen ini dan informasi yang dimilik | inya adalah milik Program Studi To | eknik Informatika-UAJY dan bersifat |
| rahasia. Dilarang untuk me-reproduks   | i dokumen ini tanpa diketahui oleh | Program Studi Teknik Informatika    |

### 3.1.16 Antarmuka Tips

Pada antarmuka ini akan ditampilkan menu tips. Disini akan ditampilkan pilihan dalam menu tips yang dapat dipilih oleh *user*. Jadi, disini terdapat dua buah tombol yaitu tombol tips makanan sehat untuk menuju ke antarmuka tips makanan sehat dan tombol tubuh sehat untuk menuju ke antarmuka tips tubuh sehat. Selain itu, terdapat: *key* Kembali yang berfungsi untuk kembali ke menu sebelumnya yaitu menu utama.

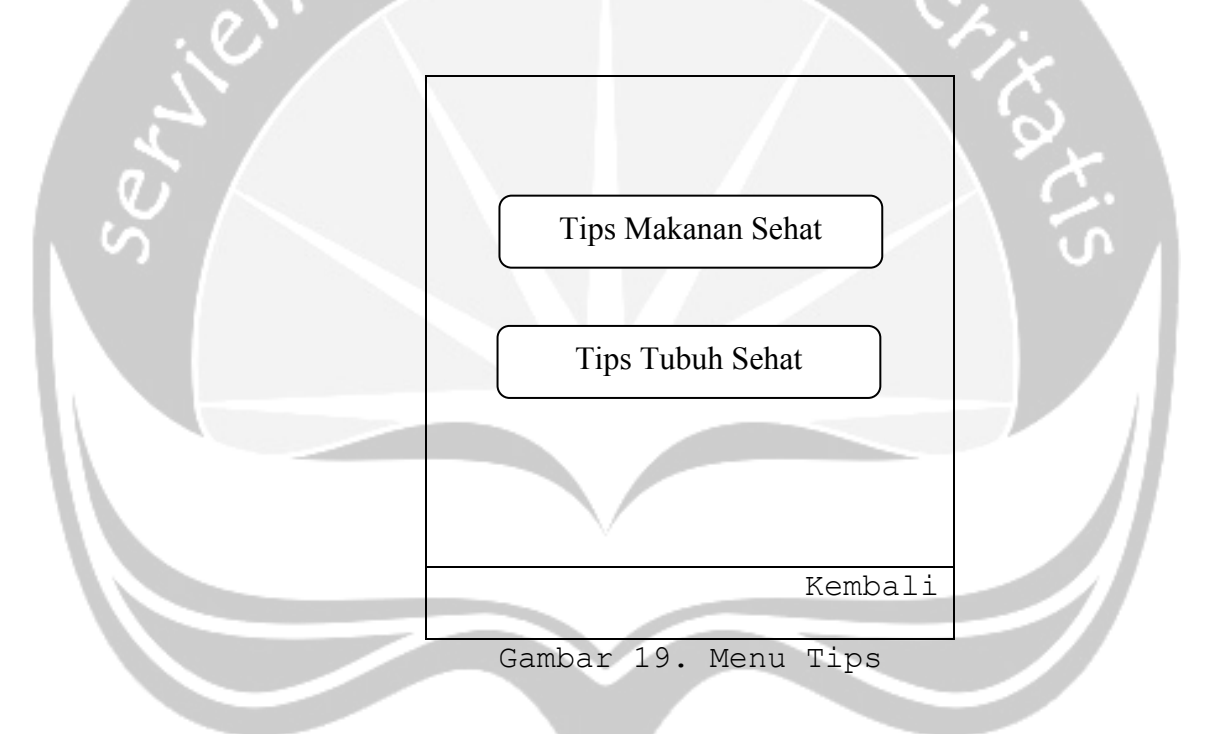

### 3.1.17 Antarmuka Tips Makanan Sehat

Pada antarmuka ini akan ditampilkan sebuah informasi mengenai tips makanan sehat. Disini hanya terdapat sebuah keterangan untuk memberikan penjelasan mengenai tips makanan sehat yang dapat dilihat dengan menggunakan tombol navigasi key up dan key down. Juga terdapat 2 buah key, yaitu key Selanjutnya yang berfungsi untuk menuju ke tips makanan sehat Program Studi Teknik Informatika DPPL – ADiGoDa 32

Dokumen ini dan informasi yang dimilikinya adalah milik Program Studi Teknik Informatika-UAJY dan bersifat rahasia. Dilarang untuk me-reproduksi dokumen ini tanpa diketahui oleh Program Studi Teknik Informatika

selanjutnya dan key Kembali yang berfungsi untuk kembali ke menu sebelumnya yaitu menu tips.

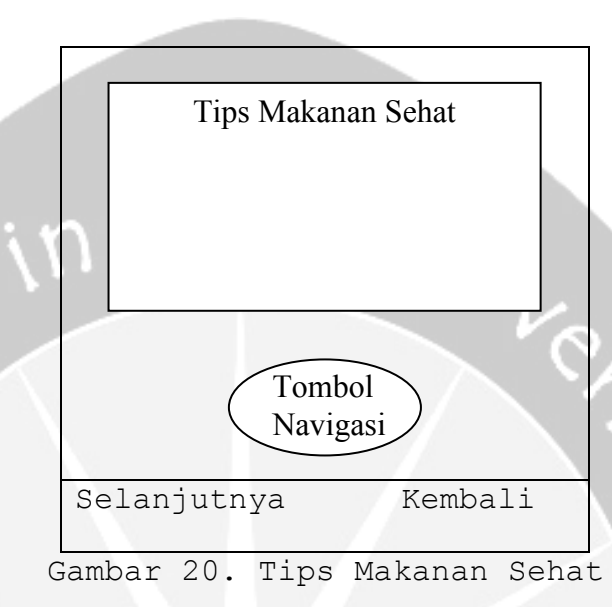

#### 3.1.18 Antarmuka Tips Tubuh Sehat

Pada antarmuka ini akan ditampilkan sebuah informasi mengenai tips tubuh sehat. Disini hanya terdapat sebuah keterangan untuk memberikan penjelasan mengenai tips tubuh sehat yang dapat dilihat dengan menggunakan tombol navigasi key up dan key down. Juga terdapat 2 buah key, yaitu key Selanjutnya yang berfungsi untuk menuju ke tips tubuh sehat selanjutnya dan key Kembali yang berfungsi untuk kembali ke menu sebelumnya yaitu menu tips.

| Program Studi Teknik Informatika       | DPPL – ADiGoDa                      | 33                                  |
|----------------------------------------|-------------------------------------|-------------------------------------|
| Dokumen ini dan informasi yang dimilik | kinya adalah milik Program Studi Te | eknik Informatika-UAJY dan bersifat |
| rahasia. Dilarang untuk me-reproduks   | si dokumen ini tanpa diketahui oleh | Program Studi Teknik Informatika    |

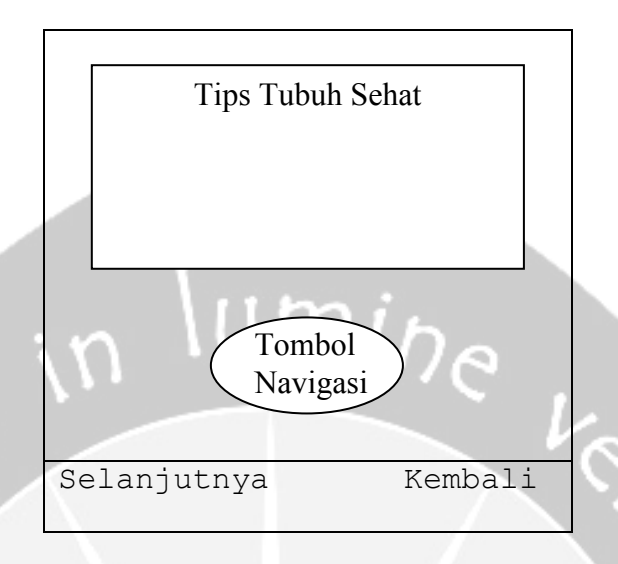

Gambar 21. Tips Tubuh Sehat

# 3.1.19 Antarmuka Bantuan

antarmuka ini akan ditampilkan Pada sebuah informasi mengenai bagaimana cara menggunakan aplikasi ini. Disini hanya terdapat sebuah keterangan untuk memberikan penjelasan mengenai bagaimana caranya untuk menggunakan aplikasi ini dimana pengguna dapat menggunakan tombol navigasi key up dan down untuk melihat. Pada antarmuka ini terdapat dua buah key, yaitu key Selanjutnya yang berfungsi melihat bantuan selanjutnya dan key Kembali yang berfungsi untuk kembali ke menu sebelumnya yaitu menu utama.

| Program Studi Teknik Informatika       | DPPL – ADiGoDa                      | 34                                  |
|----------------------------------------|-------------------------------------|-------------------------------------|
| Dokumen ini dan informasi yang dimilil | kinya adalah milik Program Studi Te | eknik Informatika-UAJY dan bersifat |

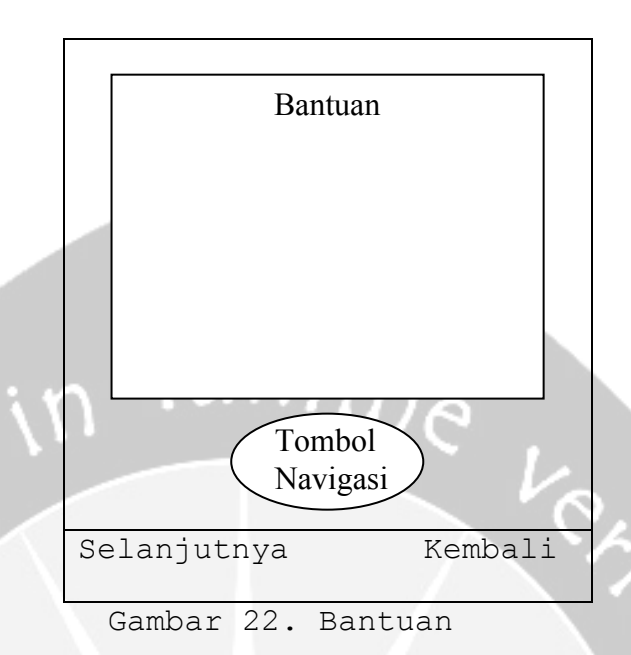

# 3.1.20 Antarmuka Profil Pembuat

Pada antarmuka ini akan ditampilkan profil dari pembuat aplikasi ini. Disini hanya terdapat sebuah keterangan dan foto dari pembuat aplikasi ini. Pada modul ini hanya terdapat sebuh *key*, yaitu *key* Kembali yang berfungsi untuk kembali ke menu sebelumnya yaitu menu utama.

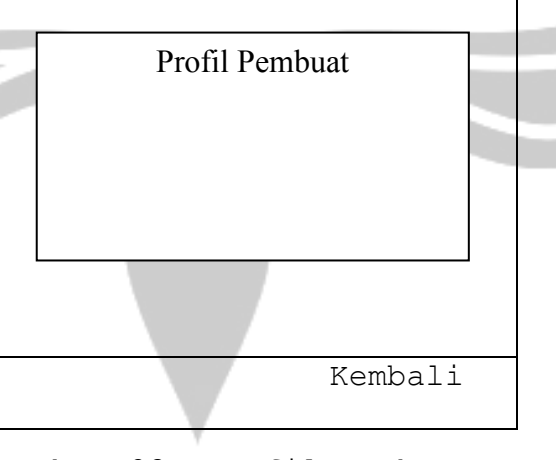

Gambar 23. Profil Pembuat

| Program Studi Teknik Informatika                                                                                                    | DPPL – ADiGoDa | 35 |
|----------------------------------------------------------------------------------------------------|----------------|----|
| Dokumen ini dan informasi yang dimilikinya adalah milik Program Studi Teknik Informatika-UAJY dan bersifat<br>rahasia. Dilarang untuk me-reproduksi dokumen ini tanpa diketahui oleh Program Studi Teknik Informatika |                |    |

# 3.1.21 Antarmuka Referensi

Pada antarmuka ini akan ditampilkan referensi pustaka dalam pembuatan aplikasi ini. Disini hanya terdapat sebuah keterangan referensi. Pada modul ini hanya terdapat sebuh *key*, yaitu *key* Kembali yang berfungsi untuk kembali ke menu sebelumnya yaitu menu utama

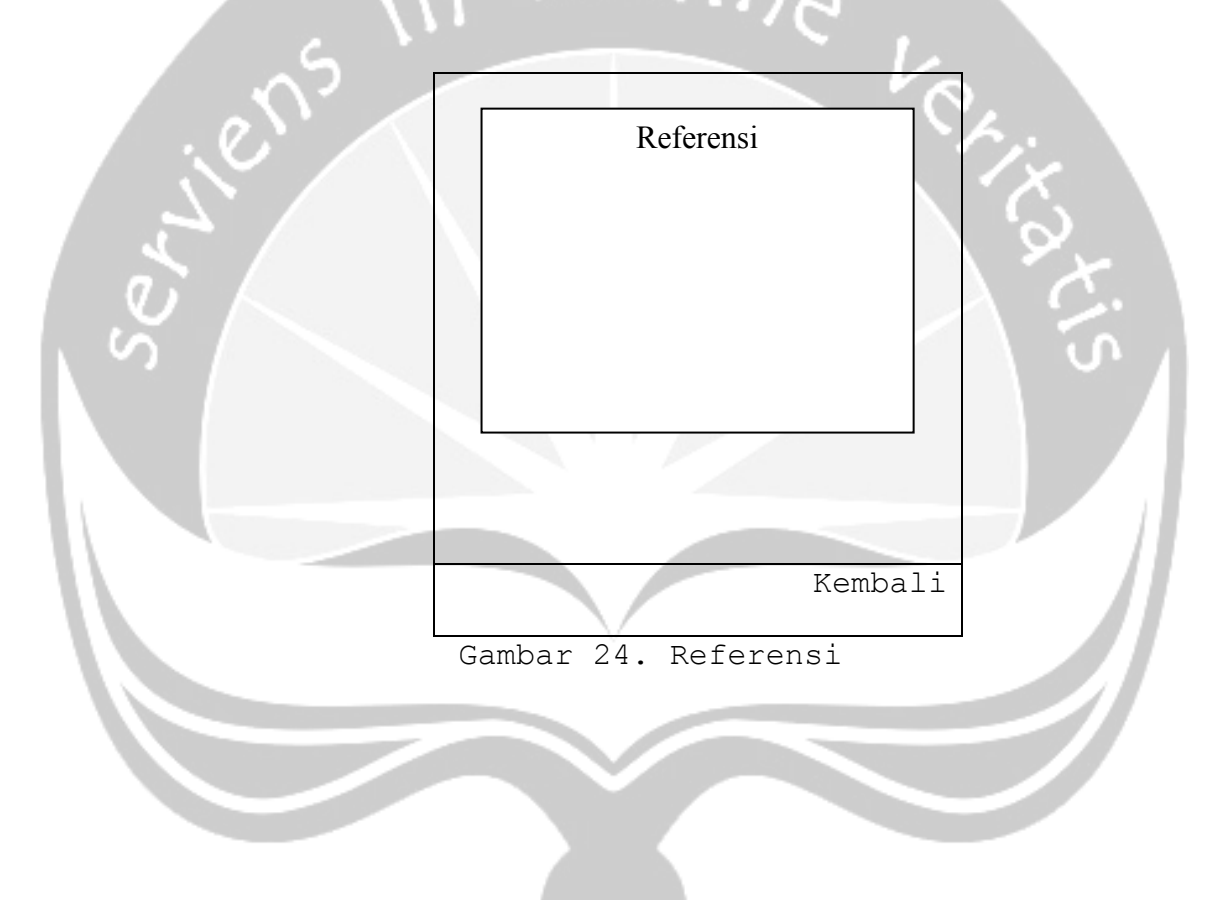

| Program Studi Teknik Informatika       | DPPL – ADiGoDa                      | 36                                  |
|----------------------------------------|-------------------------------------|-------------------------------------|
| Dokumen ini dan informasi yang dimilik | xinya adalah milik Program Studi Te | eknik Informatika-UAJY dan bersifat |
| rahasia. Dilarang untuk me-reproduks   | si dokumen ini tanpa diketahui oleh | Program Studi Teknik Informatika    |

# LAMPIRAN III: PAPAN CERITA-ADiGoDa

ns in lumine very

# PAPAN CERITA

(STORY BOARD)

ADiGoDa (Aplikasi Diet Berdasarkan Golongan Darah Berbasis Multimedia)

Untuk :

Tugas Akhir (Skripsi)

Dipersiapkan oleh:

Hellen Nesia / 05 07 04734

Program Studi Teknik Informatika - Fakultas Teknologi Industri

Universitas Atma Jaya Yogyakarta

|  | Program Studi Teknik<br>Informatika<br>Fakultas Teknologi Industri | Nomor Dokumen        | Halaman |
|--|--------------------------------------------------------------------|----------------------|---------|
|  |                                                                    | PAPAN CERITA-AdiGoDa | 1/62    |
|  |                                                                    | Revisi               |         |
# Perancangan Arsitektur Papan Cerita AdiGoDa

(Aplikasi Diet Berdasarkan Golongan Darah Berbasis Multimedia)

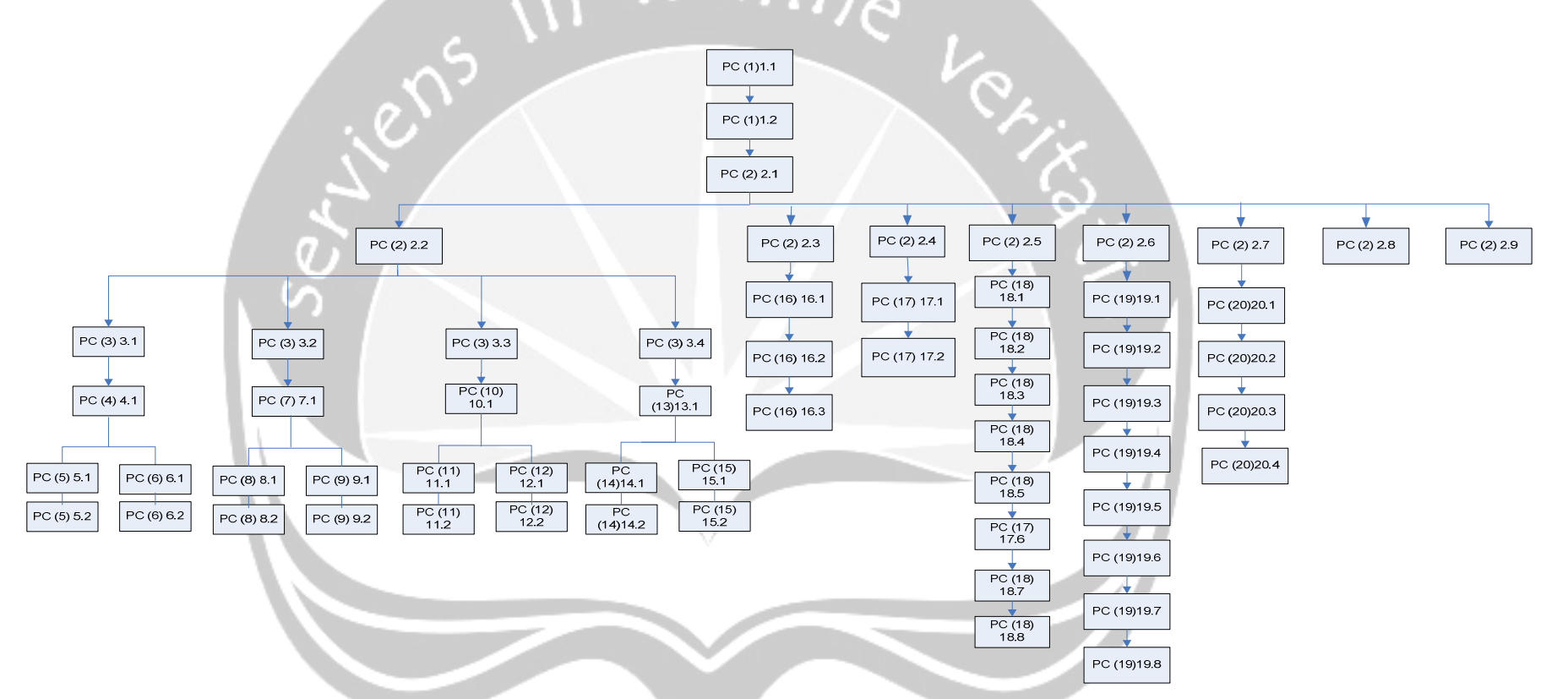

#### PAPAN CERITA

No. Papan Cerita : PC(1)1.1

Topik : Pembangunan Aplikasi Diet Berdasarkan Golongan Darah Berbasis Multimedia (ADiGoDa)

| Judul : Form Intro 1 | Arahan Grafik                                                                              | 🔨 Arahan keterangan : Langkah                                                                          |
|----------------------|--------------------------------------------------------------------------------------------|----------------------------------------------------------------------------------------------------|
| T2                   | G1: Gambar latar intro 1<br>G2: Gambar logo UAJY<br>T1: Teks yang berisi tulisan           | <ul> <li>Screen ini akan tampil<br/>beberapa detik sebelum masuk<br/>ke intro kedua ADiGoDa</li> </ul> |
| T1                   | "Aplikasi Diet Berdasarkan<br>Golongan Darah"<br>T2: Teks yang berisi tulisan<br>"ADiGoDa" | PC(1)1.2                                                                                               |
| G2                   |                                                                                            |                                                                                                    |
| G1                   |                                                                                            |                                                                                                    |

#### No. Papan Cerita : PC(1)1.2

Topik : Pembangunan Aplikasi Diet Berdasarkan Golongan Darah Berbasis Multimedia (ADiGoDa) umina

| Judul : Form Intro 2 | Arahan Grafik                                                                                                    | Arahan keterangan : Langkah                                                                |
|----------------------|----------------------------------------------------------------------------------------------------|--------------------------------------------------------------------------------------------|
| Т3                   | G1: Gambar latar intro 2<br>T1: Teks yang berisi tulisan<br>"@2010"                                                         | • Screen ini akan tampil<br>beberapa detik sebelum masuk<br>ke menu utama ADiGoDa PC(2)2.1 |
| T2                   | T2: Teks yang berisi tulisan<br>"Loading"<br>T3: Teks yang berisi tulisan<br>"ADiGoDa"<br>A1: Animasi gambar mascot ADiGoDa |                                                                                            |
| A1                   |                                                                                                    |                                                                                            |
| T1                   |                                                                                                    |                                                                                            |
| G1                   |                                                                                                    |                                                                                            |

# No. Papan Cerita : PC(2)2.1

Topik : Pembangunan Aplikasi Diet Berdasarkan Golongan Darah Berbasis Multimedia (ADiGoDa)

T(Teks), G(Grafik), S(Suara), A(Animasi)

| Judul : Form Menu Utama                                                                                       | Arahan Grafik                                                                                                    | Arahan keterangan : Langkah                                                                                                    |
|----------------------------------------------------------------------------------------------------|----------------------------------------------------------------------------------------------------|----------------------------------------------------------------------------------------------------|
| T1         T01         T02         T03         G1         T04         T05         T06         T07         T08 | <pre>G1: Gambar latar menu utama<br/>T1: Teks yang berisi<br/>tulisan "Menu Utama"<br/>T01: Tombol "Golongan<br/>Darah"<br/>T02: Tombol "Pengukuran<br/>Berat Badan Ideal"<br/>T03: Tombol "Pengukuran<br/>Kalori Tubuh"<br/>T04: Tombol "Data Kalori<br/>Makanan"<br/>T05: Tombol "Data Kalori<br/>Makanan"<br/>T05: Tombol "Tips"<br/>T06: Tombol "Bantuan"<br/>T07: Tombol "Profil<br/>Pembuat"<br/>T08: Tombol "Referensi"<br/>T09: Tombol navigasi atas<br/>dan bawah<br/>T010: Tombol yang berisi<br/>tulisan "Keluar"</pre> | <ul> <li>Jika TO1 dipilih dengan menekan tombol keypad "Enter" maka akan menuju ke antarmuka tampil submenu pilihan menu golongan darah (PC(2)2.2)</li> <li>Jika TO2 dipilih dengan menekan tombol keypad "Enter" maka akan menuju ke antarmuka tampil Pengukuran Berat Badan Idal (PC(2)2.3)</li> <li>Jika TO3 dipilih dengan menekan tombol keypad "Enter" maka akan menuju ke antarmuka tampil Pengukuran Kalori tubuh (PC(2)2.4)</li> <li>Jika TO4 dipilih dengan menekan tombol keypad "Enter" maka akan menuju ke antarmuka tampil Data Kalori Makanan (PC(2)2.5)</li> <li>Jika TO5 dipilih dengan menekan tombol keypad "Enter" maka akan menuju ke antarmuka tampil Data Kalori Makanan (PC(2)2.5)</li> <li>Jika TO5 dipilih dengan menekan tombol keypad "Enter" maka akan menuju ke antarmuka tampil submenu Tips (PC(2)2.6)</li> <li>Jika TO6 dipilih dengan menekan tombol keypad "Enter" maka akan menuju ke antarmuka tampil Bantuan (PC (2)2.7)</li> <li>Jika TO7 dipilih dengan menekan tombol keypad "Enter" maka akan menuju ke antarmuka tampil Bantuan (PC (2)2.7)</li> <li>Jika TO7 dipilih dengan menekan tombol keypad "Enter" maka akan menuju ke antarmuka tampil Bantuan (PC (2)2.7)</li> <li>Jika TO7 dipilih dengan menekan tombol keypad "Enter" maka akan menuju ke antarmuka tampil Profil Pembuat (PC(2)2.8)</li> <li>Jika TO8 dipilih dengan menekan tombol keypad "Enter" maka akan menuju ke antarmuka tampil Profil Pembuat (PC(2)2.8)</li> </ul> |
|                                                                                                    |                                                                                                    | <ul> <li>keypad "Enter" maka akan menuju ke<br/>antarmuka tampil Referensi (PC(2)2.9)</li> <li>TO9 digunakan untuk memilih isi menu</li> </ul>                                                                                                    |
|                                                                                                    |                                                                                                    | utama dengan menekan keypad tombol                                                                                                    |

uminal

navigasi atas dan bawah pada handphone
Jika TO10 dipilih dengan menekan tombol keypad "Enter" maka akan keluar dari aplikasi ADiGoDa

No. Papan Cerita : PC(2)2.2

Topik : Pembangunan Aplikasi Diet Berdasarkan Golongan Darah Berbasis Multimedia (ADiGoDa)

| Judul : Form Submenu Jenis<br>Golongan Darah | Arahan Grafik                                                                                                    | Arahan keterangan : Langkah                                                                                                    |
|----------------------------------------------|----------------------------------------------------------------------------------------------------|----------------------------------------------------------------------------------------------------|
| T1       T01       T02       T03       T04   | <pre>G1: Gambar latar menu utama T1: Teks yang berisi     tulisan "Jenis     Golongan Darah" T01: Tombol "Golongan Darah     A" T02: Tombol "Golongan Darah     B" T03: Tombol "Golongan Darah     AB" T04: Tombol "Golongan Darah     O" T05: Tombol navigasi atas     dan bawah T06: Tombol yang berisi     tulisan "Keluar"</pre> | <ul> <li>Jika TO1 dipilih dengan menekan tombol keypad "Enter" maka akan menuju ke antarmuka tampil golongan darah A (PC(3)3.1)</li> <li>Jika TO2 dipilih dengan menekan tombol keypad "Enter" maka akan menuju ke antarmuka tampil golongan darah B (PC(3)3.2)</li> <li>Jika TO3 dipilih dengan menekan tombol keypad "Enter" maka akan menuju ke antarmuka tampil golongan darah AB (PC(3)3.3)</li> <li>Jika TO4 dipilih dengan menekan tombol keypad "Enter" maka akan menuju ke antarmuka tampil golongan darah AB (PC(3)3.3)</li> <li>Jika TO4 dipilih dengan menekan tombol keypad "Enter" maka akan menuju ke antarmuka tampil golongan darah O (PC(3)3.4)</li> <li>TO5 digunakan untuk memilih isi menu jenis golongan darah dengan menekan keypad tombol navigasi atas dan bawah pada handphone</li> <li>Jika TO6 dipilih dengan menekan menekan menekan menekan menekan handphone</li> </ul> |
| 105 106                                      |                                                                                                    | kembali ke Menu Utama (PC (2) 2.1)                                                                                                    |

No. Papan Cerita : (PC(3)3.1)

Topik : Pembangunan Aplikasi Diet Berdasarkan Golongan Darah Berbasis Multimedia (ADiGoDa)

T(Teks), G(Grafik), S(Suara), A(Animasi)

| Judul : Form Golongan Darah A | Arahan Grafik                                                                                                    | Arahan keterangan : Langkah                                                                                                    |
|-------------------------------|----------------------------------------------------------------------------------------------------|----------------------------------------------------------------------------------------------------|
| T1<br>T01 T02                 | <pre>T1 : Teks yang berisi penjelasan<br/>Anjuran dan Pantangan Makanan<br/>Golongan Darah A<br/>T01: Tombol "Menu Diet A"<br/>T02: Tombol yang berisi tulisan<br/>"Kembali"</pre> | <ul> <li>Jika TO1 dipilih dengan menekan<br/>tombol keypad "Enter" maka akan<br/>menuju ke antarmuka tampil submenu<br/>Menu Diet Golongan Darah A<br/>(PC(3)3.1)</li> <li>Jika TO2 ditekan dengan<br/>menggunakan keypad softkey kanan<br/>maka akan kembali ke antarmuka<br/>Submenu Jenis Golongan Darah<br/>(PC(2)2.2)</li> </ul> |

ump

No. Papan Cerita : PC(4)4.1

Topik : Pembangunan Aplikasi Diet Berdasarkan Golongan Darah Berbasis Multimedia (ADiGoDa)

| Judul : Form Menu Diet A | Arahan Grafik                                                                                                    | Arahan keterangan : Langkah                                                                                                    |
|--------------------------|----------------------------------------------------------------------------------------------------|----------------------------------------------------------------------------------------------------|
|                          | <pre>T1: Teks yang berisi<br/>tulisan "Menu Diet<br/>Golongan Darah A"<br/>T01: Tombol "Bistik Nabati"<br/>T02: Tombol "Ikan Kuah<br/>Kemangi"<br/>T03: Tombol yang berisi<br/>tulisan "Kembali"</pre> | <ul> <li>Jika TO1 dipilih dengan menekan tombol keypad "Enter" maka akan menuju ke antarmuka tampil Bistik Nabati (PC(5)5.1)</li> <li>Jika TO2 dipilih dengan menekan tombol keypad "Enter" maka akan menuju ke antarmuka tampil Ikan Kuah Kemangi (PC(6)6.1)</li> <li>Jika TO3 ditekan dengan menggunakan keypad softkey kanan maka akan kembali ke antarmuka Golongan Darah A (PC(3)3.1)</li> </ul> |
|                          |                                                                                                    |                                                                                                    |

No. Papan Cerita : PC(5)5.1

Topik : Pembangunan Aplikasi Diet Berdasarkan Golongan Darah Berbasis Multimedia (ADiGoDa) \umina

| Judul : Fo | orm Bistik Nabati<br>bahan) | (Bahan- | Arahan Grafik                                                                                                    | Arahan keterangan : Langkah                                                                                                    |
|------------|-----------------------------|---------|----------------------------------------------------------------------------------------------------|----------------------------------------------------------------------------------------------------|
|            | G1 T1 T2                    |         | <pre>G1: Gambar bistik nabati<br/>T1: Teks yang berisi tulisan<br/>"Bistik Nabati"<br/>T2: Teks yang berisi tulisan<br/>"Bahan-bahan"<br/>T3: Teks isi detail bahan-bahan<br/>bistik nabati<br/>T01: Tombol navigasi atas dan<br/>bawah<br/>T02: Tombol yang berisi tulisan<br/>"Kembali"</pre> | <ul> <li>Jika TO1 ditekan dengan menggunakan keypad navigasi bawah maka akan menuju tampilan Bistik Nabati (Cara Pembuatan) (PC(5)5.2)</li> <li>Jika TO2 ditekan dengan menggunakan keypad softkey kanan maka akan kembali ke tampilan pilihan menu Menu Diet A(PC(4)4.1)</li> </ul> |
|            | T01 T02                     |         |                                                                                                    |                                                                                                    |

#### No. Papan Cerita : PC(5)5.2

Topik : Pembangunan Aplikasi Diet Berdasarkan Golongan Darah Berbasis Multimedia (ADiGoDa) \umpha

| Judul : Form Bistik Nabati (Cara<br>Pembuatan) | Arahan Grafik                                                                                                    | Arahan keterangan : Langkah                                                                                                    |
|------------------------------------------------|----------------------------------------------------------------------------------------------------|----------------------------------------------------------------------------------------------------|
| G1 T1 T2 T3                                    | <pre>G1: Gambar bistik nabati T1: Teks yang berisi tulisan     "Bistik Nabati" T2: Teks yang berisi tulisan     "Bahan-bahan" T3: Teks isi detail cara pembuatan     bistik nabati T01: Tombol navigasi atas dan     bawah T03: Tombol yang berisi tulisan     "Kembali"</pre> | <ul> <li>Jika TO1 ditekan dengan menggunakan keypad navigasi atas maka akan menuju tampilan bistik nabati (bahanbahan) (PC(5)5.1)</li> <li>Jika TO2 ditekan dengan menggunakan keypad softkey kanan maka akan kembali ke tampilan pilihan menu Menu Diet A(PC(4)4.1)</li> </ul> |
| T01 T02                                        |                                                                                                    |                                                                                                    |

#### No. Papan Cerita : PC(6)6.1

Topik : Pembangunan Aplikasi Resep Menu Makanan Sehat Berbasis Multimedia (ADiGoDa) Jumine

| Judul : Form Ikan Kuah Kemangi<br>(Bahan-bahan) | Arahan Grafik                                                                                                    | Arahan keterangan : Langkah                                                                                                    |
|-------------------------------------------------|----------------------------------------------------------------------------------------------------|----------------------------------------------------------------------------------------------------|
| G1 T1<br>T2<br>T2<br>T3                         | <pre>G1: Gambar ikan kuah kemangi<br/>T1: Teks yang berisi tulisan "Ikan<br/>Kuah Kemangi"<br/>T2: Teks yang berisi tulisan "Cara<br/>Pembuatan"<br/>T3: Teks isi detail bahan-bahan<br/>ikan kuah kemangi<br/>T01: Tombol navigasi atas dan<br/>bawah<br/>T02: Tombol yang berisi tulisan<br/>"Kembali"</pre> | <ul> <li>Jika TO1 ditekan dengan menggunakan keypad navigasi bawah maka akan menuju tampilan Ikan Kuah Kemangi (Cara Pembuatan) (PC(6)6.2)</li> <li>Jika TO2 ditekan dengan menggunakan keypad softkey kanan maka akan kembali ke tampilan pilihan menu Menu Diet A(PC(4)4.1)</li> </ul> |
| T01 T02                                         |                                                                                                    |                                                                                                    |

#### No. Papan Cerita : PC(6)6.2

Topik : Pembangunan Aplikasi Resep Menu Makanan Sehat Berbasis Multimedia (ADiGoDa) umina

| Judul : Form Ikan Kuah Kemangi<br>(Cara Pembuatan) | Arahan Grafik                                                                                                    | Arahan keterangan : Langkah                                                                                                    |
|----------------------------------------------------|----------------------------------------------------------------------------------------------------|----------------------------------------------------------------------------------------------------|
| G1 T1<br>T2<br>T3                                  | <pre>G1: Gambar ikan kuah kemangi<br/>T1: Teks yang berisi tulisan "Ikan<br/>Kuah Kemangi"<br/>T2: Teks yang berisi tulisan "Cara<br/>Pembuatan"<br/>T3: Teks isi detail cara pembuatan<br/>ikan kuah kemangi<br/>T01: Tombol navigasi atas dan<br/>bawah<br/>T02: Tombol yang berisi tulisan<br/>"Kembali"</pre> | <ul> <li>Jika TO1 ditekan dengan menggunakan keypad navigasi atas maka akan menuju tampilan Ikan Kuah Kemangi (Bahanbahan) (PC(6)6.2)</li> <li>Jika TO2 ditekan dengan menggunakan keypad softkey kanan maka akan kembali ke tampilan pilihan menu Menu Diet A(PC(4)4.1)</li> </ul> |
| TO1                                                |                                                                                                    |                                                                                                    |

No. Papan Cerita : PC(3)3.2

Topik : Pembangunan Aplikasi Diet Berdasarkan Golongan Darah Berbasis Multimedia (ADiGoDa) umine

| Judul : Form Golongan Darah B | Arahan Grafik                                                                                                    | Arahan keterangan : Langkah                                                                                                    |
|-------------------------------|----------------------------------------------------------------------------------------------------|----------------------------------------------------------------------------------------------------|
| T1<br>T0<br>T0                | <pre>T1 : Teks yang berisi penjelasan<br/>Anjuran dan Pantangan Makanan<br/>Golongan Darah B<br/>T01: Tombol "Menu Diet B"<br/>T02: Tombol yang berisi tulisan<br/>"Kembali"</pre> | <ul> <li>Jika TO1 dipilih dengan menekan tombol keypad "Enter" maka akan menuju ke antarmuka tampil submenu Menu Diet Golongan Darah B (PC(7)7.1)</li> <li>Jika TO2 ditekan dengan menggunakan keypad softkey kanan maka akan kembali ke antarmuka Submenu Jenis Golongan Darah (PC(2)2.2)</li> </ul> |

#### No. Papan Cerita : PC(7)7.1

Topik : Pembangunan Aplikasi Diet Berdasarkan Golongan Darah Berbasis Multimedia (ADiGoDa)

| T1T1: Teks yang berisi<br>tulisan "Menu Diet<br>Golongan Darah B"Jika TO1 dipilih dengan menekan<br>tombol keypad "Enter" maka akan<br>menuju ke antarmuka tampil Sayur<br>Bening Selada(PC(8)8.1)T01T02Tombol "Satai<br>Kambing Lilit Serai"<br>TO3: Tombol yang berisi<br>tulisan "Kembali"Jika TO2 dipilih dengan menekan<br>tombol keypad "Enter" maka akan<br>menuju ke antarmuka tampil Satai<br>Kambing Lilit Serai (PC(9)9.1)T02T02 | Judul : Form Menu Diet B   | Arahan Grafik                                                                                                    | Arahan keterangan : Langkah                                                                                                    |
|----------------------------------------------------------------------------------------------------|----------------------------|----------------------------------------------------------------------------------------------------|----------------------------------------------------------------------------------------------------|
|                                                                                                    | T1         T01         T02 | <pre>T1: Teks yang berisi     tulisan "Menu Diet     Golongan Darah B" T01: Tombol "Sayur Bening     Selada" T02: Tombol "Satai     Kambing Lilit Serai" T03: Tombol yang berisi     tulisan "Kembali"</pre> | <ul> <li>Jika TO1 dipilih dengan menekan tombol keypad "Enter" maka akan menuju ke antarmuka tampil Sayur Bening Selada(PC(8)8.1)</li> <li>Jika TO2 dipilih dengan menekan tombol keypad "Enter" maka akan menuju ke antarmuka tampil Satai Kambing Lilit Serai(PC(9)9.1)</li> <li>Jika TO3 ditekan dengan menggunakan keypad softkey kanan maka akan kembali ke antarmuka Golongan Darah B (PC(3)3.2)</li> </ul> |

No. Papan Cerita : PC(8)8.1

Topik : Pembangunan Aplikasi Diet Berdasarkan Golongan Darah Berbasis Multimedia (ADiGoDa) \umina

| Judul : Form Sayur Bening Selada<br>(Bahan-bahan) | Arahan Grafik                                                          | Arahan keterangan : Langkah                                                                                                    |
|---------------------------------------------------|------------------------------------------------------------------------|----------------------------------------------------------------------------------------------------|
| G1 T1<br>T2<br>T3                                 | <pre>G1: Gambar sayur bening selada T1: Teks yang berisi tulisan</pre> | <ul> <li>Jika TO1 ditekan dengan menggunakan keypad navigasi bawah maka akan menuju tampilan Sayur Bening Selada (Cara Pembuatan) (PC(8)8.2)</li> <li>Jika TO2 ditekan dengan menggunakan keypad softkey kanan maka akan kembali ke tampilan pilihan menu Menu Diet B (PC(7)7.1)</li> </ul> |
| TO1                                               |                                                                        |                                                                                                    |

No. Papan Cerita : PC(8)8.2

Topik : Pembangunan Aplikasi Diet Berdasarkan Golongan Darah Berbasis Multimedia (ADiGoDa) \umpha

| Judul : Form Sayur Bening Selada<br>(Cara Pembuatan) | Arahan Grafik                                                          | Arahan keterangan : Langkah                                                                                                    |
|------------------------------------------------------|------------------------------------------------------------------------|----------------------------------------------------------------------------------------------------|
| G1 T1<br>T2<br>T3                                    | <pre>G1: Gambar Sayur Bening Selada T1: Teks yang berisi tulisan</pre> | <ul> <li>Jika TO1 ditekan dengan menggunakan keypad navigasi atas maka akan menuju tampilan sayur bening selada (bahanbahan) (PC(8)8.1)</li> <li>Jika TO2 ditekan dengan menggunakan keypad softkey kanan maka akan kembali ke pilihan tampilan menu Menu Diet B PC(7)7.1</li> </ul> |
| TO1                                                  |                                                                        |                                                                                                    |

No. Papan Cerita : PC(9)9.1

Topik : Pembangunan Aplikasi Diet Berdasarkan Golongan Darah Berbasis Multimedia (ADiGoDa) Jumine

| Judul : Form Satai                | Arahan Grafik                                                                        | Arahan keterangan : Langkah                                                                                                    |
|-----------------------------------|--------------------------------------------------------------------------------------|----------------------------------------------------------------------------------------------------|
| Kambing Lilit Serai (Bahan-bahan) |                                                                                      |                                                                                                    |
| G1 T1<br>T2<br>T3                 | <pre>G1: Gambar satai kambing lilit<br/>serai<br/>T1: Teks yang berisi tulisan</pre> | <ul> <li>Jika TO1 ditekan dengan menggunakan keypad navigasi bawah maka akan menuju tampilan Satai Kambing Lilit Serai(Cara Pembuatan) PC(9)9.2)</li> <li>Jika TO2 ditekan dengan menggunakan keypad softkey kanan maka akan kembali ke tampilan pilihan menu Menu Diet B(PC(7)7.1)</li> </ul> |
| TO1 TO2                           |                                                                                      |                                                                                                    |

# No. Papan Cerita : PC(9)9.2

Topik : Pembangunan Aplikasi Diet Berdasarkan Golongan Darah Berbasis Multimedia (ADiGoDa)

T(Teks), G(Grafik), S(Suara), A(Animasi)

| Judul : Form Satai                      | Arahan Grafik                                                                        | Arahan keterangan : Langkah                                                                                                    |
|-----------------------------------------|--------------------------------------------------------------------------------------|----------------------------------------------------------------------------------------------------|
| Kambing Lilit Serai (Cara<br>Pembuatan) |                                                                                      | 0                                                                                                    |
| G1 T1<br>T2<br>T3                       | <pre>G1: Gambar satai kambing lilit<br/>serai<br/>T1: Teks yang berisi tulisan</pre> | <ul> <li>Jika TO1 ditekan dengan menggunakan keypad navigasi atas maka akan menuju tampilan Satai Kambing Lilit Serai (Bahan-bahan) (PC(9)9.2)</li> <li>Jika TO2 ditekan dengan menggunakan keypad softkey kanan maka akan kembali ke tampilan pilihan menu Menu Diet B(PC(7)7.1)</li> </ul> |
| T01 T02                                 |                                                                                      |                                                                                                    |

um

2

No. Papan Cerita : PC(3)3.3

Topik : Pembangunan Aplikasi Diet Berdasarkan Golongan Darah Berbasis Multimedia (ADiGoDa) lumine

| Judul : Form Golongan Darah AB | Arahan Grafik                                                                                                    | Arahan keterangan : Langkah                                                                                                    |
|--------------------------------|----------------------------------------------------------------------------------------------------|----------------------------------------------------------------------------------------------------|
|                                | <pre>T1 : Teks yang berisi penjelasan<br/>Anjuran dan Pantangan Makanan<br/>Golongan Darah AB<br/>T01: Tombol "Menu Diet AB"<br/>T02: Tombol yang berisi tulisan<br/>"Kembali"</pre> | <ul> <li>Jika TO1 dipilih dengan menekan<br/>tombol keypad "Enter" maka akan<br/>menuju ke antarmuka tampil submenu<br/>Menu Diet Golongan Darah AB<br/>(PC(10)10.1)</li> <li>Jika TO2 ditekan dengan<br/>menggunakan keypad softkey kanan<br/>maka akan kembali ke antarmuka<br/>Submenu Jenis Golongan Darah<br/>(PC(2)2.2)</li> </ul> |
|                                |                                                                                                    |                                                                                                    |

#### No. Papan Cerita : PC(10)10.1

Topik : Pembangunan Aplikasi Diet Berdasarkan Golongan Darah Berbasis Multimedia (ADiGoDa)

| Judul : Form Menu Diet AB Arahan Grafik                  | Arahan keterangan : Langkah                                                                                                    |
|----------------------------------------------------------|----------------------------------------------------------------------------------------------------|
| T1<br>T1<br>T1<br>T1<br>T1<br>T1<br>T1<br>T1<br>T1<br>T1 | <ul> <li>Jika TO1 dipilih dengan menekan tombol keypad "Enter" maka akan menuju ke antarmuka tampil Tumis Sukiyaki(PC(11)11.1)</li> <li>Jika TO2 dipilih dengan menekan tombol keypad "Enter" maka akan menuju ke antarmuka tampil Sup Seafood Cream(PC(12)12.1)</li> <li>Jika TO3 ditekan dengan menggunakan keypad softkey kanan maka akan kembali ke antarmuka Golongan Darah AB (PC(3)3.3)</li> </ul> |

# No. Papan Cerita : PC(11)11.1

Topik : Pembangunan Aplikasi Diet Berdasarkan Golongan Darah Berbasis Multimedia (ADiGoDa) \umina

| Judul : Form Tumis Sukiyaki<br>(Bahan-bahan) | Arahan Grafik                                                     | Arahan keterangan : Langkah                                                                                                    |
|----------------------------------------------|-------------------------------------------------------------------|----------------------------------------------------------------------------------------------------|
| G1 T1<br>T2<br>T3                            | <pre>G1: Gambar tumis sukiyaki T1: Teks yang berisi tulisan</pre> | <ul> <li>Jika TO1 ditekan dengan menggunakan keypad navigasi bawah maka akan menuju tampilan Tumis Sukiyaki (Cara Pembuatan) (PC(11)11.2)</li> <li>Jika TO2 ditekan dengan menggunakan keypad softkey kanan maka akan kembali ke tampilan pilihan menu Menu Diet AB(PC(10)10.1)</li> </ul> |
| T01 T02                                      |                                                                   |                                                                                                    |

# No. Papan Cerita : PC(11)11.2

Topik : Pembangunan Aplikasi Diet Berdasarkan Golongan Darah Berbasis Multimedia (ADiGoDa)

T(Teks), G(Grafik), S(Suara), A(Animasi)

| Judul : Form Tumis Sukiyaki (Cara               | Arahan Grafik                                                                                                    | Arahan keterangan : Langkah                                                                                                    |
|-------------------------------------------------|----------------------------------------------------------------------------------------------------|----------------------------------------------------------------------------------------------------|
| Judul : Form Tumis Sukiyaki (Cara<br>Pembuatan) | Arahan Grafik<br>G1: Gambar tumis sukiyaki<br>T1: Teks yang berisi tulisan<br>"Tumis Sukiyaki"<br>T2: Teks yang berisi tulisan<br>"Bahan-bahan"<br>T3: Teks isi detail cara<br>pembuatan tumis sukiyaki<br>T01: Tombol navigasi atas dan<br>bawah<br>T02: Tombol yang berisi tulisan<br>"Kembali" | <ul> <li>Arahan keterangan : Langkah</li> <li>Jika TO1 ditekan dengan menggunakan keypad navigasi atas maka akan menuju tampilan tumis sukiyaki (Bahan-bahan) (PC(11)11.1)</li> <li>Jika TO2 ditekan dengan menggunakan keypad softkey kanan maka akan kembali ke pilihan menu Menu Diet AB(PC(10)10.1)</li> </ul> |
| TO1                                             | V                                                                                                    |                                                                                                    |

ump

# No. Papan Cerita : PC(12)12.1

Topik : Pembangunan Aplikasi Diet Berdasarkan Golongan Darah Berbasis Multimedia (ADiGoDa) Jumine

| Judul : Form Sup Seafood Cream<br>(Bahan-bahan) | Arahan Grafik                                                                                                    | Arahan keterangan : Langkah                                                                                                    |
|-------------------------------------------------|----------------------------------------------------------------------------------------------------|----------------------------------------------------------------------------------------------------|
| G1 T1<br>T2<br>T3                               | <pre>G1: Gambar sup seafood cream T1: Teks yang berisi tulisan "Sup Seafood Cream" T2: Teks yang berisi tulisan "Cara Pembuatan" T3: Teks isi detail bahan-bahan sup seafood cream T01: Tombol navigasi atas dan bawah T02: Tombol yang berisi tulisan "Kembali"</pre> | <ul> <li>Jika TO1 ditekan dengan menggunakan keypad navigasi bawah maka akan menuju tampilan Sup Seafood Cream (Cara Pembuatan) (PC(12)12.2)</li> <li>Jika TO2 ditekan dengan menggunakan keypad softkey kanan maka akan kembali ke pilihan menu Menu Diet AB(PC(10)10.1)</li> </ul> |
| T01 T02                                         |                                                                                                    |                                                                                                    |

# No. Papan Cerita : PC(12)12.2

Topik : Pembangunan Aplikasi Diet Berdasarkan Golongan Darah Berbasis Multimedia (ADiGoDa) \umina

| Judul : Form Sup Seafood Cream<br>(Cara Pembuatan) | Arahan Grafik                                                                                                    | Arahan keterangan : Langkah                                                                                                    |
|----------------------------------------------------|----------------------------------------------------------------------------------------------------|----------------------------------------------------------------------------------------------------|
| G1 T1<br>T2<br>T3                                  | <pre>G1: Gambar sup seafood cream T1: Teks yang berisi tulisan "Sup Seafood Cream" T2: Teks yang berisi tulisan "Cara Pembuatan" T3: Teks isi detail cara pembuatan sup seafood cream T01: Tombol navigasi atas dan bawah T02: Tombol yang berisi tulisan "Kembali"</pre> | <ul> <li>Jika TO1 ditekan dengan menggunakan keypad navigasi atas maka akan menuju tampilan Sup Seafood Cream (Bahanbahan) (PC(12)12.1)</li> <li>Jika TO2 ditekan dengan menggunakan keypad softkey kanan maka akan kembali ke pilihan menu Menu Diet AB(PC(10)10.1)</li> </ul> |
| T01 T02                                            |                                                                                                    |                                                                                                    |

No. Papan Cerita : PC(3)3.4

Topik : Pembangunan Aplikasi Diet Berdasarkan Golongan Darah Berbasis Multimedia (ADiGoDa) Jumine

| Judul : Form Golongan Darah O | Arahan Grafik                                                                                                    | Arahan keterangan : Langkah                                                                                                    |
|-------------------------------|----------------------------------------------------------------------------------------------------|----------------------------------------------------------------------------------------------------|
| T1<br>T1<br>T01 T02           | <pre>T1 : Teks yang berisi penjelasan<br/>Anjuran dan Pantangan Makanan<br/>Golongan Darah O<br/>T01: Tombol "Menu Diet O"<br/>T02: Tombol yang berisi tulisan<br/>"Kembali"</pre> | <ul> <li>Jika TO1 dipilih dengan menekan tombol keypad "Enter" maka akan menuju ke antarmuka tampil submenu Menu Diet Golongan Darah O (PC(13)13.1)</li> <li>Jika TO2 ditekan dengan menggunakan keypad softkey kanan maka akan kembali ke Submenu Jenis Golongan Darah (PC(2)2.2)</li> </ul> |

#### No. Papan Cerita : PC(13)13.1

Topik : Pembangunan Aplikasi Diet Berdasarkan Golongan Darah Berbasis Multimedia (ADiGoDa)

| Judul : Form Menu Diet O | Arahan Grafik                                                                                                    | Arahan keterangan : Langkah                                                                                                    |
|--------------------------|----------------------------------------------------------------------------------------------------|----------------------------------------------------------------------------------------------------|
| T1<br>T01<br>T02         | <pre>T1: Teks yang berisi     tulisan "Menu Diet     Golongan Darah B" T01: Tombol "Mentimun Cah     Ikan Asin" T02: Tombol "Iga Bumbu     Serai" T03: Tombol yang berisi     tulisan "Kembali"</pre> | <ul> <li>Jika TO1 dipilih dengan menekan tombol keypad "Enter" maka akan menuju ke antarmuka tampil Mentimun Cah Ikan Asin(PC(14)14.1)</li> <li>Jika TO2 dipilih dengan menekan tombol keypad "Enter" maka akan menuju ke antarmuka tampil Iga Bumbu Serai (PC(15)15.1)</li> <li>Jika TO3 ditekan dengan menggunakan keypad softkey kanan maka akan kembali ke antarmuka Golongan Darah O (PC(3)3.4)</li> </ul> |
|                          |                                                                                                    |                                                                                                    |

# No. Papan Cerita : PC(14)14.1

Topik : Pembangunan Aplikasi Diet Berdasarkan Golongan Darah Berbasis Multimedia (ADiGoDa) \umina

| Judul : Form Mentimun Cah Ikan<br>Asin (Bahan-bahan) | Arahan Grafik                                                                 | Arahan keterangan : Langkah                                                                                                    |
|------------------------------------------------------|-------------------------------------------------------------------------------|----------------------------------------------------------------------------------------------------|
| G1     T1       T2                                   | <pre>G1: Gambar mentimun cah ikan asin<br/>T1: Teks yang berisi tulisan</pre> | <ul> <li>Jika TO1 ditekan dengan menggunakan keypad navigasi bawah maka akan menuju tampilan Mentimun Cah Ikan Asin (Cara Pembuatan) (PC(14)14.2)</li> <li>Jika TO2 ditekan dengan menggunakan keypad softkey kanan maka akan kembali ke pilihan menu Menu Diet O(PC(13)13.1)</li> </ul> |
| T01 T02                                              |                                                                               |                                                                                                    |

# No. Papan Cerita : PC(14)14.2

Topik : Pembangunan Aplikasi Diet Berdasarkan Golongan Darah Berbasis Multimedia (ADiGoDa) \umina

| Judul : Form Mentimun Cah Ikan<br>Asin(Cara Pembuatan) | Arahan Grafik                                                                 | Arahan keterangan : Langkah                                                                                                    |
|--------------------------------------------------------|-------------------------------------------------------------------------------|----------------------------------------------------------------------------------------------------|
| G1 T1<br>T2<br>T3                                      | <pre>G1: Gambar mentimun cah ikan asin<br/>T1: Teks yang berisi tulisan</pre> | <ul> <li>Jika TO1 ditekan dengan menggunakan keypad navigasi atas maka akan menuju tampilan mentimun cah ikan asin(bahan-bahan)(PC(14)14.1)</li> <li>Jika TO2 ditekan dengan menggunakan keypad softkey kanan maka akan kembali ke pilihan menu Menu Diet O(PC(13)13.1)</li> </ul> |
| TO1                                                    |                                                                               |                                                                                                    |

# No. Papan Cerita : PC(15)15.1

Topik : Pembangunan Aplikasi Diet Berdasarkan Golongan Darah Berbasis Multimedia (ADiGoDa) umina

| Judul : Form Iga Bumbu Serai<br>(Bahan-bahan) | Arahan Grafik                                                                                                    | Arahan keterangan : Langkah                                                                                                    |
|-----------------------------------------------|----------------------------------------------------------------------------------------------------|----------------------------------------------------------------------------------------------------|
| G1 T1<br>T2<br>T3                             | <pre>G1: Gambar iga bumbu serai<br/>T1: Teks yang berisi tulisan "Iga<br/>Bumbu Serai"<br/>T2: Teks yang berisi tulisan "Cara<br/>Pembuatan"<br/>T3: Teks isi detail bahan-bahan<br/>iga bumbu serai<br/>T02: Tombol navigasi atas dan<br/>bawah<br/>T03: Tombol yang berisi tulisan<br/>"Kembali"</pre> | <ul> <li>Jika TO1 ditekan dengan menggunakan keypad navigasi bawah maka akan menuju tampilan Iga Bumbu Serai(Cara Pembuatan) (PC(15)15.2)</li> <li>Jika TO2 ditekan dengan menggunakan keypad softkey kanan maka akan kembali ke pilihan menu Menu Diet O(PC(13)13.1)</li> </ul> |
|                                               |                                                                                                    |                                                                                                    |

# No. Papan Cerita : PC(15)15.2

Topik : Pembangunan Aplikasi Diet Berdasarkan Golongan Darah Berbasis Multimedia (ADiGoDa) lumine

| Judul : Form Iga Bumbu Serai (Cara | Arahan Grafik                                                                                                    | Arahan keterangan : Langkah                                                                                                    |
|------------------------------------|----------------------------------------------------------------------------------------------------|----------------------------------------------------------------------------------------------------|
| Pembuatan)                         |                                                                                                    |                                                                                                    |
| G1 T1 T2 T2 T3                     | <pre>G1: Gambar iga bumbu serai<br/>T1: Teks yang berisi tulisan "Iga<br/>Bumbu Serai"<br/>T2: Teks yang berisi tulisan "Cara<br/>Pembuatan"<br/>T3: Teks isi detail cara pembuatan<br/>iga bumbu serai<br/>T01: Tombol navigasi atas dan<br/>bawah<br/>T02: Tombol yang berisi tulisan<br/>"Kembali"</pre> | <ul> <li>Jika TO1 ditekan dengan menggunakan keypad navigasi atas maka akan menuju tampilan Iga Bumbu Serai (Bahan-bahan) (PC(15)15.12)</li> <li>Jika TO2 ditekan dengan menggunakan keypad softkey kanan maka akan kembali ke pilihan menu Menu Diet O(PC(13)13.1)</li> </ul> |
| T01 T02                            |                                                                                                    |                                                                                                    |

No. Papan Cerita : PC(2)2.3

Topik : Pembangunan Aplikasi Diet Berdasarkan Golongan Darah Berbasis Multimedia (ADiGoDa) \umine

| Judul : Form Intro Pengukuran | Arahan Grafik                            | Arahan keterangan : Langkah                                                                                                    |
|-------------------------------|------------------------------------------|----------------------------------------------------------------------------------------------------|
| T1<br>T2<br>T01<br>T02        | <pre>T1 : Teks yang berisi tulisan</pre> | <ul> <li>Jika TO1 ditekan dengan menggunakan keypad navigasi kiri maka akan menuju tampilan Pengukuran Berat Badan Ideal (Tabel) (PC(16)16.1)</li> <li>Jika TO2 ditekan dengan menggunakan keypad softkey kanan maka akan kembali ke pilihan menu Menu Utama (PC(2)2.1)</li> </ul> |

#### No. Papan Cerita : PC(16)16.1

Topik : Pembangunan Aplikasi Diet Berdasarkan Golongan Darah Berbasis Multimedia (ADiGoDa)

| Judul : Form Pengukuran Berat<br>Badan Ideal (Tabel) | Arahan Grafik                            | Arahan keterangan : Langkah                                                                                                    |
|------------------------------------------------------|------------------------------------------|----------------------------------------------------------------------------------------------------|
|                                                      | <pre>T1 : Teks yang berisi tulisan</pre> | <ul> <li>Jika TO1 ditekan dengan menggunakan keypad navigasi kiri maka akan menuju tampilan Pengukuran Berat Badan Ideal (Hitung) (PC(16)16.2)</li> <li>Jika TO2 ditekan dengan menggunakan keypad softkey kanan maka akan kembali ke tampil intro pengukuran berat badan ideal (PC(2)2.3)</li> </ul> |
| T01 T02                                              |                                          |                                                                                                    |

# No. Papan Cerita : PC(16)16.2

Topik : Pembangunan Aplikasi Diet Berdasarkan Golongan Darah Berbasis Multimedia (ADiGoDa) umine

| Badan Ideal (Hitung)G1 : Gambar background Pengukuran<br>Berat Badan IdealT6 merupakan textfield yang<br>berisi angka tinggi badar<br>pengguna yang diinputkan dengar<br>cara menekan tombol keypad<br>navigasi angka yang ada padaT1T2 : Teks yang berisi tulisanmedia handphone.                                                                                                    | Judul : Form Pengukuran Berat | Arahan Grafik                                                                                        | Arahan keterangan : Langkah                                                                                                    |
|----------------------------------------------------------------------------------------------------|-------------------------------|----------------------------------------------------------------------------------------------------|----------------------------------------------------------------------------------------------------|
| G1 : Gambar background Pengukuran<br>Berat Badan Ideal<br>T1 : Teks yang berisi tulisan<br>"Pengukuran Berat Badan<br>Ideal"<br>T2 : Teks yang berisi tulisan<br>T2 : Teks yang berisi tulisan                                                                                                    | Badan Ideal (Hitung)          |                                                                                                    |                                                                                                    |
| <ul> <li>T2</li> <li>T3 T6</li> <li>T4 T7</li> <li>T6</li> <li>T7 T7</li> <li>T6</li> <li>T7 T8</li> <li>T6</li> <li>T7 T7</li> <li>T6</li> <li>T7 T7</li> <li>T6</li> <li>T7 T8</li> <li>T7 T7</li> <li>T6</li> <li>T7 T7</li> <li>T7 T8</li> <li>T7 T8</li> <li>T7 T9</li> <li>T0 1</li> <li>T6</li> <li>T7 T8</li> <li>T0 1</li> <li>T6</li> <li>T7 T9</li> <li>T0 1</li> <li>T6</li> <li>T8</li> <li>T9</li> <li>T0 1</li> <li>T9</li> <li>T0 1</li> <li>T0 1</li> <li>T0 1</li> <li>T0 1</li> <li>T6</li> <li>T8</li> <li>T9</li> <li>T0 1</li> <li>T0 1</li> <li>T6</li> <li>T8</li> <li>T9</li> <li>T0 1</li> <li>T0 1</li> <li>T0 1</li> <li>T6</li> <li>T8</li> <li>T9</li> <li>T0 1</li> <li>T0 1</li> <li>T0 1</li> <li>T0 1</li> <li>T0 1</li> <li>T6</li> <li>T8</li> <li>T6</li> <li>T8</li> <li>T9</li> <li>T0 2</li> <li>T0 3</li> <li>T0 4</li> <li>T0 4</li> <li>T0 5</li> <li>T0 5</li> <li>T0 5</li> <li>T0 5</li> <li>T0 7</li> <li>T0 7</li> <li>T0 7</li> <li>T0 7</li> <li>T0 1</li> <li>T6</li> <li>T8</li> <li>T6</li> <li>T8</li> <li>T6</li> <li>T9</li> <li>T6</li> <li>T8</li> <li>T9</li> <li>T0 2</li> <li>T0 3</li> <li>T0 4</li> <li>T0 4</li> <li>T0 4</li> <li>T0 5</li> <li>T0 5</li> <li>T0 5</li> <li>T0 7</li> <li>T0 7</li> <li>T0 7</li> <li>T0 7</li> <li>T0 7</li> <li>T0 7</li> <li>T0 7</li> <li>T0 7</li> <li>T0 7</li> <li>T0 7</li> <li>T0 7</li> <li>T0 7</li> <li>T0 7</li> <li>T0 7</li> <li>T0 7</li> <li>T0 7</li> <li>T0 7</li> <li>T0 7</li> <li>T0 7</li> <li>T0 8</li> <li>T0 8</li> <li>T0 9</li> <li>T0 9</li> <li>T0 9</li> <li>T0 9</li> <li>T0 9</li> <li>T0 9</li> <li>T0 10</li> <li>T0 10&lt;</li></ul> |                               | <pre>G1 : Gambar background Pengukuran<br/>Berat Badan Ideal<br/>T1 : Teks yang berisi tulisan</pre> | <ul> <li>T6 merupakan textfield yang berisi angka tinggi badan pengguna yang diinputkan dengan cara menekan tombol keypad navigasi angka yang ada pada media handphone.</li> <li>T7 merupakan textfield yang berisi berat badan pengguna yang diinputkan dengan cara menekan tombol keypad navigasi angka yang ada pada media handphone.</li> <li>Jika T01 ditekan dengan menggunakan keypad "Enter" maka akan menuju ke antarmuka tampil pengukuran berat badan ideal (Hasil) (PC(16)16.3)</li> <li>Jika T02 ditekan dengan menggunakan keypad softkey kiri maka akan mengosongkan textfield</li> <li>T03 digunakan untuk mengseleksi pilihan textfield yang akan diinputkan yaitu dengan menekan tombol keypad navigasi atas dan bawah</li> <li>Jika T04 ditekan dengan menggunakan keypad softkey kanan maka akan kembali ke menu utama (PC(2)2.1)</li> </ul> |

# No. Papan Cerita : PC(16)16.3

Topik : Pembangunan Aplikasi Diet Berdasarkan Golongan Darah Berbasis Multimedia (ADiGoDa) lumine

| Judul : Form Pengukuran Berat                                                                | Arahan Grafik                                                                                        | Arahan keterangan : Langkah                                                                                                    |
|----------------------------------------------------------------------------------------------|----------------------------------------------------------------------------------------------------|----------------------------------------------------------------------------------------------------|
| Badan Ideal (Hasil)                                                                          |                                                                                                    |                                                                                                    |
| $\begin{bmatrix} T1 \\ T2 \\ T3 \\ T4 \\ T7 \\ T0 \\ T0 \\ T0 \\ T9 \\ T0 \\ T0 \\ T0 \\ T0$ | <pre>G1 : Gambar background Pengukuran<br/>Berat Badan Ideal<br/>T1 : Teks yang berisi tulisan</pre> | <ul> <li>T8 merupakan textfield yang berisi hasil pengukuran berat badan ideal berdasarkan inputan tinggi badan dan berat badan pengguna</li> <li>T9 merupakan textfield yang berisi detail hasil pengukuran berat badan ideal, berdasarkan hasil pengukuran yang diperoleh</li> <li>Jika TO2 ditekan dengan menggunakan keypad softkey kiri maka akan mengosongkan textfield</li> <li>TO3 digunakan untuk mengseleksi pilihan textfield yang akan diinputkan yaitu dengan menekan tombol keypad navigasi atas dan bawah</li> <li>Jika TO4 ditekan dengan menggunakan keypad softkey kanan maka akan kembali ke menu utama (PC (2) 2.1)</li> </ul> |

No. Papan Cerita : PC (2) 2.4

Topik : Pembangunan Aplikasi Diet Berdasarkan Golongan Darah Berbasis Multimedia (ADiGoDa)

T(Teks), G(Grafik), S(Suara), A(Animasi)

| Judul : Form Intro Pengukuran<br>Kalori Tubuh | Arahan Grafik                            | Arahan keterangan : Langkah                                                                                                    |
|-----------------------------------------------|------------------------------------------|----------------------------------------------------------------------------------------------------|
|                                               | <pre>T1 : Teks yang berisi tulisan</pre> | <ul> <li>Jika TO1 ditekan dengan menggunakan keypad navigasi kiri maka akan menuju tampilan Pengukuran Kalori Tubuh (Hitung) (PC(17)17.1)</li> <li>Jika TO2 ditekan dengan menggunakan keypad softkey kanan maka akan kembali ke pilihan menu Menu Utama (PC(2)2.1)</li> </ul> |
| T01 T02                                       |                                          |                                                                                                    |

umina

# No. Papan Cerita : PC(17)17.1

Topik : Pembangunan Aplikasi Diet Berdasarkan Golongan Darah Berbasis Multimedia (ADiGoDa) lumine

| Judul : Form Pengukuran | Arahan Grafik                                                                                                   | Arahan keterangan : Langkah                                                                                                    |
|-------------------------|----------------------------------------------------------------------------------------------------|----------------------------------------------------------------------------------------------------|
| Kalori Tubuh (Hitung)   |                                                                                                    |                                                                                                    |
| Т1                      | G1 : Gambar background Pengukuran<br>Kalori Tubuh<br>T1 : Teks yang berisi tulisan<br>"Pengukuran Kalori Tubuh" | • T6 merupakan <i>textfield</i> yang<br>berisi jenis kelamin pengguna<br>yang diinputkan dengan cara<br>menekan tombol <i>keypad</i> navigasi                                   |
| T2                      | T2 : Teks yang berisi tulisan<br>"Silakan Inputkan"<br>T3 : Teks yang berisi tulisan<br>"Jenis Kelamin"         | <ul> <li>handphone.</li> <li>T7 merupakan textfield yang<br/>berisi berat badan pengguna yang<br/>diinputkan dengan gana menakan</li> </ul>                                     |
| T3 T6                   | T4 : Teks yang berisi tulisan<br>"Berat Badan"<br>T5 : Teks yang berisi tulisan<br>"Jumlah Kalori Anda"         | <ul> <li>diinputkan dengan cara menekan tombol keypad navigasi angka yang ada pada media handphone.</li> <li>Jika TO1 ditekan dengan menggupakan keupad "Enter" maka</li> </ul> |
| T4 T7                   | T6 : Teks inputan jenis kelamin<br>T7 : Teks inputan berat badan<br>T8 : Teks yang berisi jumlah                | akan menuju ke antarmuka tampil<br>pengukuran kalori tubuh (Hasil)<br>(PC PC(17)17.2)                                                                                           |
| то1                     | kalori tubuh<br>T9 : Teks yang berisi detail hasil<br>pengukuran kalori tubuh                                   | <ul> <li>Jika TO2 ditekan dengan<br/>menggunakan keypad softkey kiri<br/>maka akan mengosongkan textfield</li> </ul>                                                            |
| T5 G1 T8                | TO1: Tombol "Hasil"<br>TO2: Tombol yang berisi tulisan<br>"Hapus"                                               | <ul> <li>TO3 digunakan untuk mengseleksi<br/>pilihan textfield yang akan<br/>diinputkan yaitu dengan menekan<br/>tombol keypad navigasi atas dan</li> </ul>                     |
| Т9                      | bawah<br>TO4: Tombol yang berisi tulisan                                                                        | bawah<br>• Jika TO4 ditekan dengan                                                                                                    |
| TO2 TO3 TO4             | "Kembali"                                                                                                    | menggunakan keypad softkey<br>kanan maka akan kembali ke<br>pilihan menu Menu Utama<br>(PC(2)2.1)                                                                               |

# No. Papan Cerita : PC(17)17.2

Topik : Pembangunan Aplikasi Diet Berdasarkan Golongan Darah Berbasis Multimedia (ADiGoDa) umine

| Judul : Form Pengukuran Kalori<br>Tubuh (Hasil) | Arahan Grafik                                                                                   | Arahan keterangan : Langkah                                                                                                    |
|-------------------------------------------------|-------------------------------------------------------------------------------------------------|----------------------------------------------------------------------------------------------------|
|                                                 | <pre>G1 : Gambar background Pengukuran<br/>Kalori Tubuh<br/>T1 : Teks yang berisi tulisan</pre> | <ul> <li>T8 merupakan textfield yang berisi hasil pengukuran kalori tubuh berdasarkan inputan tinggi badan dan berat badan pengguna</li> <li>T9 merupakan textfield yang berisi detail hasil pengukuran kalori tubuh, berdasarkan hasil pengukuran yang diperoleh</li> <li>Jika TO2 ditekan dengan menggunakan keypad softkey kiri maka akan mengosongkan textfield</li> <li>TO3 digunakan untuk mengseleksi pilihan textfield yang akan diinputkan yaitu dengan menekan tombol keypad navigasi atas dan bawah</li> <li>Jika TO4 ditekan dengan menggunakan keypad softkey kanan maka akan kembali ke pilihan menu Utama (PC(2)2.1)</li> </ul> |
|                                                 | "Kembali"                                                                                       |                                                                                                    |
Topik : Pembangunan Aplikasi Diet Berdasarkan Golongan Darah Berbasis Multimedia (ADiGoDa)

T(Teks), G(Grafik), S(Suara), A(Animasi)

| Judul : Form Intro Data Kalori<br>Makanan | Arahan Grafik                            | Arahan keterangan : Langkah                                                                                                    |
|-------------------------------------------|------------------------------------------|----------------------------------------------------------------------------------------------------|
|                                           | <pre>T1 : Teks yang berisi tulisan</pre> | • Jika TO1 ditekan dengan<br>menggunakan keypad navigasi kiri<br>maka akan menuju tampilan Data<br>Kalori Makanan (1) (PC(18)18.1)<br>Jika TO2 ditekan dengan<br>menggunakan keypad softkey kanan<br>maka akan kembali ke pilihan menu<br>Menu Utama (PC(2)2.1) |
|                                           |                                          |                                                                                                    |

umina

Topik : Pembangunan Aplikasi Diet Berdasarkan Golongan Darah Berbasis Multimedia (ADiGoDa) umine

| Judul : Form Data Kalori Makanan | Arahan Grafik                                                                          | Arahan keterangan : Langkah                                                                                                    |
|----------------------------------|----------------------------------------------------------------------------------------|----------------------------------------------------------------------------------------------------|
| (1)<br>T1<br>T2<br>A1            | <pre>A1 : Animasi gambar scroll atas<br/>bawah<br/>T1 : Teks yang berisi tulisan</pre> | <ul> <li>Jika TO1 ditekan dengan menggunakan keypad navigasi kanan maka akan menuju tampilan data kalori makanan (2) (PC(18)18.2)</li> <li>Jika TO2 dipilih dengan menekan tombol keypad Softkey kanan maka akan menuju ke antarmuka Intro Data Kalori Makanan (PC(18)18.1)</li> </ul> |
| T3                               |                                                                                        |                                                                                                    |

Topik : Pembangunan Aplikasi Diet Berdasarkan Golongan Darah Berbasis Multimedia (ADiGoDa) \umine

| Judul : Form Data Kalori Makanan | Arahan Grafik                                                                          | Arahan keterangan : Langkah                                                                                                    |
|----------------------------------|----------------------------------------------------------------------------------------|----------------------------------------------------------------------------------------------------|
| (2)<br>T1<br>T2<br>A1<br>T3      | <pre>A1 : Animasi gambar scroll atas<br/>bawah<br/>T1 : Teks yang berisi tulisan</pre> | <ul> <li>Jika TO1 ditekan dengan menggunakan keypad navigasi kanan maka akan menuju tampilan data kalori makanan (3) (PC(18)18.3) dan keypad kiri maka akan menuju tampilan kalori makanan (1) (PC(18)18.1)</li> <li>Jika TO2 ditekan dengan menggunakan keypad softkey kanan maka akan kembali ke antarmuka Menu Utama (PC(2)2.1)</li> </ul> |
| T01 T02                          |                                                                                        |                                                                                                    |

Topik : Pembangunan Aplikasi Diet Berdasarkan Golongan Darah Berbasis Multimedia (ADiGoDa) umine

| Judul : Form Data Kalori Makanan | Arahan Grafik                                                                          | Arahan keterangan : Langkah                                                                                                    |
|----------------------------------|----------------------------------------------------------------------------------------|----------------------------------------------------------------------------------------------------|
| (3)                              | Al : Animasi gambar <i>scroll</i> atas                                                 | • Jika TO1 ditekan dengan                                                                                                    |
| T1                               | <pre>bawah<br/>T1 : Teks yang berisi tulisan</pre>                                     | <pre>menggunakan keypad navigasi<br/>kanan maka akan menuju tampilan<br/>data kalori makanan (4)<br/>(PC(18)18.4) dan keypad kiri<br/>maka akan menuju tampilan data<br/>kalori makanan (2) (PC(18)18.2)</pre> |
| T3                               | TOI: Tombol navigasi kiri dan<br>kanan<br>TO2: Tombol yang berisi tulisan<br>"Kembali" | menggunakan keypad softkey<br>kanan maka akan kembali ke<br>antarmuka Menu Utama (PC(2)2.1)                                                                                                    |
| TO1 TO2                          |                                                                                        |                                                                                                    |

Topik : Pembangunan Aplikasi Diet Berdasarkan Golongan Darah Berbasis Multimedia (ADiGoDa) lumine

| Judul : Form Data Kalori Makana<br>(4) | n Arahan Grafik                                                                        | Arahan keterangan : Langkah                                                                                                    |
|----------------------------------------|----------------------------------------------------------------------------------------|----------------------------------------------------------------------------------------------------|
| (4)<br>T1<br>T2<br>A1<br>T3            | <pre>A1 : Animasi gambar scroll atas<br/>bawah<br/>T1 : Teks yang berisi tulisan</pre> | <ul> <li>Jika TO1 ditekan dengan menggunakan keypad navigasi kanan maka akan menuju tampilan data kalori makanan (5) (PC(18)18.5) dan keypad kiri maka akan menuju tampilan data kalori makanan (3) (PC(18)18.3)</li> <li>Jika TO2 ditekan dengan menggunakan keypad softkey kanan maka akan kembali ke antarmuka Menu Utama (PC(2)2.1)</li> </ul> |
| T01 T02                                |                                                                                        |                                                                                                    |

Topik : Pembangunan Aplikasi Diet Berdasarkan Golongan Darah Berbasis Multimedia (ADiGoDa) umine

| Judul : Form Data Kalori Makanan | Arahan Grafik                                                                                                    | Arahan keterangan : Langkah                                                                                                    |
|----------------------------------|----------------------------------------------------------------------------------------------------|----------------------------------------------------------------------------------------------------|
| (5)                              |                                                                                                    |                                                                                                    |
| T1                               | <ul> <li>A1 : Animasi gambar scroll atas<br/>bawah</li> <li>T1 : Teks yang berisi tulisan<br/>"Data Kalori Makanan"</li> <li>T2 : Teks judul isi data kalori<br/>makanan (5)</li> <li>T3 : Teks detail data kalori<br/>makanan (5)</li> <li>T01: Tombol navigasi kiri dan<br/>kanan</li> </ul> | <ul> <li>Jika TO1 ditekan dengan<br/>menggunakan keypad navigasi<br/>kanan maka akan menuju tampilan<br/>data kalori makanan (6)<br/>(PC(18)18.6) dan keypad kiri<br/>maka akan menuju tampilan data<br/>kalori makanan (4) (PC(18)18.4)</li> <li>Jika TO2 ditekan dengan<br/>menggunakan keypad softkey<br/>kanan maka akan kembali ke</li> </ul> |
| T3                               | TO2: Tombol yang berisi tulisan<br>"Kembali"                                                                                                    | antarmuka Menu Utama (PC(2)2.1)                                                                                                    |
| TO1 TO2                          |                                                                                                    |                                                                                                    |

Topik : Pembangunan Aplikasi Diet Berdasarkan Golongan Darah Berbasis Multimedia (ADiGoDa) \umine

| Judul : Form Data Kalori Makana | n Arahan Grafik                                                                                                    | Arahan keterangan : Langkah                                                                                                    |
|---------------------------------|----------------------------------------------------------------------------------------------------|----------------------------------------------------------------------------------------------------|
| (6)                             |                                                                                                    |                                                                                                    |
| T1<br>T2                        | <ul> <li>A1 : Animasi gambar scroll atas<br/>bawah</li> <li>T1 : Teks yang berisi tulisan<br/>"Data Kalori Makanan"</li> <li>T2 : Teks judul isi data kalori<br/>makanan (6)</li> <li>T3 : Teks detail data kalori<br/>makanan (6)</li> </ul> | <ul> <li>Jika TO1 ditekan dengan<br/>menggunakan keypad navigasi<br/>kanan maka akan menuju tampilan<br/>data kalori makanan (7)<br/>(PC(18)18.7) dan keypad kiri<br/>maka akan menuju tampilan data<br/>kalori makanan (5) (PC(18)18.5)</li> <li>Jika TO2 ditekan dengan</li> </ul> |
| T3                              | TO1: Tombol navigasi kiri dan<br>kanan<br>TO2: Tombol yang berisi tulisan<br>"Kembali"                                                                                                    | menggunakan keypad softkey kanan<br>maka akan kembali ke antarmuka<br>Menu Utama (PC(2)2.1)                                                                                                    |
| T01 T02                         |                                                                                                    |                                                                                                    |

Topik : Pembangunan Aplikasi Diet Berdasarkan Golongan Darah Berbasis Multimedia (ADiGoDa) lumine

| Judul : Form Data Kalori Makanan | Arahan Grafik                                                                          | Arahan keterangan : Langkah                                                                                                    |
|----------------------------------|----------------------------------------------------------------------------------------|----------------------------------------------------------------------------------------------------|
| (/)<br>T1<br>T2<br>A1<br>T3      | <pre>A1 : Animasi gambar scroll atas<br/>bawah<br/>T1 : Teks yang berisi tulisan</pre> | <ul> <li>Jika TO1 ditekan dengan menggunakan keypad navigasi kanan maka akan menuju tampilan data kalori makanan (8) (PC(18)18.8) dan keypad kiri maka akan menuju tampilan data kalori makanan (6) (PC(18)18.6)</li> <li>Jika TO2 ditekan dengan menggunakan keypad softkey kanan maka akan kembali ke antarmuka Menu Utama (PC(2)2.1)</li> </ul> |
| TO1 TO2                          |                                                                                        |                                                                                                    |

Topik : Pembangunan Aplikasi Diet Berdasarkan Golongan Darah Berbasis Multimedia (ADiGoDa) lumine

| Judul : Form Data Kalori Makanan | Arahan Grafik                                                                          | Arahan keterangan : Langkah                                                                                                    |
|----------------------------------|----------------------------------------------------------------------------------------|----------------------------------------------------------------------------------------------------|
| (8)<br>T1<br>T2<br>A1<br>T3      | <pre>A1 : Animasi gambar scroll atas<br/>bawah<br/>T1 : Teks yang berisi tulisan</pre> | <ul> <li>Jika TO1 ditekan dengan menggunakan keypad navigasi kiri maka akan menuju tampilan data kalori makanan (7) (PC(18)18.7)</li> <li>Jika TO2 dipilih dengan menekan tombol keypad "Enter" maka akan menuju ke antarmuka Menu Utama (PC(2)2.1)</li> </ul> |
| T01 T02                          |                                                                                        |                                                                                                    |

Topik : Pembangunan Aplikasi Diet Berdasarkan Golongan Darah Berbasis Multimedia (ADiGoDa)

T(Teks), G(Grafik), S(Suara), A(Animasi)

| Judul : Form Submenu Tips | Arahan Grafik                            | Arahan keterangan : Langkah                                                                                                    |
|---------------------------|------------------------------------------|----------------------------------------------------------------------------------------------------|
| T1<br>T2                  | <pre>T1 : Teks yang berisi tulisan</pre> | <ul> <li>Jika TO1 dipilih dengan menekan tombol keypad "Enter" maka akan menuju ke antarmuka tampil tips hidup sehat(1) (PC(19)19.1)</li> <li>Jika TO2 dipilih dengan menekan tombol keypad Softkey kanan maka akan menuju ke antarmuka menu utama ADiGoDa(PC(2)2.1)</li> </ul> |
| T01                       |                                          |                                                                                                    |

umlha

Topik : Pembangunan Aplikasi Diet Berdasarkan Golongan Darah Berbasis Multimedia (ADiGoDa)

T(Teks), G(Grafik), S(Suara), A(Animasi)

| Judul : Form Tips Hidup Sehat (1) | Arahan Grafik                                                                                                    | Arahan keterangan : Langkah                                                                                                    |
|-----------------------------------|----------------------------------------------------------------------------------------------------|----------------------------------------------------------------------------------------------------|
| T1       A2       T2       A1     | <pre>A1 : Animasi gambar scroll atas<br/>bawah<br/>A2 : Animasi gambar tips hidup<br/>sehat<br/>T1 : Teks yang berisi tulisan "8<br/>Tips Hidup Sehat"<br/>T2 : Teks judul isi tips hidup<br/>sehat (1)<br/>T3 : Teks detail isi tips hidup<br/>sehat (1)<br/>T01: Tombol "Selanjutnya"<br/>T02: Tombol navigasi atas dan<br/>bawah<br/>T03: Tombol yang berisi tulisan<br/>"Kembali"</pre> | <ul> <li>Jika TO1 dipilih dengan menekan tombol keypad "Enter" maka akan menuju ke antarmuka tampil tips hidup sehat(2) (PC(19)19.2)</li> <li>TO2 digunakan untuk melihat detail isi tips hidup sehat (1)</li> <li>Jika TO3 dipilih dengan menekan tombol keypad Softkey kanan maka akan menuju ke antarmuka sub menu tips (PC(2)2.6)</li> </ul> |
| ТО1 ТО2 ТОЗ                       |                                                                                                    |                                                                                                    |

Topik : Pembangunan Aplikasi Diet Berdasarkan Golongan Darah Berbasis Multimedia (ADiGoDa)

T(Teks), G(Grafik), S(Suara), A(Animasi)

Topik : Pembangunan Aplikasi Diet Berdasarkan Golongan Darah Berbasis Multimedia (ADiGoDa)

T(Teks), G(Grafik), S(Suara), A(Animasi)

| Judul : Form Tips Hidup Sehat (3) | Arahan Grafik                                                                                                    | Arahan keterangan : Langkah                                                                                                    |
|-----------------------------------|----------------------------------------------------------------------------------------------------|----------------------------------------------------------------------------------------------------|
| T1       A2       T2              | <ul> <li>A1 : Animasi gambar scroll atas<br/>bawah</li> <li>A2 : Animasi gambar tips hidup<br/>sehat</li> <li>T1 : Teks yang berisi tulisan "8<br/>Tips Hidup Sehat"</li> <li>T2 : Teks judul isi tips hidup<br/>sehat (3)</li> <li>T3 : Teks detail isi tips hidup<br/>sehat (3)</li> <li>T01: Tombol "Selanjutnya"</li> <li>T02: Tombol navigasi atas dan</li> </ul> | <ul> <li>Jika TO1 dipilih dengan menekan tombol keypad "Enter" maka akan menuju ke antarmuka tampil tips hidup sehat(4) (PC(19)19.4)</li> <li>TO2 digunakan untuk melihat detail isi tips hidup sehat (3)</li> <li>Jika TO3 dipilih dengan menekan tombol keypad Softkey kanan maka akan menuju ke antarmuka sub menuju ke</li> </ul> |
| T3                                | bawah<br>TO3: Tombol yang berisi tulisan<br>"Kembali"                                                                                                    | (PC(2)2.6)                                                                                                    |

Topik : Pembangunan Aplikasi Diet Berdasarkan Golongan Darah Berbasis Multimedia (ADiGoDa)

T(Teks), G(Grafik), S(Suara), A(Animasi)

| Judul : Form Tips Hidup Sehat (4) | Arahan Grafik                                                                                                    | Arahan keterangan : Langkah                                                                                                    |
|-----------------------------------|----------------------------------------------------------------------------------------------------|----------------------------------------------------------------------------------------------------|
| T1       A2       T2       A1     | <pre>A1 : Animasi gambar scroll atas<br/>bawah<br/>A2 : Animasi gambar tips hidup<br/>sehat<br/>T1 : Teks yang berisi tulisan "8<br/>Tips Hidup Sehat"<br/>T2 : Teks judul isi tips hidup<br/>sehat (4)<br/>T3 : Teks detail isi tips hidup<br/>sehat (4)<br/>T01: Tombol "Selanjutnya"<br/>T02: Tombol navigasi atas dan<br/>bawah<br/>T03: Tombol yang berisi tulisan<br/>"Kembali"</pre> | <ul> <li>Jika TO1 dipilih dengan menekan tombol keypad "Enter" maka akan menuju ke antarmuka tampil tips hidup sehat(5) (PC(19)19.5)</li> <li>TO2 digunakan untuk melihat detail isi tips hidup sehat (4)</li> <li>Jika TO3 dipilih dengan menekan tombol keypad Softkey kanan maka akan menuju ke antarmuka sub menu tips (PC(2)2.6)</li> </ul> |
| T01 T02 T03                       |                                                                                                    |                                                                                                    |

Topik : Pembangunan Aplikasi Diet Berdasarkan Golongan Darah Berbasis Multimedia (ADiGoDa)

T(Teks), G(Grafik), S(Suara), A(Animasi)

| Judul : Form Tips Hidup Sehat (5) | Arahan Grafik                                                                                                    | Arahan keterangan : Langkah                                                                                                    |
|-----------------------------------|----------------------------------------------------------------------------------------------------|----------------------------------------------------------------------------------------------------|
| T1       A2       T2       A1     | <pre>A1 : Animasi gambar scroll atas<br/>bawah<br/>A2 : Animasi gambar tips hidup<br/>sehat<br/>T1 : Teks yang berisi tulisan "8<br/>Tips Hidup Sehat"<br/>T2 : Teks judul isi tips hidup<br/>sehat (5)<br/>T3 : Teks detail isi tips hidup<br/>sehat (5)<br/>T01: Tombol "Selanjutnya"<br/>T02: Tombol navigasi atas dan<br/>bawah<br/>T03: Tombol yang berisi tulisan<br/>"Kembali"</pre> | <ul> <li>Jika TO1 dipilih dengan menekan tombol keypad "Enter" maka akan menuju ke antarmuka tampil tips hidup sehat(6) (PC(19)19.6)</li> <li>TO2 digunakan untuk melihat detail isi tips hidup sehat (5)</li> <li>Jika TO3 dipilih dengan menekan tombol keypad Softkey kanan maka akan menuju ke antarmuka sub menu tips (PC(2)2.6)</li> </ul> |
| T01 T02 T03                       |                                                                                                    |                                                                                                    |

Topik : Pembangunan Aplikasi Diet Berdasarkan Golongan Darah Berbasis Multimedia (ADiGoDa)

T(Teks), G(Grafik), S(Suara), A(Animasi)

| Judul : Form Tips Hidup Sehat (6 | Arahan Grafik                                                                                                    | Arahan keterangan : Langkah                                                                                                    |
|----------------------------------|----------------------------------------------------------------------------------------------------|----------------------------------------------------------------------------------------------------|
| Judul : Form Tips Hidup Sehat (6 | Arahan Grafik<br>A1 : Animasi gambar scroll atas<br>bawah<br>A2 : Animasi gambar tips hidup<br>sehat<br>T1 : Teks yang berisi tulisan "8<br>Tips Hidup Sehat"<br>T2 : Teks judul isi tips hidup<br>sehat (6)<br>T3 : Teks detail isi tips hidup<br>sehat (6)<br>T01: Tombol "Selanjutnya"<br>T02: Tombol navigasi atas dan<br>bawah<br>T03: Tombol yang berisi tulisan | <ul> <li>Arahan keterangan : Langkah</li> <li>Jika TO1 dipilih dengan menekan tombol keypad "Enter" maka akan menuju ke antarmuka tampil tips hidup sehat(7) (PC(19)19.7)</li> <li>TO2 digunakan untuk melihat detail isi tips hidup sehat (6)</li> <li>Jika TO3 dipilih dengan menekan tombol keypad Softkey kanan maka akan menuju ke antarmuka sub menu tips (PC(2)2.6)</li> </ul> |
| Т3                               | "Kembali"                                                                                                    |                                                                                                    |
| T01 T02 T03                      |                                                                                                    |                                                                                                    |

Topik : Pembangunan Aplikasi Diet Berdasarkan Golongan Darah Berbasis Multimedia (ADiGoDa) \umina

| Judul | : Form Tips Hidup               | Sehat (7) | Arahan Grafik                                                                                                    | Arahan keterangan : Langkah                                                                                                    |
|-------|---------------------------------|-----------|----------------------------------------------------------------------------------------------------|----------------------------------------------------------------------------------------------------|
|       | T1<br>A2<br>T2<br>T3<br>T01 T02 | ] A1      | <pre>A1 : Animasi gambar scroll atas<br/>bawah<br/>A2 : Animasi gambar tips hidup<br/>sehat<br/>T1 : Teks yang berisi tulisan "8<br/>Tips Hidup Sehat"<br/>T2 : Teks judul isi tips hidup<br/>sehat (7)<br/>T3 : Teks detail isi tips hidup<br/>sehat (7)<br/>T01: Tombol "Selanjutnya"<br/>T02: Tombol navigasi atas dan<br/>bawah<br/>T03: Tombol yang berisi tulisan<br/>"Kembali"</pre> | <ul> <li>Jika TO1 dipilih dengan menekan tombol keypad "Enter" maka akan menuju ke antarmuka tampil tips hidup sehat(8) (PC(19)19.8)</li> <li>TO2 digunakan untuk melihat detail isi tips hidup sehat (7)</li> <li>Jika TO3 dipilih dengan menekan tombol keypad Softkey kanan maka akan menuju ke antarmuka sub menu tips (PC(2)2.6)</li> </ul> |
|       |                                 |           |                                                                                                    |                                                                                                    |

Topik : Pembangunan Aplikasi Diet Berdasarkan Golongan Darah Berbasis Multimedia (ADiGoDa) umine

| Judul : Form | Tips Hidup     | Sehat (8) | Arahan Grafik                                                                                                    | Arahan keterangan : Langkah                                                                                                    |
|--------------|----------------|-----------|----------------------------------------------------------------------------------------------------|----------------------------------------------------------------------------------------------------|
|              | T1 A2 T2 T3 T3 | A1        | <ul> <li>Al : Animasi gambar scroll atas<br/>bawah</li> <li>A2 : Animasi gambar tips makanan<br/>sehat</li> <li>T1 : Teks yang berisi tulisan "8<br/>Tips hidup Sehat"</li> <li>T2 : Teks judul isi tips hidup<br/>sehat (8)</li> <li>T3 : Teks detail isi tips hidup<br/>sehat (8)</li> <li>T01: Tombol navigasi atas dan<br/>bawah</li> <li>T02: Tombol yang berisi tulisan<br/>"Kembali"</li> </ul> | <ul> <li>TO1 digunakan untuk melihat<br/>detail isi tips hidup sehat<br/>(8)</li> <li>Jika TO2 dipilih dengan<br/>menekan tombol keypad Softkey<br/>kanan maka akan menuju ke<br/>antarmuka sub menu tips<br/>(PC(2)2.6)</li> </ul> |
|              |                |           |                                                                                                    |                                                                                                    |

Topik : Pembangunan Aplikasi Diet Berdasarkan Golongan Darah Berbasis Multimedia (ADiGoDa)

T(Teks), G(Grafik), S(Suara), A(Animasi)

| Judul : Form Bantuan | Arahan Grafik                                                                                                    | Arahan keterangan : Langkah                                                                                                    |
|----------------------|----------------------------------------------------------------------------------------------------|----------------------------------------------------------------------------------------------------|
| T1       T2       T3 | <pre>G1: Gambar background bantuan G1: Animasi gambar scroll    atas bawah T1: Teks yang berjudul "Bantuan" T2: Teks yang berisi tulisan    "Golongan Darah" T3: Teks yang berisi deskripsi    bantuan jenis dan menu diet    golongan darah T01: Tombol navigasi kiri dan    kanan T02: Tombol yang berisi tulisan    "Kembali"</pre> | <ul> <li>Jika TO1 ditekan dengan menggunakan keypad navigasi kanan maka akan menuju tampilan Bantuan Jenis Golongan Darah (PC(20)20.1)</li> <li>Jika TO2 ditekan dengan menggunakan keypad softkey kanan maka akan kembali ke antarmuka Menu Utama (PC(2)2.1)</li> </ul> |
| G1                   |                                                                                                    |                                                                                                    |
| TO1 TO2              | V                                                                                                    |                                                                                                    |

ump

Topik : Pembangunan Aplikasi Diet Berdasarkan Golongan Darah Berbasis Multimedia (ADiGoDa) Jumine

| Judul : Form Bantuan Jenis  | Arahan Grafik                                                                                                    | Arahan keterangan : Langkah                                                                                                    |
|-----------------------------|----------------------------------------------------------------------------------------------------|----------------------------------------------------------------------------------------------------|
| Golongan Darah              | 7                                                                                                    |                                                                                                    |
| T1       T2       T3     A1 | <pre>G1: Gambar background bantuan G1: Animasi gambar scroll atas bawah T1: Teks yang berjudul "Bantuan" T2: Teks yang berisi tulisan     "PengukuranBerat Badan Ideal" T3: Teks yang berisi deskripsi     bantuan tes pengukuran status     berat badan ideal T01: Tombol navigasi kiri dan     kanan T02: Tombol yang berisi tulisan     "Kembali"</pre> | <ul> <li>Jika TO1 ditekan dengan menggunakan keypad navigasi kanan maka akan menuju tampilan Bantuan Pengukuran Pengukuran Berat Badan Ideal (PC(20)20.2)</li> <li>Jika TO2 ditekan dengan menggunakan keypad softkey kanan maka akan kembali ke antarmuka Menu Utama (PC(2)2.1)</li> </ul> |
| G1                          |                                                                                                    |                                                                                                    |
| TO1 TO2                     |                                                                                                    |                                                                                                    |

Topik : Pembangunan Aplikasi Diet Berdasarkan Golongan Darah Berbasis Multimedia (ADiGoDa)

T(Teks), G(Grafik), S(Suara), A(Animasi)

| Judul : Form Bantuan Pengukuran<br>Berat Badan Ideal | Arahan Grafik                                                                                                    | Arahan keterangan : Langkah                                                                                                    |
|------------------------------------------------------|----------------------------------------------------------------------------------------------------|----------------------------------------------------------------------------------------------------|
| T1           T2           T3                         | G1: Gambar background bantuan G1: Animasi gambar scroll atas bawah T1: Teks yang berjudul "Bantuan" T2: Teks yang berisi tulisan "Bantuan Pengukuran Kalori" T3: Teks yang berisi deskripsi bantuan pengukuran kalori T01: Tombol navigasi kiri dan kanan T02: Tombol yang berisi tulisan "Kembali" | <ul> <li>Jika TO1 ditekan dengan menggunakan keypad navigasi kanan maka akan menuju tampilan Bantuan Pengukuran Kalori Tubuh (PC(20)20.3) dan keypad kiri maka akan menuju tampilan Bantuan Jenis Golongan Darah (PC(20)20.1)</li> <li>Jika TO2 ditekan dengan menggunakan keypad softkey kanan maka akan kembali ke menu utama (PC(2)2.1)</li> </ul> |
| G1<br>TO1 TO2                                        |                                                                                                    |                                                                                                    |

uminal

Topik : Pembangunan Aplikasi Diet Berdasarkan Golongan Darah Berbasis Multimedia (ADiGoDa) umina

| Judul : Form Bantuan Pengukuran<br>Kalori Tubuh | Arahan Grafik                                                                                                    | Arahan keterangan : Langkah                                                                                                    |
|-------------------------------------------------|----------------------------------------------------------------------------------------------------|----------------------------------------------------------------------------------------------------|
| T1       T2       T3                            | G1: Gambar background bantuan G1: Animasi gambar scroll atas bawah T1: Teks yang berjudul "Bantuan" T2: Teks yang berisi tulisan "Bantuan Pengukuran Kalori" T3: Teks yang berisi deskripsi bantuan pengukuran kalori T01: Tombol navigasi kiri dan kanan T02: Tombol yang berisi tulisan "Kembali" | <ul> <li>Jika TO1 ditekan dengan menggunakan keypad navigasi kanan maka akan menuju tampilan Bantuan Tips (PC(20)20.4) dan keypad kiri maka akan menuju tampilan Bantuan Pengukuran Berat Badan Ideal (PC(20)20.2)</li> <li>Jika TO2 ditekan dengan menggunakan keypad softkey kanan maka akan kembali ke menu utama (PC(2)2.1)</li> </ul> |
| G1<br>TO1 TO2                                   |                                                                                                    |                                                                                                    |

Topik : Pembangunan Aplikasi Diet Berdasarkan Golongan Darah Berbasis Multimedia (ADiGoDa)

T(Teks), G(Grafik), S(Suara), A(Animasi)

| Judul : Form Bantuan Tips | Arahan Grafik                                                                                                    | Arahan keterangan : Langkah                                                                                                    |
|---------------------------|----------------------------------------------------------------------------------------------------|----------------------------------------------------------------------------------------------------|
| T1<br>T2<br>T3<br>A1      | <pre>G1: Gambar background bantuan G1: Animasi gambar scroll atas bawah T1: Teks yang berjudul "Bantuan" T2: Teks yang berisi tulisan "Tips" T3: Teks yang berisi deskripsi bantuan tips T01: Tombol navigasi kiri dan kanan T02: Tombol yang berisi tulisan     "Kembali"</pre> | <ul> <li>Jika TO1 ditekan dengan menggunakan keypad navigasi kiri maka akan menuju tampilan Bantuan Pengukuran Kalori Tubuh (PC(20)20.3)</li> <li>Jika TO2 ditekan dengan menggunakan keypad softkey kanan maka akan kembali ke menu utama (PC(2)2.1)</li> </ul> |
| G1<br>                    |                                                                                                    |                                                                                                    |

ump

Topik : Pembangunan Aplikasi Diet Berdasarkan Golongan Darah Berbasis Multimedia (ADiGoDa) lumina

| Judul : Form Profil Pembuat | Arahan Grafik                                                                                                    | Arahan keterangan : Langkah                                                                                      |
|-----------------------------|----------------------------------------------------------------------------------------------------|----------------------------------------------------------------------------------------------------|
| G2                          | <pre>G1: Gambar background Profil     Pembuat G2: Gambar pembuat aplikasi     ADiGoDa T1: Teks yang bertuliskan "Profil     Pembuat" T2: Teks yang berisi detail profil     pembuat aplikasi ADiGoDa T01: Tombol yang berisi tulisan     "Kembali"</pre> | • Jika TO1 ditekan dengan<br>menggunakan keypad softkey kanan<br>maka akan kembali ke menu utama<br>(PC (2) 2.1) |
| T2                          |                                                                                                    |                                                                                                    |
| G1                          |                                                                                                    |                                                                                                    |

Topik : Pembangunan Aplikasi Diet Berdasarkan Golongan Darah Berbasis Multimedia (ADiGoDa)

T(Teks), G(Grafik), S(Suara), A(Animasi)

| Judul : Form Referensi | Arahan Grafik                                                            | Arahan keterangan : Langkah                                                                                    |
|------------------------|--------------------------------------------------------------------------|----------------------------------------------------------------------------------------------------|
| T1                     | <pre>G1: Gambar background Referensi<br/>T1: Teks yang bertuliskan</pre> | • Jika TO1 ditekan dengan<br>menggunakan keypad softkey kanan<br>maka akan kembali ke menu utama<br>(PC(2)2.1) |
| G1                     |                                                                          |                                                                                                    |

ump

# LAMPIRAN IV: PDHUPL-ADiGoDa

ens in lumine les

## PDHUPL

### PERENCANAAN, DESKRIPSI, DAN HASIL UJI PERANGKAT LUNAK

ADiGoDa

(Aplikasi Diet Berdasarkan Golongan Darah Berbasis Multimedia)

Untuk :

Tugas Akhir (Skripsi)

Dipersiapkan oleh: Hellen Nesia.B / 05 07 04734

Program Studi Teknik Informatika - Fakultas

Teknologi Industri

Universitas Atma Jaya Yogyakarta

| and in furnice in | Program Studi Teknik        | Nomor Dokumen  | Halaman |
|-------------------|-----------------------------|----------------|---------|
|                   | Informatika                 |                |         |
|                   |                             | PDHUPL-ADiGoDa | 1/33    |
|                   | Fakultas Teknologi Industri |                |         |
|                   |                             |                |         |
|                   | V. V.                       | Revisi         |         |
|                   |                             |                |         |

| Program Studi Teknik Informatika                                                                                                    | PDHUPL– ADiGoDa | 1/33 |  |  |  |
|----------------------------------------------------------------------------------------------------|-----------------|------|--|--|--|
|                                                                                                    |                 |      |  |  |  |
| Dokumen ini dan informasi yang dimilikinya adalah milik Program StudiTeknik Informatika-UAJY dan bersifat rahasia. Dilarang untuk me-reproduksi dokumen ini tanpa diketahui oleh Program Studi Teknik Informatika |                 |      |  |  |  |

#### DAFTAR PERUBAHAN

| Revisi            | Deskripsi |    |    |                |     |     |
|-------------------|-----------|----|----|----------------|-----|-----|
| A                 |           |    |    |                |     |     |
| В                 |           |    |    |                |     |     |
| С                 | n lu      | mi | De |                |     |     |
| D                 |           |    |    | V <sub>c</sub> | •   |     |
| . CE              |           |    |    |                | 1/X |     |
| F                 |           |    |    |                | 8   | 1   |
| S N               |           |    |    |                |     | S I |
| INDEX -<br>TGL    | A B       | С  | D  | E              | F   | G   |
| Ditulis<br>oleh   |           |    |    |                |     |     |
| Diperiksa<br>oleh |           |    |    |                |     |     |
| Disetujui<br>oleh |           |    |    |                |     |     |

| Program Studi Teknik Informatika                                                     | PDHUPL– ADiGoDa                                                    | 2/33                                                                 |
|--------------------------------------------------------------------------------------|--------------------------------------------------------------------|----------------------------------------------------------------------|
| Dokumen ini dan informasi yang dimilikinya rahasia. Dilarang untuk me-reproduksi dok | adalah milik Program StudiTekr<br>umen ini tanpa diketahui oleh Pi | nik Informatika-UAJY dan bersifat<br>rogram Studi Teknik Informatika |

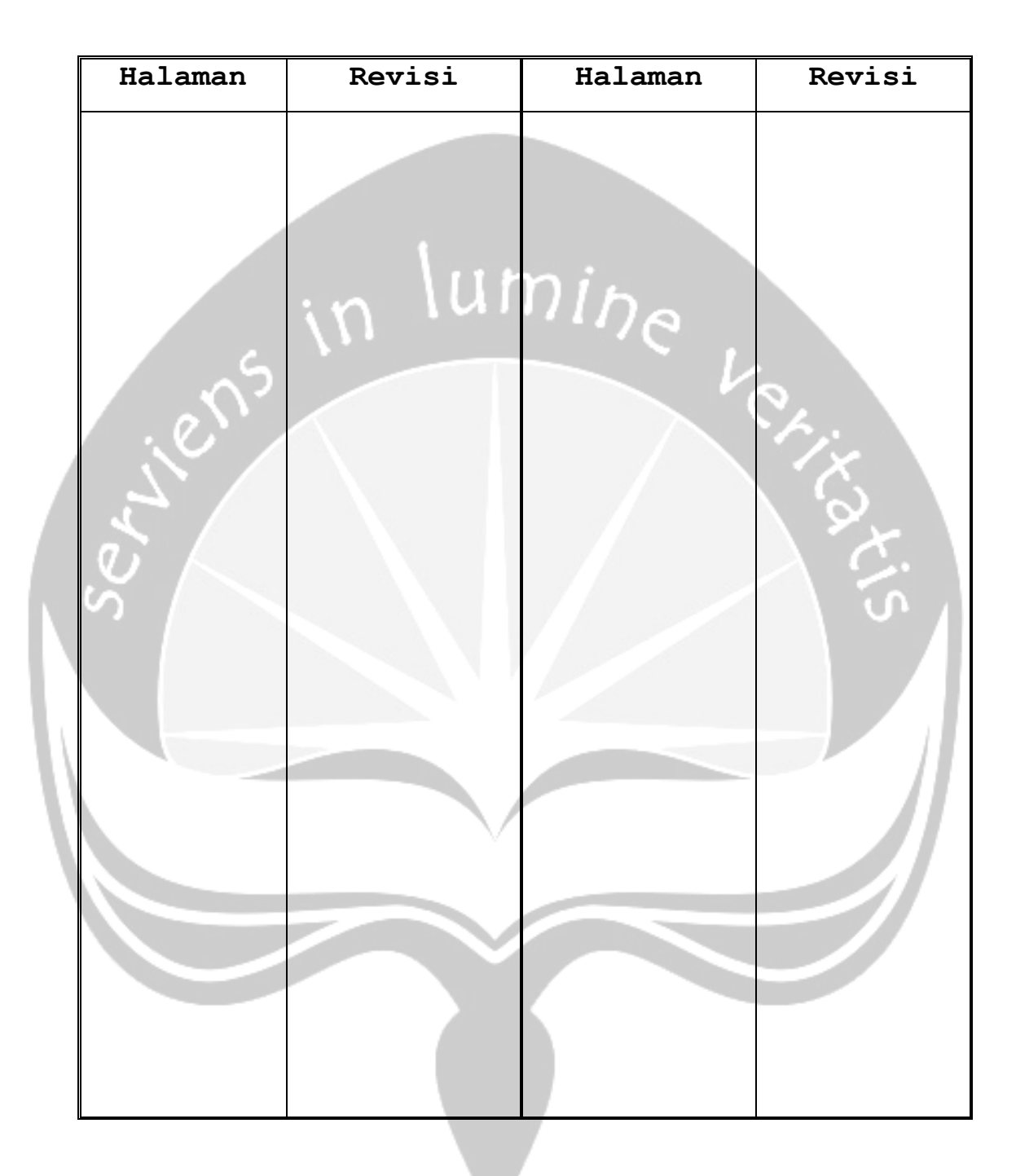

#### Daftar Halaman Perubahan

| Program Studi Teknik Informatika                                                     | PDHUPL– ADiGoDa                                                    | 3/33                                                                 |
|--------------------------------------------------------------------------------------|--------------------------------------------------------------------|----------------------------------------------------------------------|
| Dokumen ini dan informasi yang dimilikinya rahasia. Dilarang untuk me-reproduksi dok | adalah milik Program StudiTekr<br>umen ini tanpa diketahui oleh Pi | nik Informatika-UAJY dan bersifat<br>rogram Studi Teknik Informatika |

#### Daftar Isi

| 1. Pendahuluan 8                                      |
|-------------------------------------------------------|
| 1.1. Tujuan Pembuatan Dokumen                         |
| 1.2. Deskripsi Umum Sistem 8                          |
| 1.3. Deskripsi Dokumen (Ikhtisar) 10                  |
| 1.4. Definisi dan Singkatan                           |
| 1.5. Dokumen Referensi 11                             |
| 2. Lingkungan Pengujian Perangkat Lunak 11            |
| 2.1. Perangkat Lunak Pengujian 11                     |
| 2.2. Perangkat Keras Pengujian 12                     |
| 2.3. Material Pengujian 12                            |
| 2.4. Sumber Daya Manusia 12                           |
| 2.5. Prosedur Umum Pengujian 12                       |
| 2.5.1. Pengenalan dan Latihan 12                      |
| 2.5.2. Persiapan Awal                                 |
| 2.5.2.1. Persiapan Prosedural 13                      |
| 2.5.2.2. Persiapan Perangkat                          |
| Keras 13                                              |
| 2.5.2.3. Persiapan Perangkat                          |
| Lunak 13                                              |
| 2.5.3. Pelaksanaan                                    |
| 2.5.4. Pelaporan Hasil                                |
| 3. Identifikasi dan Rencana Pengujian                 |
| 4. Deskripsi dan Hasil Uji18                          |
| 4.1. Identifikasi Kelas Pengujian Intro (PDHUPL-      |
| ADiGoDa -01)                                          |
| 4.2. Identifikasi Kelas Pengujian Antarmuka Menu      |
| Makanan Sehat (PDHUPL- ADiGoDa -02) 18                |
| 4.2.1 Identifikasi Butir Pengujian Tampil             |
| Menu Makanan Sehat PDHUPL- ADiGoDa -                  |
| 02 18                                                 |
| Program Studi Teknik Informatika PDHUPL- ADiGoDa 4/33 |

Dokumen ini dan informasi yang dimilikinya adalah milik Program StudiTeknik Informatika-UAJY dan bersifat rahasia. Dilarang untuk me-reproduksi dokumen ini tanpa diketahui oleh Program Studi Teknik Informatika

| 4.2.2 Identifikasi Butir Pengujian Tampil                                                                                                    |
|----------------------------------------------------------------------------------------------------|
| Daftar Resep Makanan Sehat PDHUPL-                                                                                                    |
| ADiGoDa -02-01 18                                                                                                    |
| 4.2.2.1 Identifikasi Butir Pengujian                                                                                                    |
| Tampil Detail Resep Makanan                                                                                                    |
| PDHUPL- ADiGoDa -02-01-01 19                                                                                                    |
| 4.2.3 Identifikasi Butir Pengujian Tampil                                                                                                    |
| Referensi Tempat Makan PDHUPL-                                                                                                    |
| ADiGoDa -02-02 19                                                                                                    |
| 4.3. Identifikasi Kelas Pengujian Antarmuka Tes                                                                                                    |
| Pengetahuan Makanan Sehat (PDHUPL- ADiGoDa                                                                                                    |
| 03) 19                                                                                                    |
| 4.3.1 Identifikasi Butir Pengujian Tampil                                                                                                    |
| Tes Pengetahuan Makanan Sehat PDHUPL-                                                                                                    |
| ADiGoDa -03 19                                                                                                    |
| 4.3.2 Identifikasi Butir Pengujian Inputan                                                                                                    |
| Tes Pengetahuan Makanan Sehat PDHUPL-                                                                                                    |
| ADiGoDa -03-01 20                                                                                                    |
| 4.3.3 Identifikasi Butir Pengujian Tampil                                                                                                    |
| Hasil Tes PDHUPL- ADiGoDa -03-02 20                                                                                                    |
| 4.4. Identifikasi Kelas Pengujian Antarmuka                                                                                                    |
| Pengukuran Status Gizi (PDHUPL- ADiGoDa -                                                                                                    |
| 04) 20                                                                                                    |
| 4.4.1 Identifikasi Butir Pengujian Tampil                                                                                                    |
| Pengukuran Status Gizi PDHUPL-                                                                                                    |
| ADiGoDa -04 20                                                                                                    |
| 4.4.2 Identifikasi Butir Pengujian Inputan                                                                                                    |
| Pengukuran Status Gizi PDHUPL-                                                                                                    |
| ADiGoDa -04-01 21                                                                                                    |
| 4.4.3 Identifikasi Butir Pengujian Tampil                                                                                                    |
| Hasil Pengukuran Statuz Gizi PDHUPL-                                                                                                    |
| ADiGoDa -04-02 21                                                                                                    |
| Program Studi Teknik Informatika PDHUPL- ADIGODa 5/33                                                                                                    |
| Dokumen ini dan informasi yang dimilikinya adalah milik Program StudiTeknik Informatika-UAJY dan bersifat<br>rahasia. Dilarang untuk me-reproduksi dokumen ini tanpa diketahui oleh Program Studi Teknik Informatika |

| 4.5. Identifikasi Kelas Pengujian Antarmuka Menu |    |
|--------------------------------------------------|----|
| Tips (PDHUPL- ADiGoDa -05) 21                    |    |
| 4.5.1 Identifikasi Butir Pengujian Tampil        |    |
| Menu Tips PDHUPL- ADiGoDa -05 21                 |    |
| 4.5.2 Identifikasi Butir Pengujian Tampil        |    |
| Tips Makanan Sehat PDHUPL- ADiGoDa -             |    |
| 05-01 22                                         |    |
| 4.5.3 Identifikasi Butir Pengujian Tampil        |    |
| Tips Hidup Sehat PDHUPL-ADiGoDa-05-022           | 22 |
| 4.6. Identifikasi Kelas Pengujian Antarmuka      |    |
| Bantuan (PDHUPL- ADiGoDa -06) 22                 |    |
| 4.7. Identifikasi Kelas Pengujian Antarmuka      |    |
| Profil Pembuat (PDHUPL- ADiGoDa -07) 22          |    |
| 4.8. Identifikasi Kelas Pengujian Antarmuka      |    |
| Referensi (PDHUPL- ADiGoDa -08) 23               |    |
| 5. Deskripsi Hasil Pengujian 24                  |    |
| 5. Pengujian Terhadap Pengguna 31                |    |
|                                                  |    |

| Program Studi Teknik Informatika                                                     | PDHUPL– ADiGoDa                                                    | 6/33                                                                 |
|--------------------------------------------------------------------------------------|--------------------------------------------------------------------|----------------------------------------------------------------------|
| Dokumen ini dan informasi yang dimilikinya rahasia. Dilarang untuk me-reproduksi dok | adalah milik Program StudiTekr<br>umen ini tanpa diketahui oleh Pi | nik Informatika-UAJY dan bersifat<br>rogram Studi Teknik Informatika |

#### Daftar Tabel

| Tabel | 1. | Tabel  | Definis  | i dan  | Sir  | ngkata | an        |       | 11 |
|-------|----|--------|----------|--------|------|--------|-----------|-------|----|
| Tabel | 2. | Tabel  | Identif  | ikasi  | dar  | Rend   | cana      |       |    |
|       |    | Penguj | ian      |        |      |        | •••••     | ••••• | 15 |
| Tabel | 3. | Tabel  | Deskrips | si dar | n Ha | sil E  | Pengujian |       | 23 |
| Tabel | 4. | Tabel  | Hasil Pe | enguji | Lan  | Oleh   | Pengguna  | ••••• | 30 |
| Tabel | 5. | Tabel  | Hasil Pe | enilai | Lan  | Oleh   | Pengguna  |       | 33 |
|       |    |        |          |        |      | 1 6    |           |       |    |

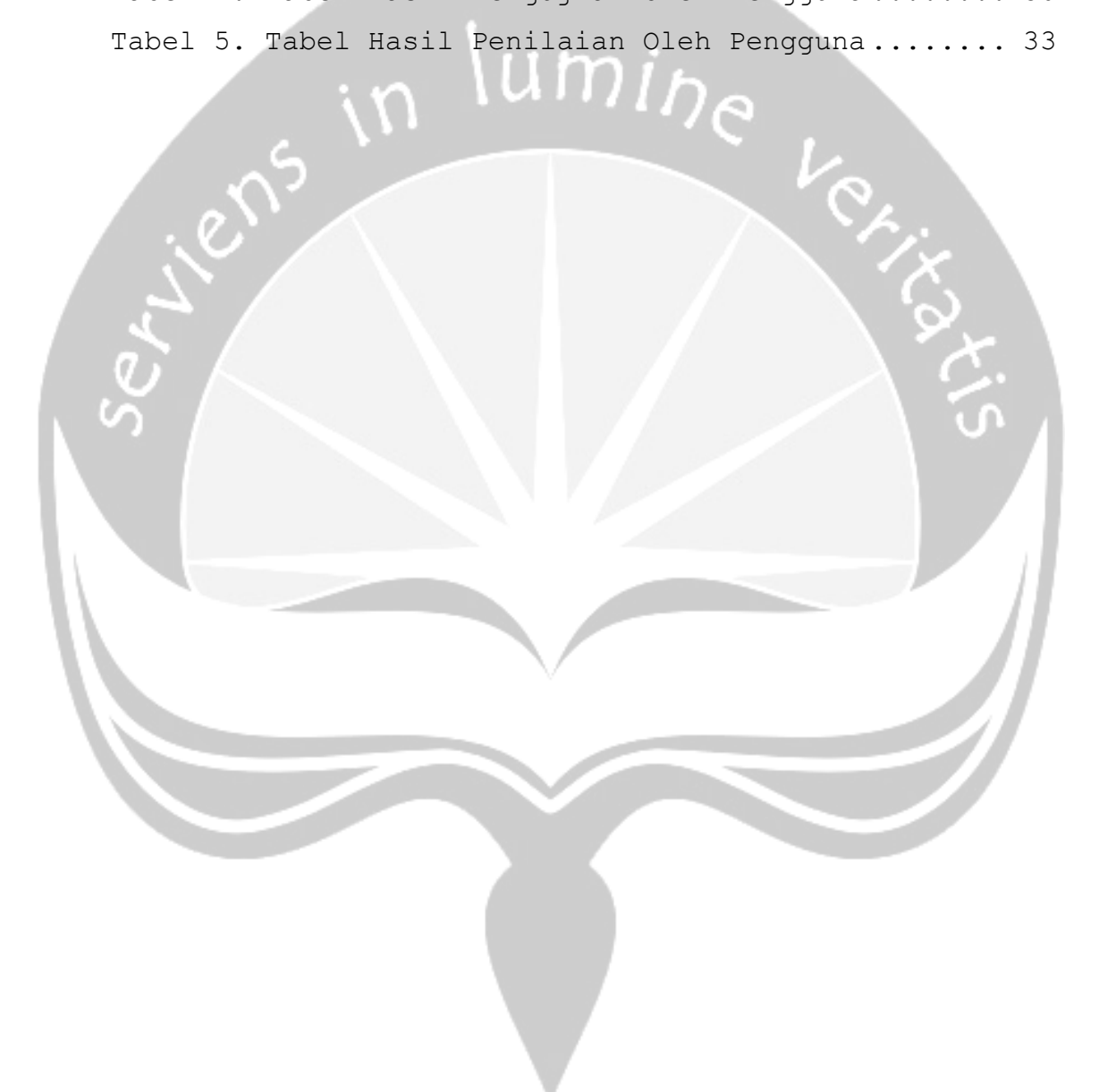

| Program Studi Teknik Informatika           | PDHUPL– ADiGoDa                  | 7/33                              |
|--------------------------------------------|----------------------------------|-----------------------------------|
| Dokumen ini dan informasi yang dimilikinya | adalah milik Program StudiTekr   | nik Informatika-UAJY dan bersifat |
| rahasia. Dilarang untuk me-reproduksi doki | umen ini tanpa diketahui oleh Pi | rogram Studi Teknik Informatika   |

#### 1. Pendahuluan

Dokumen PDHUPL ADiGoDa ini adalah dokumen yang berisi perencanaan, deskripsi dan hasil pengujian perangkat lunak yang spesifikasinya terdapat pada dokumen SKPL- ADiGoDa (Aplikasi Diet Berdasarkan Golongan Darah Berbasis Multimedia). Dokumen PDHUPL ADiGoDa ini dibuat untuk jurusan Teknik Informatika Universitas Atma Jaya Yogyakarta dan untuk memenuhi syarat tugas akhir. Selanjutnya dokumen PDHUPL ADiGoDaini dipergunakan sebagai bahan panduan untuk melakukan pengujian terhadap ADiGoDa. PDHUPL ini juga akan digunakan untuk menguji keseluruhan sistem ADiGoDa.

#### 1.2 Deskripsi Umum Sistem

Perangkat lunak ADiGoDa secara umum merupakan perangkat lunak yang digunakan untuk memberikan informasi kepada pengguna mengenai anjuran dan pantangan makanan sesuai golongan darah, memberikan daftar menu diet golongan darah, memberikan informasi mengenai tips hidup sehat, mengukur status berat badan ideal, dan mengukur makanan (gram dalam kalori). Sistem ini secara garis besar terdiri dari tujuh komponen besar, yaitu:

1. Modul yang menangani jenis golongan darah yang meliputi anjuran dan makanan sesuai golongan darah, menu diet golongan darah. Daftar menu diet golongan darah meliputi 2 pilihan menu makanan di setiap golongan darah, dimana setiap menunya berisi detail dari resep makanan tersebut (bahanbahan, cara pembuatan, dan nilai sajian).

 Program Studi Teknik Informatika
 PDHUPL– ADiGoDa
 8/33

 Dokumen ini dan informasi yang dimilikinya adalah milik Program StudiTeknik Informatika-UAJY dan bersifat rahasia. Dilarang untuk me-reproduksi dokumen ini tanpa diketahui oleh Program Studi Teknik Informatika

- 2. Modul yang menangani pengukuran berat badan ideal, pada bagian ini pengguna harus memasukan tinggi badan dan berat badan pengguna untuk mengetahui tingkat status berat badan pengguna. Status berat badan ini meliputi kekurangan berat badan tingkat berat, kekurangan berat badan tingkat ringan, normal, kelebihan berat badan tingkat ringan, dan kelebihan berat badan tingkat berat.
- 3. Modul yang menangani pengukuran kalori tubuh, pada bagian ini pengguna harus memasukan berat badan utnuk mengetahui jumlah kebutuhan kalori tubuh perhari pengguna. Dimana setelah mengetahui jumlah kalori tubuh, pengguna dapat mengkonsumsi makanan perhari sesuai jumlah kalori. Pengguna dapat mengacu pada tabel daftar bahan makanan penukar untuk melihat data nilai kalori tiap makanan.
- 4. Modul yang menangani menu tips, yang meliputi tips hidup sehat. Sehingga pengguna mendapat informasi tentang hidup sehat.
- 5. Modul yang menangani menu bantuan, yang meliputi empat jenis bantuan yaitu menu golongan darah, menu diet golongan darah, pengukuran berat badan ideal, pengukuran kalori tubuh dan menu tips.
- 6. Modul yang menangani profil pembuat, yang meliputi profil dari pembuat aplikasi diet berdasarkan golongan darah berbasis multimedia (ADiGoDa) ini.
- 7. Modul yang menangani referensi, yang meliputi referensi dari pembuatan aplikasi ADiGoDa ini.

| Program Studi Teknik Informatika                                                                                                    | PDHUPL– ADiGoDa | 9/33 |  |
|----------------------------------------------------------------------------------------------------|-----------------|------|--|
|                                                                                                    |                 |      |  |
| Dokumen ini dan informasi yang dimilikinya adalah milik Program StudiTeknik Informatika-UAJY dan bersifat<br>rahasia. Dilarang untuk me-reproduksi dokumen ini tanpa diketahui oleh Program Studi Teknik Informatika |                 |      |  |

#### 1.3 Deskripsi Dokumen (Ikhtisar)

Dokumen PDHUPL ini mempunyai sistematika penulisan sebagai berikut :

Bagian 1. Pendahuluan

- 1.1. Tujuan Pembuatan Dokumen
- 1.2. Deskripsi Umum Sistem
- 1.3. Deskripsi Dokumen atau Ikhtisar
- 1.4. Definisi dan Singkatan
- 1.5. Dokumen Referensi
- Bagian 2. Lingkungan Pengujian Perangkat Lunak
  - 2.1. Perangkat Lunak Pengujian
  - 2.2. Perangkat Keras Pengujian
  - 2.3. Material Pengujian
  - 2.4. Sumber Daya Manusia
  - 2.5. Prosedur Umum
  - 2.5.1. Pengenalan dan Latihan
  - 2.5.2. Persiapan Awal
  - 2.5.2.1. Persiapan Prosedural
  - 2.5.2.2. Persiapan Perangkat Keras
  - 2.5.2.3. Persiapan Perangkat Lunak
  - 2.5.3. Pelaksanaan

2.5.4. Pelaporan Hasil

Bagian 3. Identifikasi dan Rencana Pengujian

Bagian 4. Deskripsi dan Hasil uji

- 4.1. Identifikasi Kelas Pengujian
- 4.1.1. Identifikasi Butir Pengujian

| Program Studi Teknik Informatika                                                                                                    | PDHUPL– ADiGoDa | 10/33 |  |
|----------------------------------------------------------------------------------------------------|-----------------|-------|--|
| Dokumen ini dan informasi yang dimilikinya adalah milik Program StudiTeknik Informatika-UAJY dan bersifat rahasia. Dilarang untuk me-reproduksi dokumen ini tanpa diketahui oleh Program Studi Teknik Informatika |                 |       |  |
#### 1.4 Definisi dan Singkatan

Daftar definisi dan akronim yang digunakan :

| Keyword atau | Definisi                                 |  |  |  |  |
|--------------|------------------------------------------|--|--|--|--|
| Phrase       |                                          |  |  |  |  |
| SKPL         | Dokumen yang berisi tentang spesifikasi  |  |  |  |  |
|              | kebutuhan pengembangan perangkat lunak.  |  |  |  |  |
|              |                                          |  |  |  |  |
| ADiGoDa      | Sebuah aplikasi perangkat lunak yang     |  |  |  |  |
| 1            | digunakan untuk memberikan informasi     |  |  |  |  |
|              | kepada pengguna mengenai anjuran dan     |  |  |  |  |
| <u> </u>     | pantangan makanan sesuai golongan darah, |  |  |  |  |
|              | memberikan daftar menu diet golongan     |  |  |  |  |
|              | darah, memberikan informasi mengenai     |  |  |  |  |
|              | tips hidup sehat, mengukur status berat  |  |  |  |  |
|              | badan ideal, mengukur kalori tubuh, dan  |  |  |  |  |
|              | memberikan informasi data nilai kalori   |  |  |  |  |
|              | makanan.                                 |  |  |  |  |
| DFD          | Merupakan singkatan dari Data Flow       |  |  |  |  |
|              | Diagram yang digunakan untuk             |  |  |  |  |
|              | merepresentasikan aliran proses pada     |  |  |  |  |
|              | system perangkat lunak ini.              |  |  |  |  |

#### 1.5 Dokumen Referensi

- GL01, Spesifikasi Kebutuhan Perangkat Lunak, Jurusan Teknik Informatika - UAJY.
- 2. PDHUPL AReMMaSe, Aplikasi Resep Menu Makanan Sehat Berbasis Multimedia, disusun oleh Asteria Meilani Witanti-UAJY-2009.
- 3. SKPL ADiGoDa, Aplikasi Diet Berdasarkan Golongan Darah Berbasis Multimedia, disusun oleh Hellen Nesia.B-UAJY-2009.

| Program Studi Teknik Informatika                                                                                                    | PDHUPL– ADiGoDa | 11/33 |  |  |  |  |
|----------------------------------------------------------------------------------------------------|-----------------|-------|--|--|--|--|
|                                                                                                    |                 |       |  |  |  |  |
| Dokumen ini dan informasi yang dimilikinya adalah milik Program StudiTeknik Informatika-UAJY dan bersifat rahasia. Dilarang untuk me-reproduksi dokumen ini tanpa diketahui oleh Program Studi Teknik Informatika |                 |       |  |  |  |  |

2. Lingkungan Pengujian Perangkat Lunak

#### 2.1 Perangkat Lunak Pengujian

Perangkat lunak pengujian berupa:

- 1. Windows XP dari Microsoft sebagai sistem operasi
- 2. Abobe Flash CS3 Professional dengan menggunakan fitur Flash Lite 2.0 pada Abobe Device Central CS3, sebagai penjalan aplikasi
- 3. Flash Lite 2.1. player, sebagai pre-instal yang ditanamkan pada *ponsel*
- 4. Tool pengujian lain yang direncanakan

#### 2.2 Perangkat Keras Pengujian

- 1. Komputer PC, spesifikasi prosesor minimal 1.8GHz
- dengan memori minimal 512 MB RAM.
- 2. Mouse dan keyboard, sebagai alat input.
  - 3. Speaker
  - 4. Card Reader.
  - 5. Ponsel Nokia 5310 sebagai media pengujian

#### 2.3 Material Pengujian

Material tambahan untuk pengujian ini yaitu manual AreMMase.

#### 2.4 Sumber Daya Manusia

Sumber daya pengujian ini berupa:

- 1. Dosen Pembimbing yaitu dosen pembimbing tugas akhir ini.
- Dosen Penguji yaitu dosen yang menguji sistem tersebut.
- 3. Pengguna aplikasi ADiGoDa.

| Program Studi Teknik Informatika                                                                          | PDHUPL– ADiGoDa                  | 12/33                           |  |  |  |  |  |
|----------------------------------------------------------------------------------------------------|----------------------------------|---------------------------------|--|--|--|--|--|
|                                                                                                    |                                  |                                 |  |  |  |  |  |
| Dokumen ini dan informasi yang dimilikinya adalah milik Program StudiTeknik Informatika-UAJY dan bersifat |                                  |                                 |  |  |  |  |  |
| rahasia. Dilarang untuk me-reproduksi dok                                                                 | umen ini tanpa diketahui oleh Pi | rogram Studi Teknik Informatika |  |  |  |  |  |

#### 2.5 Prosedur Umum Pengujian

#### 2.5.1 Pengenalan dan Latihan

Pengenalan dan Pelatihan Perangkat Lunak ADiGoDaini akan dilakukan sebelum dijalankan, karena cara menjalankannya relatif mudah sehingga tidak diperlukan waktu lama untuk mempelajarinya.

#### 2.5.2 Persiapan Awal 2.5.2.1 Persiapan Prosedural

Prosedural pengujian akan diawali dengan mempersiapkan para tester dengan menyesuaikan jadwal para tester. Kemudian setelah disepakati jadwal terpilih maka pada hari yang telah ditentukan akan dilakukan test.

#### 2.5.2.2 Persiapan Perangkat Keras

Persiapan perangkat keras berupa : pengujian aplikasi AdiGoDa pada emulator yang terdapat pada Adobe Flash CS3 Professional dan pengujian pada ponsel Nokia 5310.

Perangkat Keras beserta spesifikasinya berupa :

- 1. Komputer PC, spesifikasi prosesor minimal 1.8GHz
  - dengan memori minimal 512 MB RAM.
- 2. Mouse dan Keyboard, sebagai alat input.
- 3. Speaker
- 4. Card Reader.
- 5. Ponsel Nokia 5310 sebagai media pengujian

#### 2.5.2.3 Persiapan Perangkat Lunak

1. Perangkat Lunak ADiGoDa disiapkan dalam Komputer

2. Install perangkat lunak tool penguji

3. Siapkan listing modul apa saja yang akan diuji.

| Program Studi Teknik Informatika                                                         | PDHUPL– ADiGoDa                                                    | 13/33                                                                |
|------------------------------------------------------------------------------------------|--------------------------------------------------------------------|----------------------------------------------------------------------|
|                                                                                          |                                                                    |                                                                      |
| Dokumen ini dan informasi yang dimilikinya<br>rahasia. Dilarang untuk me-reproduksi doki | adalah milik Program StudiTekr<br>umen ini tanpa diketahui oleh Pi | nik Informatika-UAJY dan bersifat<br>rogram Studi Teknik Informatika |

#### 2.5.3 Pelaksanaan

Pelaksanaan pengujian akan dilaksankan dalam dua tahap, yaitu pegujian unit (modul-modul kecil) dan pengujian sistem secara keseluruhan.

#### 2.5.4 Pelaporan Hasil

Hasil pengujian akan diserahkan kepada customer dari projek ini, yaitu pihak UAJY, yang diwakili oleh dosen pembimbing dan dosen penguji. Laporan lengkap mengenai hasil pengujian akan diserahkan kepada dosen pembimbing dan dosen penguji secepatnya setelah pengujian selesai.

| Program Studi Teknik Informatika           | PDHUPL– ADiGoDa                 | 14/33                             |
|--------------------------------------------|---------------------------------|-----------------------------------|
| Dokumen ini dan informasi yang dimilikinya | adalah milik Program StudiTekr  | nik Informatika-UAJY dan bersifat |
| rahasia. Dilarang untuk me-reproduksi doki | umen ini tanpa diketahui oleh P | rogram Studi Teknik Informatika   |

#### 3. Identifikasi dan Rencana Pengujian

| Kelas Uji                                   | Butir Uji                                                                                 | Identifikasi                  |                                 | Tingkat        | Jenis     | Jadwal    |
|---------------------------------------------|-------------------------------------------------------------------------------------------|-------------------------------|---------------------------------|----------------|-----------|-----------|
|                                             |                                                                                           | SKPL                          | PDHUPL                          | Pengujian      | Pengujian |           |
| Pengujian<br>Intro                          | Pengujian<br>Intro                                                                        | SKPL-<br>ADiGoDa-01           | PDHUPL-<br>ADiGoDa-01           | Pengujian Unit | Black Box | Juni 2010 |
| Pengujian<br>antarmuka<br>Golongan<br>Darah | Pengujian<br>Tampil Jenis<br>Golongan<br>Darah                                            | SKPL-<br>ADiGoDa-02           | PDHUPL-<br>ADiGoDa-02           | Pengujian Unit | Black Box | Juni 2010 |
|                                             | Pengujian<br>Tampil<br>Anjuran dan<br>Pantangan<br>Makanan<br>sesuai<br>golongan<br>darah | SKPL-<br>ADiGoDa-02-<br>01    | PDHUPL-<br>ADiGoDa-02-<br>01    | Pengujian Unit | Black Box | Juni 2010 |
|                                             | Pengujian<br>Tampil Menu<br>Diet<br>Golongan<br>Darah                                     | SKPL-<br>ADiGoDa-02-<br>01-01 | PDHUPL-<br>ADiGoDa-02-<br>01-01 | Pengujian Unit | Black Box | Juni 2010 |

# Tabel 2. Tabel Identifikasi dan Rencana Pengujian

| Program Studi Teknik Informatika                                                     | PDHUPL-          | - ADiGoDa        | 15/33                             |
|--------------------------------------------------------------------------------------|------------------|------------------|-----------------------------------|
| Dokumen ini dan informasi yang dimilikinya rahasia. Dilarang untuk me-reproduksi dok | adalah milik Pro | ogram StudiTekr  | nik Informatika-UAJY dan bersifat |
|                                                                                      | umen ini tanpa   | diketahui oleh P | rogram Studi Teknik Informatika   |

|                                                              | •                                                               |                                  |                                    |                |           |           |
|--------------------------------------------------------------|-----------------------------------------------------------------|----------------------------------|------------------------------------|----------------|-----------|-----------|
|                                                              | Pengujian<br>Tampil<br>Detail Menu<br>Diet<br>Golongan<br>Darah | SKPL-<br>ADiGoDa-02-<br>01-01-01 | PDHUPL-<br>ADiGoDa-02-<br>01-01-01 | Pengujian Unit | Black Box | Juni 2010 |
| Pengujian<br>antarmuka<br>Pengukuran<br>Berat Badan<br>Ideal | Pengujian<br>Tampil<br>Pengukuran<br>Berat Badan<br>Ideal       | SKPL-<br>ADiGoDa-03              | PDHUPL-<br>ADiGoDa-03              | Pengujian Unit | Black Box | Juni 2010 |
|                                                              | Pengujian<br>Inputan<br>Pengukuran<br>Berat Badan<br>Ideal      | SKPL-<br>ADiGoDa-03-<br>01       | PDHUPL-<br>ADiGoDa-03-<br>01       | Pengujian Unit | Black Box | Juni 2010 |
|                                                              | Pengujian<br>Tampil Hasil<br>Pengukuran<br>Berat Badan<br>Ideal | SKPL-<br>ADiGoDa-03-<br>02       | PDHUPL-<br>ADiGoDa-03-<br>02       | Pengujian Unit | Black Box | Juni 2010 |
| Pengujian<br>antarmuka<br>Pengukuran<br>Kalori Tubuh         | Pengujian<br>Tampil<br>Pengukuran<br>Kalori Tubuh               | SKPL-<br>ADiGoDa-04              | PDHUPL-<br>ADiGoDa-04              | Pengujian Unit | Black Box | Juni 2010 |
|                                                              | Pengujian<br>Inputan                                            | SKPL-<br>ADiGoDa-04-             | PDHUPL-<br>ADiGoDa-04-             | Pengujian Unit | Black Box | Juni 2010 |

 Program Studi Teknik Informatika
 PDHUPL– ADiGoDa
 16/33

 Dokumen ini dan informasi yang dimilikinya adalah milik Program Studi Teknik Informatika-UAJY dan bersifat rahasia. Dilarang untuk me-reproduksi dokumen ini tanpa diketahui oleh Program Studi Teknik Informatika

|                                        | Pengukuran<br>Kalori Tubuh                              | 01                         | 01                           |                |           |           |
|----------------------------------------|---------------------------------------------------------|----------------------------|------------------------------|----------------|-----------|-----------|
|                                        | Pengujian<br>Tampil Hasil<br>Pengukuran<br>Kalori Tubuh | SKPL-<br>ADiGoDa-04-<br>02 | PDHUPL-<br>ADiGoDa-04-<br>02 | Pengujian Unit | Black Box | Juni 2010 |
|                                        | Pengujian<br>Tampil Data<br>Kalori Tubuh                | SKPL-<br>ADiGoDa-04-<br>03 | PDHUPL-<br>ADiGoDa-04-<br>03 | Pengujian Unit | Black Box | Juni 2010 |
| Pengujian<br>antarmuka<br>Menu Tips    | Pengujian<br>Tampil Menu<br>Tips                        | SKPL-<br>ADiGoDa-05        | PDHUPL-<br>ADiGoDa-05        | Pengujian Unit | Black Box | Juni 2010 |
|                                        | Pengujian<br>Tampil Tips<br>Hidup Sehat                 | SKPL-<br>ADiGoDa-05-<br>01 | PDHUPL-<br>ADiGoDa-05-<br>01 | Pengujian Unit | Black Box | Juni 2010 |
| Pengujian<br>antarmuka<br>Bantuan      | Pengujian<br>Tampil<br>Bantuan                          | SKPL-<br>ADiGoDa-06        | PDHUPL-<br>ADiGoDa-05-<br>06 | Pengujian Unit | Black Box | Juni 2010 |
| Pengujian<br>antarmuka<br>Info Pembuat | Pengujian<br>Tampil Info<br>Pembuat                     | SKPL-<br>ADiGoDa-07        | PDHUPL-<br>ADiGoDa-07        | Pengujian Unit | Black Box | Juni 2010 |
| Pengujian<br>antarmuka<br>Referensi    | Pengujian<br>Tampil<br>Referensi                        | SKPL-<br>ADiGoDa-08        | PDHUPL-<br>ADiGoDa-08        | Pengujian Unit | Black Box | Juni 2010 |

| <br>1.0101 | 01101           |                                                      |                                    |                                |                                   |                           |                                          |                   |  |
|------------|-----------------|------------------------------------------------------|------------------------------------|--------------------------------|-----------------------------------|---------------------------|------------------------------------------|-------------------|--|
|            |                 |                                                      |                                    |                                |                                   |                           |                                          |                   |  |
|            | Progra          | am Studi Teknik Info                                 | ormatika                           | PDHUPL                         | – ADiGoDa                         | a                         |                                          | 17/33             |  |
|            | Dokum<br>rahasi | en ini dan informasi yan<br>a. Dilarang untuk me-rej | g dimilikinya ac<br>produksi dokun | lalah milik P<br>1en ini tanpa | rogram StudiT<br>a diketahui olel | eknik Infori<br>h Program | matika-UAJY dan t<br>Studi Teknik Inforn | ersifat<br>natika |  |
|            |                 |                                                      |                                    |                                |                                   |                           |                                          |                   |  |

#### 4. Deskripsi dan Hasil Uji

#### 4.1. Identifikasi Kelas Pengujian Intro (PDHUPL-ADiGoDa-01)

Kelas pengujian antarmuka Intro adalah kelas pengujian yang meliputi pengujian-pengujian yang melibatkan fungsi *intro*. Meliputi warna, tulisan (teks), animasi, user friendly, dan lain-lain.

#### 4.2. Identifikasi Kelas Pengujian Antarmuka Menu Golongan Darah (PDHUPL-ADiGoDa-02)

Kelas pengujian antarmuka Menu Makanan Sehat adalah kelas pengujian yang meliputi pengujianpengujian yang melibatkan fungsi antarmuka tampil menu golongan darah dengan aktor penguji sebagai penggunanya.

## 4.2.1. Identifikasi Butir Pengujian Tampil Jenis Golongan Darah PDHUPL-ADiGoDa-02

Butir pengujian ini menguji antarmuka dari jenis golongan darah dengan aktor penguji sebagai penggunanya. Meliputi warna, tulisan (teks), suara, animasi, user friendly, dan lain-lain.

## 4.2.2. Identifikasi Butir Pengujian Tampil Anjuran dan Pantangan Makanan Golongan Darah PDHUPL-ADiGoDa-02-01

Butir pengujian ini menguji antarmuka dari anjuran dan pantangan makanan golongan darah dengan aktor penguji sebagai penggunanya. Meliputi warna, tulisan (teks), suara, animasi, user friendly, dan lain-lain.

| Program Studi Teknik Informatika                                                                                                    | PDHUPL– ADiGoDa | 18/33 |  |  |  |  |
|----------------------------------------------------------------------------------------------------|-----------------|-------|--|--|--|--|
| Dokumen ini dan informasi yang dimilikinya adalah milik Program StudiTeknik Informatika-UAJY dan bersifat rahasia. Dilarang untuk me-reproduksi dokumen ini tanpa diketahui oleh Program Studi Teknik Informatika |                 |       |  |  |  |  |

## 4.2.3. Identifikasi Butir Pengujian Tampil Menu Diet Golongan Darah PDHUPL-ADiGoDa-02-01-01

Butir pengujian ini menguji antarmuka dari daftar menu diet golongan darah dengan aktor penguji sebagai penggunanya. Meliputi warna, tulisan (teks), suara, animasi, user friendly, dan lain-lain.

## 4.2.3.1 Identifikasi Butir Pengujian Tampil Detail Menu Diet Golongan Darah PDHUPL-ADiGoDa-02-01-01-01

Butir pengujian ini menguji antarmuka dari detail Menu Diet Golongan Darah dengan aktor penguji sebagai penggunanya. Meliputi warna, tulisan (teks), suara, animasi, user friendly, dan lain-lain.

## 4.3. Identifikasi Kelas Pengujian Antarmuka Pengukuran Berat Badan Ideal(PDHUPL-ADiGoDa-03)

Kelas pengujian antarmuka Pengukuran Status Gizi adalah kelas pengujian yang meliputi pengujianpengujian yang melibatkan fungsi antarmuka tampil pengukuran status gizi dengan aktor penguji sebagai penggunanya.

#### 4.3.1 Identifikasi Butir Pengujian Tampil Pengukuran Berat Badan Ideal PDHUPL-ADiGoDa-03

Butir pengujian ini menguji antarmuka dari tampil pengukuran berat badan ideal dengan aktor penguji sebagai penggunanya. Meliputi warna, tulisan (teks), suara, animasi, user friendly, dan lain-lain.

| Program Studi Teknik Informatika                                                        | PDHUPL- ADiGoDa                                                                                                    | 19/33 |  |  |  |  |  |
|-----------------------------------------------------------------------------------------|----------------------------------------------------------------------------------------------------|-------|--|--|--|--|--|
| Dokumen ini dan informasi yang dimilikinya<br>rahasia. Dilarang untuk me-reproduksi dok | Dokumen ini dan informasi yang dimilikinya adalah milik Program StudiTeknik Informatika-UAJY dan bersifat rahasia. Dilarang untuk me-reproduksi dokumen ini tanpa diketahui oleh Program Studi Teknik Informatika |       |  |  |  |  |  |

#### 4.3.2 Identifikasi Butir Pengujian Inputan Pengukuran Berat Badan Ideal PDHUPL-ADiGoDa-03-01

Butir pengujian ini menguji antarmuka dari inputan pengukuran berat badan ideal dengan aktor penguji sebagai penggunanya. Meliputi warna, tulisan (teks), suara, animasi, user friendly, dan lain-lain.

## 4.3.3 Identifikasi Butir Pengujian Tampil Hasil Pengukuran Berat Badan Ideal PDHUPL-ADiGoDa-03-02

Butir pengujian ini menguji antarmuka dari tampil hasil tes pengukuran status berat badan ideal dengan aktor penguji sebagai penggunanya. Meliputi warna, tulisan (teks), suara, animasi, user friendly, dan lain-lain.

## 4.4. Identifikasi Kelas Pengujian Antarmuka Pengukuran Kalori Tubuh(PDHUPL-ADiGoDa-04)

Kelas pengujian antarmuka Pengukuran Kalori Tubuh adalah kelas pengujian yang meliputi pengujianpengujian yang melibatkan fungsi antarmuka tampil pengukuran Kalori Tubuh dengan aktor penguji sebagai penggunanya.

## 4.4.1 Identifikasi Butir Pengujian Tampil Pengukuran Kalori Tubuh PDHUPL-ADiGoDa-04

Butir pengujian ini menguji antarmuka dari tampil pengukuran kalori tubuh dengan aktor penguji sebagai penggunanya. Meliputi warna, tulisan (teks), suara, animasi, user friendly, dan lain-lain.

| Frogram Studi reknik mormalika                                                       |                                                                    | 20/00                                                             |
|--------------------------------------------------------------------------------------|--------------------------------------------------------------------|-------------------------------------------------------------------|
| Dokumen ini dan informasi yang dimilikinya rahasia. Dilarang untuk me-reproduksi dok | adalah milik Program StudiTekr<br>umen ini tanpa diketahui oleh Pi | nik Informatika-UAJY dan bersifat rogram Studi Teknik Informatika |

#### 4.4.2 Identifikasi Butir Pengujian Inputan Pengukuran Kalori Tubuh PDHUPL-ADiGoDa-04-01

Butir pengujian ini menguji antarmuka dari inputan pengukuran kalori tubuh dengan aktor penguji sebagai penggunanya. Meliputi warna, tulisan (teks), suara, animasi, user friendly, dan lain-lain.

## 4.4.3 Identifikasi Butir Pengujian Tampil Hasil Pengukuran Kalori Tubuh PDHUPL-ADiGoDa-04-02

Butir pengujian ini menguji antarmuka dari tampil hasil tes pengukuran kalori tubuh dengan aktor penguji sebagai penggunanya. Meliputi warna, tulisan (teks), suara, animasi, user friendly, dan lain-lain.

## 4.4.4 Identifikasi Butir Pengujian Tampil Data Kalori Makanan PDHUPL-ADiGoDa-04-03

Butir pengujian ini menguji antarmuka dari tampil data kalori makanan dengan aktor penguji sebagai penggunanya. Meliputi warna, tulisan (teks), suara, animasi, user friendly, dan lain-lain.

## 4.5 Identifikasi Kelas Pengujian Antarmuka Menu Tips (PDHUPL-ADiGoDa-05)

Kelas pengujian antarmuka Menu Tips adalah kelas pengujian yang meliputi pengujian-pengujian yang melibatkan fungsi antarmuka tampil menu tips dengan aktor penguji sebagai penggunanya.

## 4.5.1 Identifikasi Butir Pengujian Tampil Menu Tips PDHUPL-ADiGoDa-05

Butir pengujian ini menguji antarmuka dari tampil menu tips dengan aktor penguji sebagai penggunanya.

| Program Studi Teknik Informatika                                                                          | PDHUPL– ADiGoDa                  | 21/33                           |  |  |  |  |  |  |
|----------------------------------------------------------------------------------------------------|----------------------------------|---------------------------------|--|--|--|--|--|--|
|                                                                                                    |                                  |                                 |  |  |  |  |  |  |
| Dokumen ini dan informasi yang dimilikinya adalah milik Program StudiTeknik Informatika-UAJY dan bersifat |                                  |                                 |  |  |  |  |  |  |
| rahasia. Dilarang untuk me-reproduksi doki                                                                | umen ini tanpa diketahui oleh Pi | rogram Studi Teknik Informatika |  |  |  |  |  |  |

Meliputi warna, tulisan (teks), suara, animasi, user friendly, dan lain-lain.

## 4.5.2. Identifikasi Butir Pengujian Tampil Tips Hidup Sehat PDHUPL-ADiGoDa-05-01

Butir pengujian ini menguji antarmuka dari tampil tips hidup sehat dengan aktor penguji sebagai penggunanya. Meliputi warna, tulisan (teks), suara, animasi, user friendly, dan lain-lain.

## 4.6 Identifikasi Kelas Pengujian Antarmuka Bantuan (PDHUPL-ADiGoDa-06)

Kelas pengujian antarmuka Bantuan adalah kelas pengujian yang meliputi pengujian-pengujian yang melibatkan fungsi antarmuka tampil bantuan dengan aktor penguji sebagai penggunanya.

## 4.7 Identifikasi Kelas Pengujian Antarmuka Profil Pembuat (PDHUPL-ADiGoDa-07)

Kelas pengujian antarmuka Profil Pembuat adalah kelas pengujian yang meliputi pengujian-pengujian yang melibatkan fungsi antarmuka tampil profil pembuat dengan aktor penguji sebagai penggunanya.

## 4.8 Identifikasi Kelas Pengujian Antarmuka Referensi (PDHUPL-ADiGoDa-08)

Kelas pengujian antarmuka Referensi adalah kelas pengujian yang meliputi pengujian-pengujian yang melibatkan fungsi antarmuka tampil referensi dengan aktor penguji sebagai penggunanya.

| Program Studi Teknik Informatika                                                     | PDHUPL– ADiGoDa                                                    | 22/33                                                                |
|--------------------------------------------------------------------------------------|--------------------------------------------------------------------|----------------------------------------------------------------------|
| Dokumen ini dan informasi yang dimilikinya rahasia. Dilarang untuk me-reproduksi dok | adalah milik Program StudiTekr<br>umen ini tanpa diketahui oleh Pi | nik Informatika-UAJY dan bersifat<br>rogram Studi Teknik Informatika |

#### 5. Deskripsi Hasil Pengujian

| Idontifikaci                                    | Dockr                                                                                               | inci                          | Brosodur                                                                                                    | Magukan                                                                                                    |            | Koluaran                                                                                                    | Kritoria                                                                                                    | Hacil                                                                                                    | Vang                                                        | Kocimpulan       |
|-------------------------------------------------|----------------------------------------------------------------------------------------------------|-------------------------------|----------------------------------------------------------------------------------------------------|----------------------------------------------------------------------------------------------------|------------|----------------------------------------------------------------------------------------------------|----------------------------------------------------------------------------------------------------|----------------------------------------------------------------------------------------------------|-------------------------------------------------------------|------------------|
| Identiiikasi                                    | Deski.                                                                                              | rbar                          | Prosedur                                                                                                    | Masukan                                                                                                    | 1          | Vang                                                                                                    | Fuelueei                                                                                                    | Dida                                                                                                    | nat                                                         | Kesimputan       |
|                                                 |                                                                                                    |                               | rengujian                                                                                                    |                                                                                                    |            | Diharapkan                                                                                                    | Hasil                                                                                                    | Didaj                                                                                                    | pac                                                         |                  |
| PDHUPL-<br>ADiGoDa-01<br>PDHUPL-<br>ADiGoDa -02 | Penguj:<br>tampil<br>intro o<br>penggu<br>Penguj:<br>tampil<br>Pilihan<br>Jenis<br>Golonga<br>Darah | ian<br>oleh<br>na<br>ian<br>n | Pengguna<br>menjalankan<br>aplikasi<br>Pengguna<br>memilih<br>menu yang<br>ada dalam<br>jenis<br>golongan<br>darah | Pengguna<br>menekan<br>tombol<br>navigasi<br>atas dan<br>bawah dan<br>menekan<br>tombol<br>keypad Ent<br>untuk<br>memilih me | ter<br>enu | Diharapkan<br>Fungsi akan<br>memberikan<br>status<br>aktifasi<br>pada <i>screen</i><br>utama<br>Fungsi akan<br>menampilkan<br>pilihan<br>jenis<br>golongan<br>darah yang<br>dipilih<br>oleh<br>pengguna | Hasil<br>Aplikasi<br>mampu<br>memberikan<br>aktivasi<br>screen<br>utama<br>Aplikasi<br>mampu<br>menampilkan<br>jenis<br>golongan<br>darah yang<br>dipilih<br>pengguna | Tampil g<br>logo UAJ<br>maskot A<br>serta an<br>loading<br>Tampil p<br>jenis go<br>darah ya<br>dipilih<br>pengguna | ambar<br>Y dan<br>diGoDa<br>imasi<br>ilihan<br>longan<br>ng | Handal<br>Handal |
|                                                 | Popouit                                                                                             | ian                           | Pongguna                                                                                                    | yang<br>dikehendał                                                                                                    | ki         | Fungai akan                                                                                                    | Aplikasi                                                                                                    | Tampild                                                                                                    | <u>i</u>                                                    | Uanda l          |
| ADiGoDa -02-<br>01                              | tampil<br>Anjuran<br>Pantano<br>Makanan<br>Golonga<br>Darah                                         | n dan<br>gan<br>n<br>an       | dapat<br>melihat<br>detail<br>anjuran dan<br>pantangan<br>makanan<br>berdasarkan<br>golongan                       |                                                                                                    |            | menampilkan<br>detail<br>anjuran dan<br>pantangan<br>makanan<br>berdasarkan<br>golongan<br>darah yang                                                                                                   | mampu<br>menampilkan<br>detail<br>anjuran dan<br>pantangan<br>makanan<br>berdasarkan<br>golongan                                                                      | anjuran<br>pantanga<br>makanan<br>berdasar<br>golongan<br>yang dip<br>pengguna                                     | dan<br>n<br>kan<br>darah<br>ilih                            | nandar           |
|                                                 |                                                                                                    | Progra                        | am Studi Teknik li                                                                                                 | nformatika                                                                                                    | PDH        | IUPL– ADiGoDa                                                                                                    |                                                                                                    | 23/33                                                                                                    |                                                             |                  |

#### Tabel 3. Tabel Deskripsi dan Hasil Pengujian

Dokumen ini dan informasi yang dimilikinya adalah milik Program StudiTeknik Informatika-UAJY dan bersifat rahasia. Dilarang untuk me-reproduksi dokumen ini tanpa diketahui oleh Program Studi Teknik Informatika

|              |             | danah              |                | dinilih        | damah wang  |               |        |
|--------------|-------------|--------------------|----------------|----------------|-------------|---------------|--------|
|              |             | uaran              |                |                | darah yang  |               |        |
|              |             | piiinan            | 1 1 1 1        | pengguna       |             |               |        |
|              |             | pengguna           |                | 1115           | pengguna    |               |        |
| PDHUPL-      | Pengujian   | Pengguna           | Pengguna       | Fungsi akan    | Aplikasi    | Tampil gambar | Handal |
| ADiGoDa -02- | tampil      | dapat              | menekan        | menampilkan    | mampu       | serta dapat   |        |
| 01-01        | Pilihan     | memilih            | tombol         | pilihan        | menampilkan | menampilkan   |        |
|              | Menu Diet   | menu yang          | navigasi       | menu diet      | pilihan     | isi menu yang |        |
|              | Golongan    | ada dalam          | kiri dan       | golongan       | menu diet   | dipilih       |        |
|              | Darah       | menu diet          | kanan dan      | darah yang     | golongan    | pengguna      |        |
|              |             | golongan           | menekan        | dipilih        | darah dan   |               |        |
|              |             | darah              | tombol         | oleh           | menampilkan |               |        |
|              |             |                    | keypad Enter   | pengguna       | isi menu 🕓  | 2             |        |
|              |             |                    | untuk          |                | yang        | × 1           |        |
|              | ( )         | - A                | memilih menu   |                | dipilih     |               |        |
|              |             |                    | diet           |                | pengguna    |               |        |
|              |             |                    | golongan       |                |             | S A           |        |
|              |             |                    | darah yang     |                |             |               |        |
|              |             |                    | dikendaki      |                |             |               |        |
| PDHUPL-      | Pengujian   | Pengguna           | Pengguna       | Fungsi akan    | Aplikasi    | Tampil gambar | Handal |
| ADiGoDa -02- | tampil Menu | dapat              | menekan        | menampilkan    | mampu       | makanan,      |        |
| 01-01-01     | Diet        | melihat isi        | tombol         | isi detail     | menampilkan | detail isi    |        |
|              | Golongan    | detail menu        | navigasi       | menu diet      | isi menu    | menu, yang    |        |
|              | Darah       | diet               | atas dan       | golongan       | diet        | sesuai dengan |        |
|              |             | golongan           | bawah untuk    | darah          | golongan    | menu diet     |        |
|              |             | darah              | melihat isi 🗸  | sesuai menu    | darah       | pilihan       |        |
|              |             | sesuai menu        | detail menu    | diet           | sesuai menu | pengguna      |        |
|              |             | diet               | diet           | pilihan        | diet        |               |        |
|              |             | pilihan            | golongan       | pengguna       | pilihan     |               |        |
|              |             | pengguna           | darah          |                | pengguna    |               |        |
| PDHUPL-      | Pengujian   | Pengguna           | Pilih button   | Fungsi akan    | Aplikasi    | Tampil        | Handal |
| ADiGoDa -03  | Pengukuran  | memilih            | pengukuran     | memberikan     | mampu       | antarmuka     |        |
|              | Berat Badan | button             | berat badan    | status         | memberikan  | pengukuran    |        |
|              | Ideal       | untuk masuk        | ideal          | aktivasi       | sinyal      | berat badan   |        |
|              |             | ke tampilan        |                | untuk          | aktivasi    | ideal         |        |
|              |             | pengukuran         |                | antarmuka      | tampilan    |               |        |
|              | Progra      | am Studi Teknik li | nformatika PDF | HUPI – ADiGoDa |             | 24/33         |        |

Dokumen ini dan informasi yang dimilikinya adalah milik Program StudiTeknik Informatika-UAJY dan bersifat rahasia. Dilarang untuk me-reproduksi dokumen ini tanpa diketahui oleh Program Studi Teknik Informatika

|              | 1                         |                   |                |                           |             |                           |        |
|--------------|---------------------------|-------------------|----------------|---------------------------|-------------|---------------------------|--------|
|              |                           | berat badan       |                | pengukuran                | pengukuran  |                           |        |
|              |                           | ideal             |                | berat badan               | berat badan |                           |        |
|              |                           |                   |                | ideal                     | ideal       |                           |        |
| PDHUPL-      | Pengujian                 | Pengguna          | Pengguna       | Fungsi akan               | Aplikasi    | Tampil gambar             | Handal |
| ADiGoDa -03- | Inputan                   | memasukkan        | menekan        | menampilkan               | mampu       | background,               |        |
| 01           | Pengukuran                | angka             | tombol angka   | textbox                   | menampilkan | <i>textbox</i> tinggi     |        |
|              | Berat Badan               | tinggi            | pada keypad    | tinggi                    | gambar      | badan dan                 |        |
|              | Ideal                     | badan dan         | handphone      | badan dan                 | background, | berat badan               |        |
|              |                           | berat badan       | untuk          | berat badan               | textbox     | dan tombol                |        |
|              |                           | pengguna          | menginputkan   | dan tombol                | tinggi      | "hasil"                   |        |
|              |                           | lalu              | tinggi badan   | "hasil"                   | badan dan   |                           |        |
|              |                           | memilih           | dan berat      |                           | berat badan |                           |        |
|              |                           | tombol            | badan          | 7.0                       | dan tombol  |                           |        |
|              | 0                         | "hasil"           | menggunakan    |                           | "hasil"     |                           |        |
|              |                           |                   | tombol         | 11 6                      |             |                           |        |
|              |                           |                   | navigasi       |                           |             | 10                        |        |
|              |                           |                   | atas dan       | 1 1 1 2                   |             |                           |        |
|              |                           |                   | bawah untuk    |                           |             |                           |        |
|              |                           |                   | melakukan      |                           |             |                           |        |
|              |                           |                   | seleksi pada   |                           |             |                           |        |
|              |                           |                   | tombol         |                           |             |                           |        |
|              |                           |                   | "bagil"        |                           |             |                           |        |
|              | Donguition                | Dongguna          | Dongguna       | Europi akan               | Aplikaci    | Tompil bogil              | Uandal |
| ADICODO -03- |                           | danat             | rengguna       | rungsi akan               | APIIKASI    | nongukuran                | папцат |
| ADIGODA -03- | Dependence                | uapat<br>malihat  | tembol         | haail                     | manipu      | pengukulan<br>berat badar |        |
| 02           | Pengukuran<br>Demet Deden | hadil             | Nhaqil" wang   | nasii                     | haail       | ideal papaguna            |        |
|              | Ideal                     | nonguluunon       | nasii yang     | pengukuran<br>beret beder | nanguluman  | ideal pengguna            |        |
|              | Ideal                     | borst badan       | aua paua       | ideal                     | bergukulan  | sesuar dengan             |        |
|              |                           | ideal             | borat badan    | nongguna                  | ideal       | badan dan                 |        |
|              |                           | nongguno          | ideal          | penggulia                 | nangguna    | bauan uan                 |        |
|              |                           | pengguna          | Ideal          | dengan                    |             | Derat Dauan               |        |
|              |                           |                   |                | langlan                   | dengar      | pengguna                  |        |
|              |                           |                   |                | angka                     | dengan      |                           |        |
|              |                           |                   |                | LINGGI                    | апдка       |                           |        |
|              |                           |                   |                | badan dan                 | tinggi      |                           |        |
|              |                           |                   |                | berat badan               | badan dan   |                           |        |
|              | Progr                     | am Studi Teknik I | nformatika PDI | HUPL- ADiGoDa             |             | 25/33                     |        |
|              | - 5                       |                   |                |                           |             |                           |        |
|              |                           |                   |                |                           |             |                           |        |

Dokumen ini dan informasi yang dimilikinya adalah milik Program StudiTeknik Informatika-UAJY dan bersifat rahasia. Dilarang untuk me-reproduksi dokumen ini tanpa diketahui oleh Program Studi Teknik Informatika

|                               |                                                       |                                                                                                    |                                                                                                    | pengguna                                                                                                    | berat badan                                                                                                    |                                                                                                    |        |
|-------------------------------|-------------------------------------------------------|----------------------------------------------------------------------------------------------------|----------------------------------------------------------------------------------------------------|----------------------------------------------------------------------------------------------------|----------------------------------------------------------------------------------------------------|----------------------------------------------------------------------------------------------------|--------|
|                               |                                                       |                                                                                                    |                                                                                                    |                                                                                                    | pengguna                                                                                                    |                                                                                                    |        |
| PDHUPL-<br>ADiGoDa -04        | Pengujian<br>Pengukuran<br>Kalori<br>Tubuh            | Pengguna<br>memilih<br><i>button</i><br>untuk masuk<br>ke tampilan<br>pengukuran<br>berat badan<br>ideal                  | Pilih <i>button</i><br>pengukuran<br>berat badan<br>ideal                                                                                                    | Fungsi akan<br>memberikan<br>status<br>aktivasi<br>untuk<br>antarmuka<br>pengukuran<br>berat badan<br>ideal                | Aplikasi<br>mampu<br>memberikan<br>sinyal<br>aktivasi<br>tampilan<br>pengukuran<br>berat badan<br>ideal                                            | Tampil<br>antarmuka<br>pengukuran<br>berat badan<br>ideal                                                                        | Handal |
| PDHUPL-<br>ADiGoDa -04-<br>01 | Pengujian<br>Inputan<br>Pengukuran<br>Kalori<br>Tubuh | Pengguna<br>memasukkan<br>angka<br>tinggi<br>badan dan<br>berat badan<br>pengguna<br>lalu<br>memilih<br>tombol<br>"hasil" | Pengguna<br>menekan<br>tombol angka<br>pada keypad<br>handphone,<br>menekan<br>tombol<br>"pria" atau<br>"wanita"<br>sesuai jenis<br>kelamin<br>pengguna,<br>untuk<br>menginputkan<br>berat badan<br>menggunakan<br>tombol<br>navigasi<br>atas dan<br>bawah untuk<br>melakukan<br>seleksi pada<br>tombol<br>"hasil" | Fungsi akan<br>menampilkan<br>tombol<br>"pria" atau<br>"wanita",<br><i>textbox</i><br>berat badan<br>dan tombol<br>"hasil" | Aplikasi<br>mampu<br>menampilkan<br>gambar<br>background,<br>tombol<br>"pria" atau<br>"wanita",<br>textbox<br>berat badan<br>dan tombol<br>"hasil" | <pre>Tampil gambar<br/>background,<br/>tombol "pria"<br/>atau "wanita",<br/>textbox berat<br/>badan dan<br/>tombol "hasil"</pre> | Handal |
|                               | Progr                                                 | am Studi Teknik li                                                                                                    | nformatika PDH                                                                                                    | IUPL- ADiGoDa                                                                                                    |                                                                                                    | 26/33                                                                                                    |        |
|                               | DOKUN                                                 | ien ini uan mornasi y                                                                                                    | ang ululikinya aualah i                                                                                                    | ININ FIOYIAITI SLUUITEKI                                                                                                   |                                                                                                    |                                                                                                    |        |

rahasia. Dilarang untuk me-reproduksi dokumen ini tanpa diketahui oleh Program Studi Teknik Informatika

| PDHUPL-      | Pengujian   | Pengguna    | Pengguna     | Fungsi akan | Aplikasi    | Tampil hasil   | Handal |
|--------------|-------------|-------------|--------------|-------------|-------------|----------------|--------|
| ADiGoDa -04- | Hasil       | dapat       | menekan      | menampilkan | mampu       | pengukuran     |        |
| 02           | Pengukuran  | melihat     | tombol       | hasil       | menampilkan | kalori tubuh   |        |
|              | Kalori      | hasil       | "hasil" yang | pengukuran  | hasil       | pengguna       |        |
|              | Tubuh       | pengukuran  | ada pada     | kalori      | pengukuran  | sesuai dengan  |        |
|              |             | kalori      | antarmuka    | tubuh       | kalori      | jenis kelamin  |        |
|              |             | tubuh       | pengukuran   | pengguna    | tubuh       | dan berat      |        |
|              |             | pengguna    | kalori tubuh | sesuai      | pengguna    | badan pengguna |        |
|              |             |             |              | dengan      | sesuai      |                |        |
|              |             |             |              | jenis       | dengan      |                |        |
|              |             |             |              | kelamin dan | jenis       |                |        |
|              |             |             |              | berat badan | kelamin dan |                |        |
|              |             |             |              | pengguna    | berat badan |                |        |
|              |             |             |              |             | pengguna    |                |        |
| PDHUPL-      | Pengujian   | Pengguna    | Pilih button | Fungsi      | Aplikasi    | Tampil detail  | Handal |
| ADiGoDa -04- | Tampil Data | memilih     | Data Kalori  | menampilkan | menampilkan | data kalori    |        |
| 03           | Kalori      | button      | Makanan      | detail data | detail data | makanan        |        |
|              | Makanan     | untuk masuk |              | kalori      | kalori      |                |        |
|              |             | ke tampilan |              | makanan     | makanan     |                |        |
|              |             | data kalori |              |             |             |                |        |
|              |             | makanan     |              |             |             |                |        |
| PDHUPL-      | Pengujian   | Pengguna    | Pengguna     | Fungsi akan | Aplikasi    | Tampil isi     | Handal |
| ADiGoDa-05   | Pilihan     | dapat       | menekan      | menampilkan | mampu       | tips hidup     |        |
|              | Menu Tips   | melihat     | tombol       | informasi   | menampilkan | sehat yang     |        |
|              |             | info tips   | keypad Enter | tips hidup  | tombol tips | dipilih        |        |
|              |             | hidup sehat | untuk        | sehat dan   | hidup sehat | pengguna       |        |
|              |             | dan memilih | memilih tips | tombol tips | dan         |                |        |
|              |             | tombol tips | hidup sehat  | hidup sehat | menampilkan |                |        |
|              |             | hidup sehat |              | untuk       | isi menu    |                |        |
|              |             |             |              | melihat     | yang        |                |        |
|              |             |             |              | isinya      | dipilih     |                |        |
|              |             |             |              |             | pengguna    |                |        |
|              |             |             |              |             |             |                |        |
|              |             |             |              |             |             |                |        |

| Program Studi Teknik Informatika                                                                                                    | PDHUPL– ADiGoDa | 27/33 |  |  |  |  |
|----------------------------------------------------------------------------------------------------|-----------------|-------|--|--|--|--|
| Dokumen ini dan informasi yang dimilikinya adalah milik Program StudiTeknik Informatika-UAJY dan bersifat rahasia. Dilarang untuk me-reproduksi dokumen ini tanpa diketahui oleh Program Studi Teknik Informatika |                 |       |  |  |  |  |
|                                                                                                    |                 |       |  |  |  |  |

|             | r           |             | 1            |             |             | 1              |        |
|-------------|-------------|-------------|--------------|-------------|-------------|----------------|--------|
| PDHUPL-     | Pengujian   | Pengguna    | Pengguna     | Fungsi akan | Aplikasi    | Tampil gambar  | Handal |
| ADiGoDa-05- | Pilihan     | melihat     | menekan      | menampilkan | mampu       | tips serta     |        |
| 01          | Menu Tips   | penjelasan  | tombol       | isi tips    | menampilkan | dapat          |        |
|             | Hidup Sehat | tips hidup  | navigasi     | hidup sehat | isi tips    | menampilkan    |        |
|             |             | sehat       | atas dan     | yang        | hidup sehat | isi tips hidup |        |
|             |             | 6           | bawah untuk  | dipilih     |             | sehat yang     |        |
|             |             |             | melihat isi  | oleh        | Va          | dipilih        |        |
|             |             |             | detail tips  | pengguna    |             | pengguna       |        |
|             |             | 0.          | hidup sehat  |             |             |                |        |
|             |             |             | dan tombol   |             |             |                |        |
|             |             |             | kiri dan     |             |             |                |        |
|             |             |             | kanan untuk  |             | · · · ·     |                |        |
|             |             |             | menuju ke    | 7.0         |             | 34             |        |
|             |             |             | tips hidup   |             |             |                |        |
|             |             |             | sehat        |             |             |                |        |
|             |             |             | halaman      |             |             |                |        |
|             |             |             | selanjutnya  |             |             |                |        |
| PDHUPL-     | Pengujian   | Pengguna    | Pengguna     | Fungsi akan | Aplikasi    | Tampil detail  | Handal |
| ADiGoDa-06  | Bantuan     | melihat     | menekan      | menampilkan | mampu       | isi setiap     |        |
|             |             | jenis-jenis | tombol Enter | antarmuka   | antarmuka   | jenis bantuan, |        |
|             |             | bantuan     | pada pilihan | Bantuan     | Bantuan     | yang meliputi  |        |
|             |             | yang ada    | menu Bantuan | yaitu       | yaitu       | bantuan        |        |
|             |             | dalam       | pada bagian  | petunjuk    | petunjuk    | golongan       |        |
|             |             | aplikasi    | menu utama,  | penggunaan  | penggunaan  | darah, bantuan |        |
|             |             | ADiGoDa     | lalu 🗸       | bantuan     | bantuan     | pengukuran     |        |
|             |             |             | pengguna     | yang        | yang        | berat badan    |        |
|             |             |             | menekan      | terdiri     | terdiri     | ideal, bantuan |        |
|             |             |             | tombol       | dari        | dari        | pengukuran     |        |
|             |             |             | navigasi     | bantuan     | bantuan     | kalori tubuh,  |        |
|             |             |             | atas dan     | golongan    | golongan    | bantuan tips   |        |
|             |             |             | bawah untuk  | darah,      | darah,      |                |        |
|             |             |             | melihat      | bantuan     | bantuan     |                |        |
|             |             |             | detailnya    | pengukuran  | pengukuran  |                |        |
|             |             |             | sedangkan    | berat badan | berat badan |                |        |
|             |             |             | untuk jenis- | ideal,      | ideal,      |                |        |

| Program Studi Teknik Informatika                                                                                                    | PDHUPL- ADiGoDa | 28/33 |  |  |  |  |
|----------------------------------------------------------------------------------------------------|-----------------|-------|--|--|--|--|
| Dokumen ini dan informasi yang dimilikinya adalah milik Program StudiTeknik Informatika-UAJY dan bersifat rahasia. Dilarang untuk me-reproduksi dokumen ini tanpa diketahui oleh Program Studi Teknik Informatika |                 |       |  |  |  |  |

|            |           |            | jenis        | bantuan     | bantuan     |                |        |
|------------|-----------|------------|--------------|-------------|-------------|----------------|--------|
|            |           |            | bantuan yang | pengukuran  | pengukuran  |                |        |
|            |           |            | ada pengguna | kalori      | kalori      |                |        |
|            |           |            | menekan      | tubuh,      | tubuh,      |                |        |
|            |           |            | tombol       | bantuan     | bantuan     |                |        |
|            |           | 6          | navigasi     | tips        | tips        |                |        |
|            |           |            | kiri dan     |             |             |                |        |
|            |           | $\sim$     | kanan        |             |             |                |        |
| PDHUPL-    | Pengujian | Pengguna   | Pengguna     | Fungsi akan | Aplikasi    | Tampil detail  | Handal |
| ADiGoDa-07 | Profil    | melihat    | menekan      | menampilkan | mampu       | isi info       |        |
|            | Pembuat   | profil     | tombol Enter | foto dan    | menampilkan | pembuat        |        |
|            |           | pembuat    | pada pilihan | info        | foto dan    | aplikasi       |        |
|            |           | aplikasi   | menu profil  | pembuat     | info        | ADiGoDa        |        |
|            |           | ADiGoDa    | pembuat pada | aplikasi    | pembuat.    |                |        |
|            |           | 11210024   | bagian menu  | ADiGoDa     | aplikasi    |                |        |
|            |           |            | utama        | 11210020    | ADiGoDa     | 10             |        |
| PDHUPL-    | Penguiian | Pengguna   | Pengguna     | Fungsi akan | Aplikasi    | Tampil isi     | Handal |
| ADiGoDa-08 | Referensi | melihat.   | menekan      | menampilkan | mampu       | referensi-     |        |
|            |           | referensi- | tombol Enter | referensi-  | menampilkan | referensi vang |        |
|            |           | referensi  | pada pilihan | referensi   | referensi-  | digunakan      |        |
|            |           | vang       | menu         | vang        | referensi   | ar gananan     |        |
|            |           | digunakan  | Referensi    | digunakan   | vang        |                |        |
|            |           | argunakan  | nada hagian  | argunakan   | digunakan   |                |        |
| 1          |           |            | pudu bugran  |             | argunakan   |                | 1      |

| Program Studi Teknik Informatika                                                                                                    | PDHUPL– ADiGoDa | a 29/33 |  |  |  |
|----------------------------------------------------------------------------------------------------|-----------------|---------|--|--|--|
|                                                                                                    |                 |         |  |  |  |
| Dokumen ini dan informasi yang dimilikinya adalah milik Program StudiTeknik Informatika-UAJY dan bersifat rahasia. Dilarang untuk me-reproduksi dokumen ini tanpa diketahui oleh Program Studi Teknik Informatika |                 |         |  |  |  |
|                                                                                                    |                 |         |  |  |  |

#### 6. Pengujian Terhadap Pengguna

Sistem ini telah di uji cobakan terhadap 30 orang dan 1 orang nutrisionis

| No | Nama               | Umur | Pekerjaan                 | Komentar                                                                                                  |
|----|--------------------|------|---------------------------|----------------------------------------------------------------------------------------------------|
| 1  | Aline S.A          | 33   | Allianz Life<br>Indonesia | So far so good                                                                                            |
| 2  | Evi                | 33   | PNS                       | Baik perlu disebarluaskan                                                                                 |
| 3  | Widodo             | 51   | PNS                       | Sudah bagus                                                                                               |
| 4  | Ericka Dwi Y.      | 22   | Mahasiswa                 | Bagus                                                                                                    |
| 5  | Khristi            | 24   | Swasta                    | Good job!                                                                                                 |
| 6  | Holong Daniel Tony | 19   | Mahasiswa                 | kesan simpel, membuat mudah digunakan, bagus!                                                             |
| 7  | Sisilia            | 22   | Mahasiswa                 | Bagus koq, cuma tambahan aja soundnya diganti OK!<br>Sukses ya…                                           |
| 8  | Dian               | 22   | Mahasiswa                 | Keren kok, musicnya lucu, tapi yang bagian tipe lebih<br>baik dikasih menu untuk back ke Tips sebelumnya. |

#### Tabel 4. Tabel Hasil Pengujian Oleh Pengguna

| Program Studi Teknik Informatika                                                     | PDHUPL– ADiGoDa                                                  | 30/33                                                                 |
|--------------------------------------------------------------------------------------|------------------------------------------------------------------|-----------------------------------------------------------------------|
|                                                                                      |                                                                  |                                                                       |
| Dokumen ini dan informasi yang dimilikinya rahasia. Dilarang untuk me-reproduksi dok | adalah milik Program StudiTek<br>umen ini tanpa diketahui oleh F | nik Informatika-UAJY dan bersifat<br>Program Studi Teknik Informatika |

| 9   | Susilowati C. A.   | 49  | Ibu Rumah      | Bagus dan menarik                                 |
|-----|--------------------|-----|----------------|---------------------------------------------------|
|     |                    |     | Tangga         |                                                   |
|     |                    |     |                | mir                                               |
| 10  | Dhika              | 2.2 | Mahasiswa      | Gambar darah keren, aplikasinya menarik           |
| - 0 | 2                  |     | 110110010000   | compared addamentation, aprimatinga menarin       |
| 11  | Davati             | 36  | Ibu Rumah      | Sudah menarik, tetapi tulisan terlalu kecil untuk |
|     |                    | ~~~ | Tangga         |                                                   |
|     |                    |     | Tangga         | of any cua.                                       |
| 12  | Bp. Umar           | 56  | Pensiunan      | Menu kurang variasi, tapi keseluruhan sudah cukup |
|     |                    |     |                | haik                                              |
|     |                    |     |                | DUIN                                              |
| 13  | Adi Nugrahawati    | 37  | Nutrisionis    | Berikan petunjuk penggunaan untuk mempermudah     |
|     |                    |     |                | penggunaan.                                       |
|     |                    |     |                | Pongganaan                                        |
| 14  | Dhiba P.           | 21  | Mahasiswa      | Lucu, hebat                                       |
|     |                    |     |                |                                                   |
| 15  | Mellisa Lestari    | 41  | Manager        | Sangat bagus, teruskanlah                         |
|     |                    |     |                |                                                   |
| 16  | Silvana Lolita     | 32  | Ibu Rumah      | Bermanfaat, sangat baik                           |
|     |                    |     | Tangga         |                                                   |
|     |                    |     |                |                                                   |
| 17  | Teddy Setiawan     | 29  | Penjaga Rental | program ini sangat cocok untuk orang yang peduli  |
|     |                    |     |                | dengan kesehatan                                  |
|     |                    |     |                |                                                   |
| 18  | Boaz. S            | 24  | Pemain Bola    | Prgram sudah sangat baik dan menunjang untuk diet |
|     |                    |     |                | golongan darah                                    |
|     |                    |     |                |                                                   |
| 19  | Henny Sulistiawati | 45  | Ibu Rumah      | Sudah baik, dikembangkan terus.                   |
|     |                    |     | Tangga         |                                                   |
|     |                    |     |                |                                                   |
| 20  | Natalia T.         | 30  | Guru           | Baik                                              |
|     |                    |     |                |                                                   |

| Program Studi Teknik Informatika                                                     | PDHUPL– ADiGoDa                                                    | 31/33                                                             |
|--------------------------------------------------------------------------------------|--------------------------------------------------------------------|-------------------------------------------------------------------|
| Dokumen ini dan informasi yang dimilikinya rahasia. Dilarang untuk me-reproduksi dok | adalah milik Program StudiTekr<br>umen ini tanpa diketahui oleh Pi | nik Informatika-UAJY dan bersifat rogram Studi Teknik Informatika |

| 21 | Paijah         | 35     | Pembantu Rumah | Menarik mudah digunakan                             |
|----|----------------|--------|----------------|-----------------------------------------------------|
|    |                |        | Tangga         |                                                     |
|    |                |        |                | mis N                                               |
| 22 | Cynthia        | 28     | Karyawan       |                                                     |
|    |                |        | 1.1.1          |                                                     |
| 23 | Yati           | 38     | Ibu Rumah      | Sudah bagus tapi menu resepnya dibanyakin           |
|    |                | $\sim$ | Tangga         |                                                     |
|    |                | 0      |                |                                                     |
| 24 | Vera           | 32     | Karyawan       | Sangat memuaskan                                    |
|    |                |        |                |                                                     |
| 25 | Febi F.        | 44     | Ibu Rumah      | Good                                                |
|    |                |        | Tangga         |                                                     |
|    |                |        |                |                                                     |
| 26 | Linda Sosiawan | 40     | Ibu Rumah      | Variasi warna kurang menarik, musik latar kurang    |
|    | S I            |        | Tangga         | baik, tapi secara keseluruhan aplikasinya baik      |
|    |                |        |                |                                                     |
| 27 | Sri Padmawati  | 46     | Dosen          | Penggunaan referensi (sumber, harap menggunakan     |
|    |                |        |                | jurnal yang terakreditasi, bukan hanya website yang |
|    |                |        |                | hanva .com                                          |
|    |                |        |                |                                                     |
| 28 | Nurul Fidiyati | 23     | Mahasiswa      | -                                                   |
|    |                |        |                |                                                     |
| 29 | Esti           | 35     | Mahasiswa      | Bravo dengan ide kreatifnya, sangat berguna         |
|    |                |        |                |                                                     |
| 30 | Feni Josita    | 40     | Ibu Rumah      | Baik                                                |
|    |                |        | Tangga         |                                                     |
|    |                | _      |                |                                                     |
| 31 | Chandra        | 43     | Wiraswasta     | Sangat Baik                                         |
|    |                |        |                |                                                     |

| Program Studi Teknik Informatika           | PDHUPL– ADiGoDa                  | 32/33                              |
|--------------------------------------------|----------------------------------|------------------------------------|
| Dokumon ini dan informasi yang dimilikinya | adalah milik Program StudiTokr   | ik Informatika LIA IV dan borsifat |
| rahasia. Dilarang untuk me-reproduksi doki | umen ini tanpa diketahui oleh Pi | rogram Studi Teknik Informatika    |

Dan berdasarkan data hasil pengujian yang dilakukan menggunakan kuesioner yang diisi oleh 31 Pengguna, maka didapatkan data penilaian sebagai berikut:

| No  | Pertanyaan                                                                                                    | Kriteria Penilaian |      |         |                 |                  |
|-----|----------------------------------------------------------------------------------------------------|--------------------|------|---------|-----------------|------------------|
|     | in                                                                                                    | Sangat<br>Baik     | Baik | Cukup   | Kurang          | Kurang<br>Sekali |
| 1.  | Penggunaan variasi<br>warna pada setiap<br>halaman pada aplikasi<br>ADiGoDa                                            | 7                  | 23   | 1<br>Ve | 0               | 0                |
| 2.  | Penggunaan musik latar<br>pada aplikasi ADiGoDa                                                                        | 9                  | 15   | 7       | 0               | 0                |
| 3.  | Kejelasan teks pada<br>setiap halaman (bentuk<br>font, warna teks,<br>kemudahan pembacaan)                             | 14                 | 15   | 2       | <sup>x</sup> ti | 0                |
| 4.  | Aplikasi ini mudah<br>digunakan ( <i>user</i><br>friendly)                                                             | 12                 | 18   | 1       | 0               | 0                |
| 5.  | Penilaian tentang<br>aplikasi AdiGoDa<br>sebagai sebuah sistem<br>yang berkaitan dengan<br>menu diet golongan<br>darah | 11                 | 19   | 1       | 0               | 0                |
| 6.  | Penggunaan animasi dari<br>aplikasi ADiGoDa                                                                            | 8                  | 20   | 3       | 0               | 0                |
| 7.  | Penggunaan gambar dari<br>aplikasi ADiGoDa                                                                             | 9                  | 20   | 2       | 0               | 0                |
| 8.  | Penyajian menu diet<br>makanan dalam aplikasi<br>ADiGoDa                                                               | 9                  | 21   | 1       | 0               | 0                |
| 9.  | Hasil pengukuran pada<br>bagian pengukuran berat<br>badan ideal dalam<br>aplikasi ADiGoDa                              | 6                  | 20   | 5       | 0               | 0                |
| 10. | Hasil pengukuran pada<br>bagian pengukuran<br>kalori tubuh dalam<br>aplikasi ADiGoDa                                   | 6                  | 19   | 6       | 0               | 0                |
| 11. | Tips-tips yang<br>ditampilkan                                                                                          | 8                  | 21   | 2       | 0               | 0                |
| 12. | Keefektifan penggunaan<br>Bantuan                                                                                      | 5                  | 23   | 3       | 0               | 0                |

Tabel 5. Tabel Hasil Penilaian Oleh Pengguna

| Program Studi Teknik Informatika           | PDHUPL– ADiGoDa                  | 33/33                             |
|--------------------------------------------|----------------------------------|-----------------------------------|
| Dokumen ini dan informasi yang dimilikinya | adalah milik Program StudiTekr   | nik Informatika-UAJY dan bersifat |
| rahasia. Dilarang untuk me-reproduksi doki | umen ini tanpa diketahui oleh Pi | rogram Studi Teknik Informatika   |

# LAMPIRAN V: KUESIONER-ADiGoDa

ens in lumine vers

| Nama      | : |
|-----------|---|
| Umur      | : |
| Pekerjaan | : |

#### Kuesioner

## Aplikasi Diet Berdasarkan Golongan Darah Berbasis Multimedia (ADiGoDa)

Berikan pendapat anda dan penilaian anda mengenai ADiGoDa (Aplikasi Diet Golongan Darah) dengan memberikan tanda silang (X) pada pilihan yang disediakan.

Bagaimana pendapat anda mengenai:

- 1. Penggunaan variasi warna pada setiap halaman pada aplikasi ADiGoDa?
- a. sangat baik b. baik c. kurang baik d. tidak baik e. sangat tidak baik
- 2. Penggunaan musik latar pada aplikasi ADiGoDa?
- a. sangat baik b. baik c. kurang baik d. tidak baik e. sangat tidak baik
- 3. Bagaimana kejelasan teks pada setiap halaman (bentuk font, warna teks, kemudahan pembacaan)?
- a. sangat jelas b. jelas c. kurang jelas d. tidak jelas e. sangat tidak jelas

4. Apakah aplikasi ADiGoDa ini mudah digunakan (user friendly)?

- a. sangat mudah d. tidak mudah
- b. mudah e. sangat tidak mudah
- c. kurang mudah
- 5. Bagaimanakah penilaian anda tentang aplikasi ADiGoDa ini sebagai sebuah sistem yang berkaitan dengan menu diet golongan darah?
- a. sangat baik b. baik c. kurang baik d. tidak baik e. sangat tidak baik
- 6. Bagaimanakah dengan penggunaan animasi dari aplikasi ADiGoDa ini ?
- a. sangat baik b. baik c. kurang baik d. tidak baik e. sangat tidak baik
- 7. Bagaimanakah dengan penggunaan gambar dari aplikasi ADiGoDa ini?
  - a. sangat baik b. baik c. kurang d. tidak baik e. sangat tidak baik

- 8. Apakah penyajian menu diet makan dalam aplikasi ADiGoDa ini sudah menarik?
  - a. sangat menarik d. tidak menarik
  - b. menarik e. sangat tidak menarik
  - c. kurang menarik
- 9. Apakah hasil pengukuran pada bagian Pengukuran Berat Badan Ideal dalam aplikasi ADiGoDa ini sesuai dengan kenyataan Anda?
  - a. sangat sesuai d. tidak sesuai
  - b. sesuai e. sangat tidak sesuai
  - c. kurang sesuai
- 10. Apakah hasil pengukuran pada bagian Pengukuran Kalori Tubuh dalam aplikasi ADiGoDa ini sesuai dengan kenyataan Anda?
- a. sangat sesuai d. tidak sesuai
- b. sesuai e. sangat tidak sesuai
- c. kurang sesuai
- 11. Apakah tips-tips yang ditampilkan pada bagian menu Tips dalam aplikasi ADiGoDa ini berguna bagi Anda?
  - a. sangat berguna d. tidak berguna
  - b. berguna e. sangat tidak berguna
- c. kurang berguna
- 12. Apakah penggunaan Bantuan dalam aplikasi ADiGoDa ini efektif?
  - a. sangat efektif d. tidak efektif
  - b. efektif e. sangat tidak efektif
  - c. kurang efektif

Pendapat anda mengenai sistem ADiGoDa ini secara keseluruhan :

--Terima Kasih--